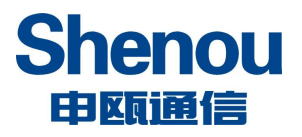

# 申 瓯 SOT600-0G-S 管 理 员 手 册

## 申 瓯 SOT600-0G-S 管 理 员 手 册

版本号: 1.2.9

2023-02-20 发布

申瓯通信设备有限公司发布

# 意见反馈表

为提高申瓯通信功能手册的质量,更好地为您服务,希望您在百忙之中提出您的建议和 意见,并请传真至: 0577-88606804,或邮寄至:温州市牛山北路高新区炬光园中路 118 号 企划部收,邮编: 325029。

| 资料名称                     | S0C9000 系列数- | 字程控用户交换 | 段机功能手册 |    |     |    |   |
|--------------------------|--------------|---------|--------|----|-----|----|---|
| 产品版本                     |              |         | 资料席    | 反本 |     |    |   |
| 您单位安装订                   | 亥设备的时间       |         |        |    | -   |    |   |
| 为了能够及时与                  | ·您联系,请填写以    | 从下有关您的信 | 息      |    |     |    |   |
| 姓名                       |              | 单位名称    |        |    |     |    |   |
| 邮编                       |              | 单位地址    |        |    |     |    |   |
| 电话                       |              |         | Ema    | il |     |    |   |
|                          |              | 好       | 较好     | -  | ·般  | 较差 | 差 |
|                          | 总体满意         |         |        |    |     |    |   |
|                          | 工作指导         |         |        |    |     |    |   |
| 你对未次判                    | 查阅方便         |         |        |    |     |    |   |
| <sup>您</sup> 利平贡科<br>的评价 | 内容正确         |         |        |    |     |    |   |
|                          | 内容完整         |         |        |    |     |    |   |
|                          | 结构合理         |         |        |    |     |    |   |
|                          | 图表说明         |         |        |    |     |    |   |
|                          | 通俗易懂         |         |        |    |     |    |   |
|                          |              |         |        | 详细 | 1说明 |    |   |
|                          | 内容结构         |         |        |    |     |    |   |
|                          | 内容详细         |         |        |    |     |    |   |
| 您对本资料的                   | 内容深度         |         |        |    |     |    |   |
| 改进建议                     | 表达简洁         |         |        |    |     |    |   |
|                          | 增加图形         |         |        |    |     |    |   |
|                          | 增加实例         |         |        |    |     |    |   |
|                          | 其 他          |         |        |    |     |    |   |
| 您对申瓯通信<br>用户资料的<br>其他建议  |              |         |        |    |     |    |   |

| 前言 | 青                       |
|----|-------------------------|
| 免责 | 责声明                     |
| 如何 | 可阅读本手册                  |
| 词词 | 吾解释7                    |
| 1. | 产品简介                    |
|    | 1.1. 功能列表               |
|    | 1.2. 技术指标               |
| 2. | 设备外观和接口10               |
|    | 2. 1. SOT600-0G-S 10    |
| 3. | 连接设备,登录管理网页12           |
| 4. | S0T600-0G-S 网关开通流程说明13  |
|    | 4.1. 步骤一: 修改 WAN 口 IP13 |
|    | 4.2. 步骤二:设置 DID 号码14    |
|    | 4.3. 步骤三:添加 SIP 点对点 14  |
|    | 4.4. 步骤四: 出局路由 15       |
|    | 4.5. 步骤五:入局路由16         |
| 5. | 系统参数                    |
|    | 5.1. 系统信息               |
|    | 5.2. 网络参数配置             |
|    | 5.2.1. 网口工作模式 21        |
|    | 5.2.2. WAN 口 IPv4 配置22  |
|    | 5.2.3. LAN 口 IPv4 配置 25 |
|    | 5.2.4. WAN 口 IPv6 配置25  |
|    | 5.3. 系统参数配置             |
|    | 5.3.1. 服务端口配置           |
|    | 5.3.2. 异常处理配置 26        |
|    | 5.3.3. 时间参数配置 27        |
|    | 5.3.4. IP 地址冲突检测 27     |

|    | 5.4. VOIP   | 参数配置          | 28 |
|----|-------------|---------------|----|
|    | 5.4.1.      | 呼叫参数配置        | 28 |
|    | 5.4.2.      | 媒体参数配置        | 29 |
|    | 5.4.3.      | 服务器 IP 主备切换 2 | 29 |
|    | 5.4.4.      | 链路告警          | 30 |
|    | 5.5. SIP 参  | 数配置           | 31 |
|    | 5.5.1.      | 基本参数          | 31 |
|    | 5.5.2.      | 注册设置          | 32 |
|    | 5.5.3.      | 会话定时器         | 33 |
|    | 5.5.4.      | 呼叫保持设置        | 33 |
|    | 5.5.5.      | 心跳设置          | 34 |
|    | 5. 5. 6.    | 早期媒体协议        | 34 |
|    | 5.6. 域名解    | 释析配置          | 35 |
|    | 5.7. 传真参    | ≶数配置          | 36 |
|    | 5.7.1.      | 传真参数配置        | 36 |
|    | 5.7.2.      | T30 传真参数配置    | 37 |
|    | 5.7.3.      | T38 传真参数配置    | 37 |
|    | 5.8. FXS 参  | 数配置           | 37 |
|    | 5.8.1.      | FXS 参数        | 37 |
|    | 5.8.2.      | 风扇控制          | 38 |
|    | 5.8.3.      | 线路参数配置        | 38 |
|    | 5.8.4.      | 拍叉参数配置        | 39 |
|    | 5.8.5.      | 复位 FXS        | 39 |
|    | 5.9. FXO 参  | 数配置           | 10 |
|    | 5.10. NAT 💈 | 穿越配置          | 11 |
|    | 5.11. 线路    | 自检            | 12 |
|    | 5.12. 性能    | 参数            | 12 |
| 6. | VOIP 设置     |               | 13 |
|    | 6.1. 通道参    | ≶数            | 13 |

|    | 6.2. | SIP 中继参数       | 44 |
|----|------|----------------|----|
|    | 6.3. | SIP 点对点参数4     | 48 |
|    | 6.4. | 出局路由           | 50 |
|    | 6.5. | 入局路由           | 53 |
|    | 6.6. | 数图拨号规则         | 56 |
|    | 6.7. | 分机组            | 58 |
|    | 6.8. | 传输协议组          | 58 |
|    | 6.9. | TLS 证书         | 59 |
| 7. | 防火增  | 普设置            | 30 |
|    | 7.1. | 防火墙配置          | 30 |
|    | 7.2. | 防火墙规则          | 32 |
|    | 7.3. | 静态路由表          | 33 |
|    | 7.4. | IP 地址过滤        | 34 |
|    | 7.5. | 端口映射           | 34 |
|    | 7.6. | 流量控制           | 35 |
|    | 7.7. | MAC 地址过滤       | 37 |
|    | 7.8. | ARP 控制参数       | 38 |
| 8. | 网管讨  | 2置6            | 39 |
|    | 8.1. | 网管基本参数         | 39 |
|    | 8.2. | 网管自动部署         | 70 |
| 9. | 系统管  | <sup>拿</sup> 理 | 72 |
|    | 9.1. | 系统语音           | 72 |
|    | 9.2. | 自录语音           | 72 |
|    | 9.3. | 账号管理           | 73 |
|    | 9.4. | 数据备份和恢复        | 74 |
|    |      | 9.4.1. 恢复出厂设置  | 75 |
|    |      | 9.4.2. 自动备份    | 75 |
|    |      | 9.4.3. 手动备份    | 75 |
|    |      | 9.4.4. 恢复数据    | 76 |

|     | 9.5. 在线升级             |
|-----|-----------------------|
|     | 9.6. ARM 在线升级77       |
|     | 9.7. 重启               |
| 10. | 系统日志                  |
|     | 10.1. 通话记录            |
|     | 10.2. 会话监控            |
|     | 10.3. 操作日志            |
|     | 10.4. 日志管理            |
|     | 10.5. 诊断工具            |
|     | 10.5.1. 网络抓包          |
|     | 10.5.2. 端口镜像 80       |
|     | 10.5.3. FXO 录制 80     |
|     | 10.5.4. Traceroute    |
|     | 10.5.5. ping 81       |
|     | 10.6. MCU 通信日志        |
| 11. | 功能开通说明                |
|     | 11.1. 彩铃              |
|     | 11.2. 三方通话            |
|     | 11.3. 呼入等待 84         |
|     | 11.4. 呼叫保持(询问转) 85    |
|     | 11.5. 盲转              |
|     | 11.6. 模拟分机热线号码 86     |
|     | 11.7. 缩位拨号 86         |
|     | 11.8. 功能码             |
|     | 11.8.1. 重置网络参数 88     |
|     | 11.8.2. 设置临时 IP 地址 88 |
|     | 11.8.3. 重置网页账号参数 88   |
|     | 11.8.4. 播放端口序号 88     |
|     | 11.8.5. 播放分机号码 88     |

|     | 11.8.6. 播放账号号码 88                |
|-----|----------------------------------|
|     | 11.8.7. 自振铃 89                   |
|     | 11.8.8. 播放 IPv4 地址 89            |
|     | 11.8.9. 播放 IPv6 地址 89            |
|     | 11.9. SIP 中继和通道参数导入导出 89         |
|     | 11.10. 分机组配置 89                  |
|     | 11.11. 0G 网关的 SIP 中继注册组网 90      |
|     | 11.12. 防火墙白名单等安全策略配置 91          |
|     | 11.13. 对接 S0C1000 软交换自动部署开通流程 94 |
| 12. | 平台对接说明                           |
|     | 12.1. 钉钉对接 98                    |
| 13. | 常见问题                             |
|     | 13.1. 忘记网页登录密码 100               |
|     | 13.2. 忘记设备 IP 地址 100             |
|     | 13.3. 注意事项 101                   |
|     | 13.3.1. 开放公网访问注意事项 101           |
|     | 13.3.2. 防范电话盗打 101               |
| 文林  | 当修订记录                            |

### 前言

感谢您购买申瓯通信 S0T600-0G-S。

本《申瓯 S0T600-0G-S 管理员手册》适用于安装产品申瓯语音网关,并说明了有关系统 安装条件,系统概览,系统组网应用,系统参数设置等内容。

#### 免责声明

申瓯 S0T600-0G-S 不预设对医院,执法机构,医疗中心(急救服务)以及各种紧急服务的 紧急通话服务。用户必须自行设定紧急通话功能。用户必须自行购买兼容 SIP 的网络电话服 务,正确的设定申瓯 S0T600-0G-S 使用该服务,并定期测试您的配置以确保申瓯 S0T600-0G-S 如预期工作,否则请购买传统无线或有线电话服务来拨打紧急通话。

申瓯公司的申瓯 S0T600-0G-S 不支持紧急通话服务。申瓯公司、其管理者和员工以及其 相关机构对此所造成的任何索赔、损失或者损害都不负有任何法律追究责任。在此,您将无 权对任何以及所有由于无法通过申瓯 S0T600-0G-S 拨打紧急电话以及没有遵照前段文字描 述而造成紧急通话失败的事件提出诉讼。

### 如何阅读本手册

本手册中,一些重要的项目用如下所示的符号来描述,请确保在使用申瓯 S0T600-0G-S 产品前,阅读这些项目。

# 注意 指出操作设备时您应注意的信息。

是示<mark>描述操作设备时,应知道的有用信息。</mark>

#### 词语解释

FXS(Foreign Exchange Station):用来连接电话机、传真机等模拟线路的接口。 FXO(Foreign Exchange Office):用来同公共电话网相连的模拟线路接口。

### 1. 产品简介

申瓯 SOT600-OG-S 是一款基于 IP 的 VoIP (Voice over IP) / FoIP (Fax over IP) 的媒体接入网关。申瓯产品系列化解决方案的重要部件,可提供基于 IP 网络的高效、高质 话音服务,为企业、小区、公司等提供小容量 VoIP 解决方案。设备提供高品质网络电话, 提供网络电话及网络传真服务,其简易的设定及使用方式非常适合家庭用户、SOHO 族以及 中小企业。

| 呼叫控制           | 呼叫保持            |
|----------------|-----------------|
| 询问转            | 三方通话            |
| 盲转             | 呼叫等待            |
| 拍叉转移           | 呼叫路由            |
| 热线号码           | 彩铃              |
| 反极信号           | 来电显示(DTMF、FSK)  |
| 语音编码           | 回音消除            |
| 传真(透传、T38)     | 抖动缓冲            |
| STUN           | 分机组             |
| 缩位拨号           | 网络 VLAN         |
| 忙音检测           | DTMF、FSK 来显自动检测 |
| 网管平台           | 多级日志管理          |
| 通话记录(CDR)      | 数据抓包分析          |
| 操作日志           | 防恶意入侵           |
| Web 版本在线升级     | 呼叫性能分析          |
| IPv4、IPv6 双协议栈 | 防火墙             |
| 白名单            | 黑名单             |

### 1.2. 技术指标

| 接口      |                                                 |  |  |
|---------|-------------------------------------------------|--|--|
| 网络接口    | SOT600-OG-S: 3个FE口(100Mbps)                     |  |  |
| 串口      | 命令行配置串口                                         |  |  |
| FXS     | 模拟用户接口                                          |  |  |
| FXO     | 环路中继接口                                          |  |  |
| 语音能力    |                                                 |  |  |
| 协议      | SIP_v1 (RFC254C) 、v2 (RFC3261) 、SDP (RFC2327)   |  |  |
| 语音编码    | G.711 (a-law, u-law), G.723, G.729              |  |  |
| 视频编码    | 无                                               |  |  |
| 传真编码    | G. 711 透传, T. 30 传真, T. 38 传真, 传真信号音检测          |  |  |
| DTMF 处理 | RFC4733, RFC2833, SIP INFO, In-band (带内)        |  |  |
| 传输协议    | UDP, TCP, TLS                                   |  |  |
| 网络服务质量  | 支持 QoS                                          |  |  |
| 安全性     |                                                 |  |  |
| 网络      | 网络防火墙、ARP防火墙、MAC地址过滤、IP地址过滤、白名单、<br>黑名单         |  |  |
| SIP 协议  | SIP 安全传输层协议(TLS)                                |  |  |
| 管理网页    | HTTPS 网页加密登陆                                    |  |  |
| AES 加密  | SIP 中继账号密码、配置文件加密导入导出                           |  |  |
| 其他功能    |                                                 |  |  |
| 反极信号    | 支持FXS用户的反极(需要专用的反极用户板),S0T600-IAD-128U<br>可直接支持 |  |  |

|        | 支持 FX0 反极信号的检测                             |
|--------|--------------------------------------------|
| 3 方会议  | 支持3方进行通话                                   |
| 盲转、询问转 | 支持电话呼叫拍叉转移                                 |
| 彩铃     | 对呼入方播放彩铃音乐                                 |
| 多国语言   | 预置英语和中文语音、可上传自定义语音                         |
| 环境     |                                            |
| 电源     | 全球通用电压 (AC 100 <sup>~</sup> 240V, 50/60Hz) |
|        | DC: 48V (或 DC: 24V) (不同批次 DC 电源会有不同)       |
| 环境     | 运行: 0°C 至 50°C                             |
|        | 储存: -20°C 至 65°C                           |
|        | 湿度: 10%至 90% (无凝结)                         |
| 安装     | 机架式                                        |

### 2. 设备外观和接口

### 2.1.SOT600-0G-S

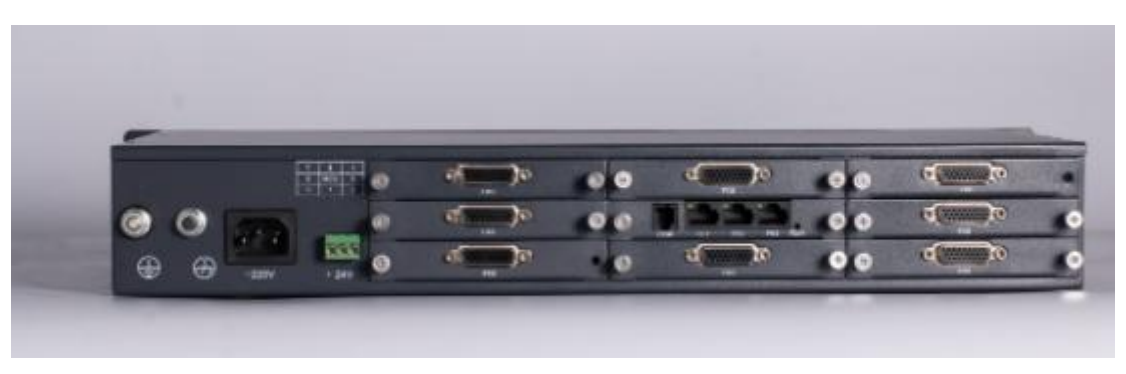

SOT600-0G-S

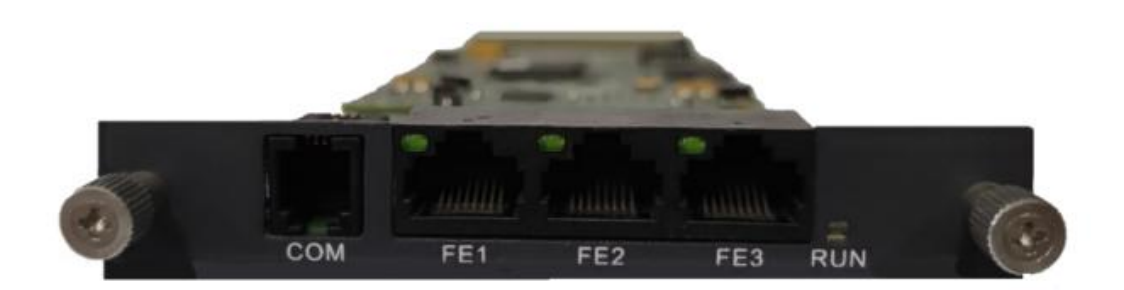

| 面板接口        | 说明                                   |
|-------------|--------------------------------------|
| СОМ         | 命令行配置串口                              |
| FE1、FE2、FE3 | FEx 是 3 个交换网口都是 IAD 的 WAN 口,均为语音通信网口 |
| RUN         | VOIP运行指示灯;正常为1秒亮1秒灭                  |

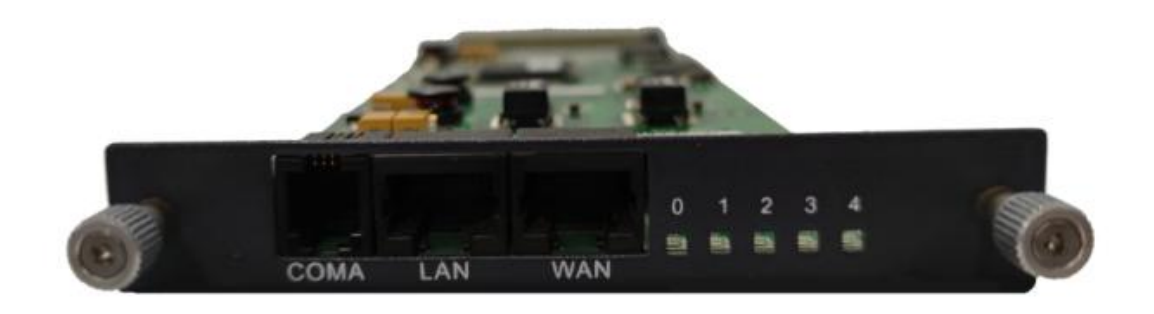

| 面板接口 | 说明               |
|------|------------------|
| СОМА | 命令行配置串口          |
| LAN  | LAN 口为设备网页配置维护网口 |

| WAN     | 语音通信网口               |
|---------|----------------------|
| 指示灯 0、1 | LAN 口的指示灯            |
| 指示灯 2、3 | WAN 口的指示灯            |
| 指示灯 4   | VOIP 运行指示灯;正常为1秒亮1秒灭 |

#### 3. 连接设备,登录管理网页

因设备机型的不同,voip 板卡上面的网口标识也不相同,请根据实际设备 voip 板卡上的网口标识选择默认 IP 登录。建议使用 Chrome、Firefox 浏览器,不推荐使用 IE 浏览器。

设备的网口标识为 FEx 的出厂默认 IP 为 192.168.1.100:8080

管理员要先将自己电脑与设备网口连接,假设电脑和设备的FEx 口连接,电脑网络添加 192.168.1.xx 网段的 IP,如 192.168.1.20。打开浏览器,在地址栏输入 IP 地址 http://192.168.1.100:8080,回车,打开设备登陆界面。

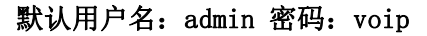

|   | SOC-VO   | IP平台 |  |
|---|----------|------|--|
|   |          |      |  |
|   | <b>A</b> |      |  |
|   | 0,       | D4WB |  |
|   | ₿.<br>Bi |      |  |
| - |          |      |  |

### 4. SOT600-OG-S 网关开通流程说明

### 4.1.步骤一: 修改 WAN 口 IP

请在网页的"系统参数"-->"网络参数配置"-->"WAN 口"中设置网络参数。具体设置请看说明书"网络参数配置"部分。

| IPv4  | IPv6     |                 |   |
|-------|----------|-----------------|---|
| WAN 🗆 |          |                 |   |
|       | IP获取类型:  | 静态分配            | ~ |
|       | IP地址1:   | 192.168.250.215 |   |
|       | 子网掩码1:   | 255.255.255.0   |   |
|       | 网关地址     | 192.168.250.1   |   |
|       | 地址模式1:   | 信令+媒体           | ~ |
|       | VLAN启用1: | 关闭              | ~ |
|       | □IP地址2启用 |                 |   |
|       | □IP地址3启用 |                 |   |
|       | 首选DNS地址: | 114.114.114     |   |
|       | 备用DNS地址: | 4.2.2.2         |   |

可根据需求是否设置第二 IP 用于设备维护。

| IP地址2:   | 192.168.10.1  |  |
|----------|---------------|--|
| 子网掩码2:   | 255.255.255.0 |  |
| 地址模式2:   | 其他            |  |
| VLAN启用2: | 关闭            |  |

#### 4.2. 步骤二: 设置 DID 号码

2、在网页的"VoIP设置"-->"通道参数"中设置 DID 号码,端口号码设为空。DID 号码为 FXO 呼叫 IP 时,FXO 送给 IP 的被叫号码,FXO 主叫号码会自动检测。FXO 呼入和普通呼入 不同点在于 FXO 呼入是没有被叫号码的,所以没有 DID 号码,我们需要自定义一个 DID 号 码作为被叫号码。

|   |      |      |      |        |       |      | 通道参数 | 收表   |     |                     |          |
|---|------|------|------|--------|-------|------|------|------|-----|---------------------|----------|
| * | 数初始化 |      | 编辑   |        |       |      |      |      |     |                     | 搜索       |
|   | 操作   | 物理号  | 开关 🕴 | 端口号码 💠 | DID 👙 | 通道状态 | 板号 🕴 | 类型 ♦ | 组号) | 回音消除 🛊              | IP到PCM增益 |
|   | 1    | 0032 | 启用   | 8032   |       | 挂机   | 板4   | FXS  | 0   | 64ms                | -3db     |
|   | 1    | 0033 | 启用   | 8033   |       | 挂机   | 板4   | FXS  | 0   | 64ms                | -3db     |
|   | 1    | 0034 | 启用   | 8034   |       | 挂机   | 板4   | FXS  | 0   | 6 <mark>4</mark> ms | -3db     |
|   | 1    | 0035 | 启用   | 8035   |       | 挂机   | 板4   | FXS  | 0   | 64ms                | -3db     |
|   | 1    | 0036 | 启用   | 8036   |       | 挂机   | 板4   | FXS  | 0   | 64ms                | -3db     |
|   | 1    | 0037 | 启用   | 8037   |       | 挂机   | 板4   | FXS  | 0   | 64ms                | -3db     |
|   | 1    | 0038 | 启用   | 8038   |       | 挂机   | 板4   | FXS  | 0   | 6 <mark>4</mark> ms | -3db     |
|   | 1    | 0039 | 启用   | 8039   | _     | 挂机   | 板4   | FXS  | 0   | 64ms                | -3db     |
|   | 1    | 0040 | 启用   |        | 8040  | 挂机   | 板5   | FXO  | 0   | 64ms                | -3db     |
|   | 1    | 0041 | 启用   |        | 8041  | 挂机   | 板5   | FXO  | 0   | 64ms                | -3db     |
|   | 1    | 0042 | 启用   |        | 8042  | 挂机   | 板5   | FXO  | 0   | 64ms                | -3db     |
|   | 1    | 0043 | 启用   |        | 8043  | 挂机   | 板5   | FXO  | 0   | 64ms                | -3db     |

#### 4.3. 步骤三: 添加 SIP 点对点

请在网页的"VoIP设置"-->"sip 点对点参数"-->"新建"中设置 SIP 点对点。0G 设备和其他 SIP 服务器都部署在同一局域网内,这种网络环境可以采用 SIP 点对点对接。 0G 和对接的设备不在同一局域网,需要采取注册组网的方式实现,具体设置步骤请看说明 书"0G 网关的 SIP 中继注册组网"部分。

#### 注册运营商 IMS, 配置举例:

| 选项         | 说明                             |
|------------|--------------------------------|
| 开关         | 启用                             |
| 域          | 输入对端 SIP 服务器地址,如 192.168.1.200 |
| 对端 ip 地址   | 输入对端 SIP 服务器地址,如 211.111.22.33 |
| 服务器 SIP 端口 | 对端 SIP 服务器的端口号,默认 5060         |
| 组号         | 点对点进行分组,默认0                    |
| 通道数        | 0 表示不限制通道数;默认自动识别 voip 最大通道数   |

| <u></u>               |  |
|-----------------------|--|
| バス. 旧市 *              |  |
| 域: 192.168.1.200      |  |
| 对端ip地址: 192.168.1.200 |  |
| 服务器SIP端口: 5060        |  |
| 组号: 0                 |  |
| 通道数: 18               |  |
| 描述·                   |  |

### 4.4.步骤四:出局路由

FXO 呼叫 IP 侧时,设置"VOIP 设置"-->"出局路由",设置出局路由让 FXO 通过 sip 点对点出局。具体设置请看说明书"出局路由"部分。

| 选项    | 说明                   |
|-------|----------------------|
| 出局字头  | 为空表示任意字头,可设置任意字头用于出局 |
| 主叫组类型 | 可选择主叫类型,呼出选择"模拟"     |

| 主叫组号  | 默认不限组号          |
|-------|-----------------|
| 出局组类型 | 选择"sip 点对点"类型   |
| 出局组号  | 设置出局 SIP 点对点的组号 |

| 基础 | 高级         |                |      |  |   |    |   |
|----|------------|----------------|------|--|---|----|---|
|    | 出局字头:      | (为空表示任意字头      | )    |  |   |    |   |
|    | □ 批量:      |                |      |  |   |    |   |
|    | 限定被叫规则和号长: | 个号码     任意长度 ▼ | ( ~~ |  |   |    |   |
|    | 限定主叫号码:    |                |      |  |   |    |   |
|    | 限定主叫规则和号长: | 任意长度 🗸         |      |  |   |    |   |
|    | 主叫组类型:     | 模拟             |      |  | ~ |    |   |
|    | 主叫组号:      | 空表示组号不限        |      |  |   | )  |   |
|    | 出局组类型:     | sip点对点         |      |  | ~ | ]  |   |
|    | 出局组号:      | 0              |      |  |   |    |   |
|    |            |                |      |  |   | _  |   |
|    |            |                |      |  |   | 提文 | ¥ |
|    |            |                |      |  |   |    |   |

### 4.5.步骤五:入局路由

IP 呼叫 FXO 侧时,设置 "VOIP 设置" --> "入局路由",设置入局路由让 sip 点对点通过 FXO 出局,并指定"入局组循环"方式。具体选项的设置请看说明书"入局路由"部分。

| 选项    | 说明                    |
|-------|-----------------------|
| 入局字头  | 为空表示任意字头,可设置任意字头用于入局  |
| 主叫组类型 | 可选择主叫类型,呼入选择"sip 点对点" |
| 主叫组号  | 默认不限组号                |

| 入局组类型 | 选择 "FXO"     |
|-------|--------------|
| 入局组号  | 设置入局模拟通道的组号  |
| 入局组循环 | 选择 FX0 的循环方式 |

入局路由分为专用中继和循环中继,根据客户实际需求做对应设置。

#### 专用中继的设置:

1、对需要专用的 FX0 口分组,每个端口设置不同的组号

| 1 | 0046 | 启用 | 8046 |      | 挂机 | 板2 | FXS | 0  | 64ms | -3db |
|---|------|----|------|------|----|----|-----|----|------|------|
| 1 | 0047 | 启用 | 8047 |      | 挂机 | 板2 | FXS | 0  | 64ms | -3db |
| 1 | 0048 | 启用 |      | 7048 | 挂机 | 板3 | FXO | 48 | 关闭   | 0db  |
| 1 | 0049 | 启用 |      | 7049 | 挂机 | 板3 | FXO | 49 | 关闭   | 0db  |
| 1 | 0050 | 启用 |      | 7050 | 挂机 | 板3 | FXO | 50 | 关闭   | 0db  |
| 1 | 0051 | 启用 |      | 7051 | 挂机 | 板3 | FXO | 0  | 关闭   | 0db  |
| 1 | 0052 | 启用 |      | 7052 | 挂机 | 板3 | FXO | 0  | 关闭   | 0db  |
| 1 | 0053 | 启用 |      | 7053 | 挂机 | 板3 | FXO | 0  | 关闭   | 0db  |
| 1 | 0054 | 启用 |      | 7054 | 挂机 | 板3 | FXO | 0  | 关闭   | 0db  |
| 1 | 0055 | 启用 |      | 7055 | 挂机 | 板3 | FXO | 0  | 关闭   | 0db  |

2、设置入局路由,设置"限定主叫号码"(哪个主叫号码走这个FX0口),"主叫组类型"选择SIP点对点,"入局组类型"选择FX0,"入局组号"设置这个号码走哪个FX0端口的组号(通道参数的FX0组号),"入局组循环"禁用。

#### 新建入局路由

| 高级         |            |
|------------|------------|
| 入局字头:      | (为空表示任意字头) |
| □批量:       | ▲목표        |
| 限定被叫规则和号长: | 任意长度 ~     |
| 限定主叫号码:    | 8000       |
| 限定主叫规则和号长: | 任意长度 🗸     |
| 主叫组类型:     | sip点对点 ~   |
| 主叫组号:      | 空表示组号不限    |
| 入局组类型:     | FXO v      |
| 入局组号:      | 48         |
| 入局组循环:     | 禁用 🗸       |

#### 循环中继的设置:

1、对需要循环的 FX0 口,所有端口设置相同的组号

| 1 | 0046 | 启用 | 8046 |      | 挂机 | 板2 | FXS | 0  | 64ms | - <mark>3</mark> db |
|---|------|----|------|------|----|----|-----|----|------|---------------------|
| 1 | 0047 | 启用 | 8047 |      | 挂机 | 板2 | FXS | 0  | 64ms | -3db                |
| 1 | 0048 | 启用 |      | 7048 | 挂机 | 板3 | FXO | 48 | 关闭   | 0db                 |
| 1 | 0049 | 启用 |      | 7049 | 挂机 | 板3 | FXO | 49 | 关闭   | 0db                 |
| 1 | 0050 | 启用 |      | 7050 | 挂机 | 板3 | FXO | 50 | 关闭   | 0db                 |
| 1 | 0051 | 启用 |      | 7051 | 挂机 | 板3 | FXO | 0  | 关闭   | 0db                 |
| 1 | 0052 | 启用 |      | 7052 | 挂机 | 板3 | FXO | 0  | 关闭   | 0db                 |
| 1 | 0053 | 启用 |      | 7053 | 挂机 | 板3 | FXO | 0  | 关闭   | 0db                 |
| 1 | 0054 | 启用 |      | 7054 | 挂机 | 板3 | FXO | 0  | 关闭   | 0db                 |
| 1 | 0055 | 启用 |      | 7055 | 挂机 | 板3 | FXO | 0  | 关闭   | 0db                 |
| 1 | 0056 | 启用 |      | 7056 | 挂机 | 板3 | FXO | 0  | 关闭   | 0db                 |
| 1 | 0057 | 启用 |      | 7057 | 挂机 | 板3 | FXO | 0  | 关闭   | 0db                 |
| 1 | 0058 | 启用 |      | 7058 | 挂机 | 板3 | FXO | 0  | 关闭   | 0db                 |

2、设置入局路由,"主叫组类型"选择 SIP 点对点,"入局组类型"选择 FX0,"入局组
号"设置哪个分组 FX0 口循环(通道参数的 FX0 组号),"入局组循环"选择循环升序等。
新建入局路由

| 基础 | 高级         |            |   |
|----|------------|------------|---|
|    | 入局字头:      | (为空表示任意字头) |   |
|    | □批量:       | 个号码        |   |
|    | 限定被叫规则和号长: | 任意长度 >     |   |
|    | 限定主叫号码:    |            |   |
|    | 限定主叫规则和号长: | 任意长度 🗸     |   |
|    | 主叫组类型:     | sip点对点 🗸   | ] |
|    | 主叫组号:      | 空表示组号不限    |   |
|    | 入局组类型:     | FXO 🗸      | ] |
|    | 入局组号:      | 0          |   |
|    | 入局组循环:     | 循环升序       |   |

3、设置入局路由的优先级,将循环的入局路由优先级调整到最小,拖动拉到最下面,优先 匹配专用中继的路由。

|   |        |     |      |        |        |        | 入局路田   | 表      |         |        |         |      |       |     |
|---|--------|-----|------|--------|--------|--------|--------|--------|---------|--------|---------|------|-------|-----|
| H | 新建     | 区编辑 |      |        |        |        |        |        |         |        |         | 搜索   |       |     |
|   | 优先级    | 操作  | 入局字头 | 限定被叫规则 | 限定被叫号长 | 限定主叫号码 | 限定主叫规则 | 限定主叫号长 | • 主叫组类型 | ♦ 主叫组号 | ♦ 入局组类型 | 入局组号 | 入局组循环 | 0 1 |
| C | 1 0000 | / × |      | 任意长度   | 0      | 8000   | 任意长度   | 0      | sip点对点  | 不限     | FXO     | 48   | 禁用    | 4   |
| C | 1 0001 | / × |      | 任意长度   | 0      | 8001   | 任意长度   | 0      | sip点对点  | 不限     | FXO     | 49   | 禁用    | 3   |
| C | 1 0002 | / × |      | 任意长度   | 0      | 8002   | 任意长度   | 0      | sip点对点  | 不限     | FXO     | 50   | 禁用    | 3   |
| C | 1 0003 | / × |      | 任意长度   | 0      |        | 任意长度   | 0      | sip点对点  | 不限     | FXO     | 0 (  | 循环升序  |     |

### 5. 系统参数

### 5.1. 系统信息

提供硬件版本信息和软件版本信息,文件系统版本,系统运行时间,内存大小存等信息。 根据设备硬件不同配置显示会有所不同,以设备显示的页面为准。

|          | 系统信息网络信息                     |         |             |
|----------|------------------------------|---------|-------------|
| 系统信息     |                              | 系统状态    |             |
| 项目名称     | 具体参数                         | 项目名称    | 具体参数        |
| 固件版本:    | v2.1.12(VOIP_MS_V2.1.12_aes) | 总内存:    | 107MB       |
| RTP版本:   | GA_10_24_02_04               | 剩余内存:   | 55MB        |
| 编解码版本:   | C64V_7_8_5                   | 总空间:    | 500MB       |
| DSP版本:   | 2.18.9-, API Version 8.0     | 剩余空间:   | 295MB       |
| MCU协议版本: | v1.30                        | 总日志空间:  | 250MB       |
| 文件系统版本:  | 0.5.12                       | 剩余日志空间: | 147MB       |
| 核心芯片:    | c300v1                       | 系统运行时间: | 0天 0小时 21分钟 |
| FPGA版本:  | v1.022                       |         |             |
| 硬件版本:    | 0/3100                       |         |             |
| 设备类型:    | SOC8000B_SCU                 |         |             |
| 路由版本号:   | 3.1.13 C                     |         |             |
| 网页版本号:   | 2109                         |         |             |
| 通道数:     | 18                           |         |             |
| 板号:      | 2                            |         |             |

网络信息页面提供系统网口链接状态, IPv4、IPv6 网络 IP 的分配状态。

| 接口状态      |             |                                         |         |                   |                   |
|-----------|-------------|-----------------------------------------|---------|-------------------|-------------------|
|           |             | 线路状态                                    |         |                   |                   |
| 接口        | 芯片类型        | 链路状态                                    | 链路速度    |                   | Mac地址             |
| eth0      | 100M/以太网PHY | 已连接                                     | 100M全双工 |                   | 70:b0:8c:81:4d:ad |
| eth2      | 100M/以太网PHY | 未连接                                     | 未激活     |                   | 70:b0:8c:ff:fe:01 |
|           |             |                                         |         |                   |                   |
|           |             |                                         |         |                   |                   |
| 网络状态      |             |                                         |         | DNS               |                   |
| Interface |             | IP/Mask                                 |         | DNS:              |                   |
| eth2      |             | 192.168.10.1/24                         |         | 4.2.2.2           |                   |
| eth2      |             | fe80::72b0:8cff:feff:fe01/64            |         | fddf:90f1:a535::1 |                   |
| eth0      |             | 192.168.250.217/24                      |         |                   |                   |
| eth0      |             | fddf:90f1:a535:0:72b0:8cff:fe81:4dad/64 |         |                   |                   |
| eth0      |             | fe80::72b0:8cff:fe81:4dad/64            |         |                   |                   |
| eth0      |             | fe80::21a:1bff:fe1c:1d1e/64             |         |                   |                   |
|           |             |                                         |         |                   |                   |

### 5.2. 网络参数配置

#### 5.2.1. 网口工作模式

网络设置的工作模式提供3种可供选择的工作模式,网络IP设置可以根据来源来确定 在哪里配置。工作模式选项只针对网口标识是(FE1、FE2、FE3)的设备有效,网口标识是 (WAN、LAN)的设备不支持此功能。

| 工作模式   |                                                          |
|--------|----------------------------------------------------------|
| 主机名    | 设备的主机名称                                                  |
|        | 来自 VOIP 板:通过网页配置网络参数                                     |
| 网络参数来源 | 来自 MCU 板: 通过 MCU 的 USO 话务台配置网络参数(只能在 USO 话务台             |
|        | 修改网络参数,网页无法配置网络参数)                                       |
|        | <b>交换模式:</b> 所有的口处于交换模式下。                                |
|        | FE1 和 FE2 双网口备份,其他网口交换模式: FE1 和 FE2 网口相互备份,              |
|        | FE2 为主用接口。正常情况下 FE1 为链路断开状态,如果此时 FE2 的网络                 |
|        | 链路断开则 FE1 链路会自动打开, FE1 通网络。(不同机型显示略有不同)                  |
| 工作描述   | FE2 和 FE3 双网口备份,其他网口交换模式: FE2 和 FE3 网口相互备份,              |
| 上1F 侠氏 | FE2 为主用接口。正常情况下 FE3 为链路断开状态,如果此时 FE2 的网络                 |
|        | 链路断开则 FE3 链路会自动打开, FE3 通网络。(不同机型显示略有不同)                  |
|        | 路由模式:开启后, FE2 为 WAN 口, FE1、FE3 为 LAN 口, 默认 LAN 口 IP      |
|        | 为: 192.168.10.1, WAN 口 IP 为: 192.168.1.100, 若 LAN 的数据要通过 |
|        | WAN 口出去, 需打开"NAT 开关"。                                    |

| 主机名:    | SocVoip |   |
|---------|---------|---|
| 网络参数来源: | 来自VOIP板 |   |
| 工作模式:   | 交换模式    | ~ |

#### 5.2.2. WAN 口 IPv4 配置

WAN 是广域网(Wide Area Network)的缩写。在 WAN 设置中全部 IP 信息都是公有 IP 地址,可以在互联网上访问。本设备支持 4 种上网方式:静态分配(固定 IP)、自动获取(动态)、PPPoE(拨号)。具体配置时,请首先选择您所需要的 WAN 口连接类型,即您的上网方式,本设备默认上网方式为静态分配。

| WAN 口 IPv4 设置  |                                         |  |  |  |  |
|----------------|-----------------------------------------|--|--|--|--|
|                | 静态分配:当 ISP 给您提供了所有 WAN IP 相关的网络参数时,若不   |  |  |  |  |
|                | 清楚,请咨询 ISP。                             |  |  |  |  |
| IP 获取类型        | 自动获取:通过 DHCP 方式获得 IP 地址,这种方式下设备的 WAN 口将 |  |  |  |  |
|                | 自动获取 IP 地址、子网掩码、网关、 DNS 等网络属性。          |  |  |  |  |
|                | PPPoE : ISP 提供给您用户名和密码,请选择这种接入方式。       |  |  |  |  |
| IP 地址 1        | 设置第一个 IP 地址                             |  |  |  |  |
| 子网掩码1          | 设置第一个子网掩码                               |  |  |  |  |
| 网关地址           | 设置网关地址                                  |  |  |  |  |
|                | 信令+媒体: 信令和媒体都使用此 IP                     |  |  |  |  |
| 바바 바 + 바 - 바 1 | 信令: 信令使用此 IP                            |  |  |  |  |
| 地址候八 1         | 媒体:媒体使用此 IP                             |  |  |  |  |
|                | 其他:其他协议走此 IP                            |  |  |  |  |
| VLAN 启用 1      | 是否启用第一个 IP 的 VLAN                       |  |  |  |  |
| VLAN ID1       | 设置第一个 IP 的 VLAN ID                      |  |  |  |  |
| VLAN 优先级 1     | 设置第一个 IP 的 VLAN 优先级                     |  |  |  |  |
|                |                                         |  |  |  |  |
| IP 地址 2 启用     | 是否设置第二个 IP                              |  |  |  |  |
| IP 地址 2        | 设置第二个 IP 地址                             |  |  |  |  |

| 子网掩码 2     | 设置第二个子网掩码           |
|------------|---------------------|
|            | 信令+媒体: 信令和媒体都使用此 IP |
| 地址構士の      | 信令: 信令使用此 IP        |
| 地址模式 2     | 媒体:媒体使用此 IP         |
|            | 其他:其他协议走此 IP        |
| VLAN 启用 2  | 是否启用第二个 IP 的 VLAN   |
| VLAN ID2   | 设置第二个 IP 的 VLAN ID  |
| VLAN 优先级 2 | 设置第二个 IP 的 VLAN 优先级 |
|            |                     |
| IP 地址 3 启用 | 是否设置第三个 IP          |
| IP 地址 3    | 设置第三个 IP 地址         |
| 子网掩码 3     | 设置第三个子网掩码           |
|            | 信令+媒体: 信令和媒体都使用此 IP |
| 바비 # - 우 이 | 信令: 信令使用此 IP        |
| 地址模式 3     | 媒体:媒体使用此 IP         |
|            | 其他:其他协议走此 IP        |
| VLAN 启用 3  | 是否启用第三个 IP 的 VLAN   |
| VLAN ID3   | 设置第三个 IP 的 VLAN ID  |
| VLAN 优先级 3 | 设置第三个 IP 的 VLAN 优先级 |
| 首选 DNS 地址  | 主用 DNS 地址           |
| 备用 DNS 地址  | 备用 DNS 地址           |
|            |                     |

| IPv4 IPv6 |                 |   |
|-----------|-----------------|---|
| WAN 🗆     |                 |   |
| IP获取类型:   | 静态分配            | ~ |
| IP地址1:    | 192.168.250.216 |   |
| 子网掩码1:    | 255.255.255.0   |   |
| 网关地址:     | 192.168.250.155 |   |
| 地址模式1:    | 媒体              | ~ |
| VLAN启用1:  | 关闭              | ~ |
| □ IP地址2启用 |                 |   |
| □IP地址3启用  |                 |   |
| 首选DNS地址   | 114.114.114.114 |   |
| 备用DNS地址:  | 4.2.2.2         |   |

| PPPoE  |                       |
|--------|-----------------------|
| 账号     | ISP 提供给您的用户名          |
| 密码     | ISP 提供给您的密码           |
| DNS 手动 | 选择手动指定 DNS,还是自动获取 DNS |
|        |                       |

| WAN 🛛   |       |   |
|---------|-------|---|
| IP获取类型: | PPPoE | , |
| 账号:     |       |   |
| 密码:     |       | ۲ |
|         | □显示密码 |   |
|         |       |   |

#### 5.2.3. LAN 口 IPv4 配置

LAN 口的 IP 地址默认为 192. 168. 10. 1, 防止和局域网内的其他网络设备冲突, 同时 LAN 的 IP 和 WAN 的 IP 不能是同一个网段的, 否则会造成网络异常。"系统参数"-->"网络参数配置"-->"LAN 口"中设置网络参数。

| LAN 口 IPv4 设置 |                           |  |
|---------------|---------------------------|--|
| IP 地址         | 设置 LAN 口的 IP 地址           |  |
| 子网掩码          | 设置 LAN 口的子网掩码             |  |
| NAT 开关        | LAN 的数据将通过 NAT 转发到 WAN 出去 |  |

| LAN 🗆 |        |               |   |
|-------|--------|---------------|---|
|       | IP地址:  | 192.168.10.1  |   |
|       | 子网掩码:  | 255.255.255.0 |   |
|       | NAT开关: | 启用            | ~ |

#### 5.2.4. WAN 口 IPv6 配置

请根据运营商提供的 IPv6 配置信息配置网页。接入方式支持无状态、静态分配、自动 获取、PPPOE 三种模式,默认"关闭"。请在网页的"系统参数"-->"网络参数配置"--> "IPv6"中设置网络参数。

| WAN 口 IPv4 设 |                                                    |  |
|--------------|----------------------------------------------------|--|
|              | 无状态:根据路由通告报文 RA(Router Advertisement)包含的 prefix 前缀 |  |
|              | 信息自动配置 IPv6 地址。                                    |  |
|              | 静态分配:当 ISP 给您提供了所有 WAN IP 相关的网络参数时,若不清楚,           |  |
| IP 获取类型      | 请咨询 ISP。                                           |  |
|              | 自动获取:通过 DHCPv6 方式获得 IPv6 地址,这种方式下设备的 WAN 口将        |  |
|              | 自动获取 IP 地址、子网掩码、网关、 DNS 等网络属性。                     |  |
|              | PPPoE : ISP 提供给您用户名和密码,请选择这种接入方式。                  |  |
| IP 地址        | 设置 IPv6 的 IP 地址                                    |  |
| IP 前缀长度      | 设置子网掩码位                                            |  |

| 网关地址 | 设置网关地址   |            |  |
|------|----------|------------|--|
| 1    | Pv4 IPv6 |            |  |
|      | IP获取类型:  | 静态分配       |  |
|      | IP地址:    | :          |  |
|      | IP前缀长度:  | Ō          |  |
|      | 网关地址:    | ;;         |  |
|      | 首选DNS地址: | 240c::6644 |  |
|      | 备用DNS地址: | 240c::6666 |  |

#### 5.3. 系统参数配置

系统参数配置页面可以配置系统各个服务端口,系统异常的处理,系统时间设置等。

### 5.3.1. 服务端口配置

| 服务端口配置          |                       |  |  |  |
|-----------------|-----------------------|--|--|--|
| Http 网页端口       | 配置 http 网页的服务端口       |  |  |  |
| Https 网页端口      | 配置 https 网页的服务端口      |  |  |  |
| ftp 端口          | 配置 ftp 服务端口           |  |  |  |
| SSH 端口          | 配置 ssh 服务端口           |  |  |  |
| SSH root 登录权限开关 | 是否允许 root 用户通过 ssh 登录 |  |  |  |
| telnet 端口       | 配置 telnet 服务端口        |  |  |  |
| 服务端口配置          |                       |  |  |  |
| Http网页端口: 8080  | tp 調口: 21             |  |  |  |
| Https网页端口: 4434 | SSH 端口: 22            |  |  |  |

# SSH rood@gt0(RIT关: 开启 5.3.2. 异常处理配置

| 异常处理        |                          |
|-------------|--------------------------|
| 外部复位开关      | 开启外部复位,系统出现死机时可以通过外部复位系统 |
| 外部复位检测时间(秒) | 系统死机多少秒后进行复位             |

\*

telnet 端口: 23

| 检测 voip 是否运行     | 检测 voip 程序是否运行                |
|------------------|-------------------------------|
| 内存小于 x (MB) 自动重启 | 剩余内存小于多少 MB 系统复位。默认 0 自动重启不生效 |
| 自动重启的时间:每天       | 内存不够时复位系统的时间在每天的 xx 点 xx 分    |
| 上一次的重启原因         | 上一次设备重启的原因                    |
| 看门狗复位 voip 次数    | Voip运行期间被看门狗复位的次数(断电重启后次数清0)  |

异常处理

| 开市处注           |           |     |              |    |
|----------------|-----------|-----|--------------|----|
| 检测voip是否运行:    | 开启        | ~   | 外部复位开关:      | 关闭 |
| 内存小于x(MB)自动重启: | 0         |     | 外部复位检测时间(秒): | 60 |
| 自动重启时间:每天      | 3 Hours 0 | min |              |    |
| 上一次的重启原因:      | 断电重启      | ~   |              |    |
| 看门狗复位voip次数:   | 0         |     |              |    |

#### 5.3.3. 时间参数配置

| 时间参数配置         |                                         |  |
|----------------|-----------------------------------------|--|
| 时间数据来源         | MCU:从 MCU 主控板获取时间,并设置 voip 系统时间         |  |
|                | NTP:从 NTP 服务器获取时间,并设置 voip 系统和 MCU 主控时间 |  |
| 时区             | 系统时区                                    |  |
| 时区城市           | 时区所在的城市                                 |  |
| NTP 服务器 IP(主)  | 主用的 NTP 服务器 IP                          |  |
| NTP 服务器 IP(备)  | 备用的 NTP 服务器 IP                          |  |
| 手动同步时间         | 点击"同步电脑时间"将计算机的时间同步到设备                  |  |
| 时间参数配置         |                                         |  |
| 时间数据来源: ●MCU N | H                                       |  |

| 时区:     | 亚洲       | ~ | NTP服务器IP(主): | 133.100.9.2 |
|---------|----------|---|--------------|-------------|
| 时区城市:   | Shanghai |   | NTP服务器IP(备): |             |
| 手动同步时间: | 同步电脑时间   |   |              |             |

#### 5.3.4. IP 地址冲突检测

| IP 地址冲突检测 |              |
|-----------|--------------|
| IP 地址冲突检测 | 是否开启 IP 冲突检测 |

### 5.4. VOIP 参数配置

VOIP 参数配置页面设置 voip 的呼叫参数,媒体参数。

#### 5.4.1. 呼叫参数配置

| 呼叫参数配置            |                                 |
|-------------------|---------------------------------|
| 拨号间隔时间(s)         | 摘机拨号后 x 秒不拨号码, 会自动呼出            |
| 拨号间隔短定时器(s)       | 据拨号规则, 摘机拨号后在短定时器时间内不拨号码,       |
|                   | 会自动呼出                           |
| 呼入校验服务器 IP        | 呼入的呼叫是否进行 IP 校验                 |
| 收到模拟终端闲立刻送摘机命令    | 收到 MCU 主控被叫空闲,直接摘机(对有 MCU 主控的设  |
|                   | 备有效)                            |
| *#号码转换开关          | #号是否转译为%23                      |
| #是否为速拨码           | #作为速拨码时不随号码发送,如拨8000#,发送8000;   |
|                   | 不作速拨码时随号码一起发送,如拨 8000#,发送 8000# |
| 呼叫转移主叫选择          | MCU 呼叫转移,可携带原主叫号码               |
| 热线号码超时发号时间(s)     | 设置热线后,摘机不拨号多长时间后发号              |
| 呼入话机无应答振铃时间(s)    | 呼入时最长的振铃时间                      |
| 呼出时对方无应答拆线时间(s)   | 呼出对方后没有没有摘机多久会结束通话              |
| 摘机不拨号超时时间(10~30s) | 摘机不拨号多久忙音                       |
| 上报分机摘机挂机状态        | 设备的摘机状态通过 SIP INFO 协议发送到服务器     |

| 呼叫参数配置             |                    |   |                  |     |
|--------------------|--------------------|---|------------------|-----|
| 拔号间隔时间(s):         | 5                  |   | 呼入校验服务器IP:       | 校验  |
| 拨号间隔短定时器(s):       | 3                  |   | 收到模拟终端闲立刻送摘机命令:  | 关闭  |
| *#号码转换开关:          | 关闭                 | ~ | 呼叫转移主叫选择:        | 原被叫 |
| #是否为速拨码:           | 号码结尾#"键作为快速拨号键,不发送 | ~ | 呼入话机无应答振铃时间(s):  | 60  |
| 热线号码超时发号时间(s):     | 3                  |   | 呼出时对方无应答拆线时间(s): | 60  |
| 摘机不拨号超时时间(10-30s): | 10                 |   | 上报分机摘机挂机状态:      | 关闭  |

#### 5.4.2. 媒体参数配置

| 媒体参数配置                    |                               |
|---------------------------|-------------------------------|
| RTP 起始端口                  | RTP 语音起始端口                    |
| RTP 结束端口                  | RTP 语音结束端口                    |
| rtcp 发包间隔                 | RTCP 协议的发包间隔时间                |
| DSP 诊断信息目的 MAC 地址         | DSP 的诊断信息发送 MAC 地址            |
| 抖动缓冲区(0 <sup>~</sup> 200) | 语音抖动缓冲器                       |
| RTP DSCP 等级               | RTP 包发送的优先级                   |
| 静音抑制与舒适噪音                 | 检测本端话机静音,发送 SID 封包,本端话机播放舒适噪音 |
| 国家提示音                     | 拨号音、忙音、回铃音等的国家标准              |

媒体参数配置

| RTP起始端口:     | 17000             | 抖动缓冲区(0~200): | 200 |
|--------------|-------------------|---------------|-----|
| RTP结束端口:     | 32000             | RTP DSCP 等级:  | BE  |
| rtcp发包间隔:    | 3                 | 静音抑制与舒适噪音:    | 关闭  |
| DSP诊断信息目的MAC | 00:00:00:00:00:00 | 国家提示音:        | 中国  |

#### 5.4.3. 服务器 IP 主备切换

SIP 中继账号的代理服务器主备切换功能,当主用的代理服务器故障时可以切换到备用的代理服务器,可以根据注册状态、呼叫情况、option 链接情况进行切换。

服务器 IP 主备切换

| option 无应答 x 次切换备 | 发送 option 协议 x 次到代理服务器不响应,切换到备用代理   |
|-------------------|-------------------------------------|
| 用服务器              | 服务器。此功能需要开启 sip 中继 option 心跳选项。默认 0 |
|                   | 不启用                                 |
| option 应答 x 次切回主用 | 代理服务器切换到备用后,发送 option 协议,主用代理服务     |
| 服务器               | 器应答 x 次数后切回主用代理服务器。此功能需要开启 sip 中    |
|                   | 继 option 心跳选项。默认 0 不启用              |
| 呼出失败x次切换备用服务      | 规定 x 次连续呼叫失败, 切换到备用代理服务器, 默认 0 不启   |
| 器                 | 用                                   |
| 注册失败x次切换备用服务      | 规定多少次连续注册失败,切换到备用代理服务器,默认0不         |
| 毘                 | 启用                                  |
| 注册失败x时间切换备用服      | 规定时间内连续注册失败,切换到备用代理服务器,默认0不         |
| 务器(s)             | 启用                                  |

| 服务器IP主备切换           |    |                    |   |
|---------------------|----|--------------------|---|
| option无应答x次切换备用服务器: | 0  | 注册失败×次切换备用服务器      | 0 |
| option应答x次切回主用服务器:  | 0. | 注册失败x时间切换备用服务器(s): | 0 |
| 呼出失败x次切换备用服务器:      | 0  |                    |   |

#### 5.4.4. 链路告警

链路告警可以检测其他板卡的链路状态,在其他板卡的链路出现告警的情况下。

| 链路告警           |                                 |
|----------------|---------------------------------|
| 网口链路断开发送告警到    | 本设备的网口链路断开,是否发送告警到 MCU          |
| MCU            |                                 |
| 链路告警 option 协议 | 检测到其他板卡的链路告警,本设备的 option 协议可以选择 |
|                | 不回复,此功能可以配合软交换实现双机备份功能          |
| 检测链路状态的板号      | 选择需要检测的其他板卡的链路                  |

| 链路告警            |     |   |   |
|-----------------|-----|---|---|
| 网口链路断开发送告警到MCU: | 关闭  | ~ |   |
| 链路告警option协议:   | 不处理 | ~ |   |
| 检测链路状态的板号:      | 无选项 |   | * |

### 5.5.SIP 参数配置

#### 5.5.1. 基本参数

| 基本参数                   |                                             |
|------------------------|---------------------------------------------|
| rport                  | 是否在 SIP 协议中加入 rport                         |
| User-Agent             | SIP 协议中 ser-Agent 的值                        |
| 点对点忽略连接状态              | 点对点和对端的链接断开,是否允许发起呼叫                        |
| 18x协议要求100re1呼叫进展      | 瓜)叶                                         |
| 确认                     | 吁八时,                                        |
| user=phone             | 是否在 SIP 协议中加入 user=phone                    |
| Reason 头域是否携带 Q. 850   | 挂机时是否在 SIP 协议中加入 Reason 头域,并携带 Q. 850       |
|                        | 呼出时被叫是本机的 SIP 中继号码, 语音和信令是否采取内              |
|                        | 部交换的模式,不通过服务器。                              |
| 呼叫本机 SIP 中继账号采用内       | 禁用:通过服务器交换。                                 |
| 部交换                    | 内部交换:使用内部交换语音。                              |
|                        | 网口链路断开内部交换:网络断开采用内部交换,网络正常                  |
|                        | 采用服务器交换。                                    |
| 携带P-asserted-Identity字 | 是否在 SIP 协议中携带 P-asserted-Identity 字段。       |
| 段                      |                                             |
| 对 contact 头域进行自动伪装     | Contact 头域根据收到的 rport 和 received 进行伪装变换。    |
|                        | Request-line: 取 request-line 的号码            |
|                        | To: 取 to 头域的 username 号码                    |
| <b>饭叫</b> 5 屿 処 拜      | P-Called-Party-ID : 取 P-Called-Party-ID 头域的 |
|                        | username 号码                                 |
| 呼入 SIP 来显选择            | 取账号: 主叫来显取 from 的 username                  |

|                        | 取显示名: 主叫来显取 from 的 display name       |
|------------------------|---------------------------------------|
|                        | 取 PAI: 主叫来显取 PAI 的 username           |
| Supported 头域携带 100rel  | 呼出时 Supported 头域携带 100rel             |
|                        | 不设置:不设置显示名                            |
| 呼出的显示名选择               | 取对应分机号:显示名设置成端口号码                     |
|                        | 取账号:显示名设置成 sip 的账号                    |
| <b>光扫顾则故</b> 君         | sip: 呼出的格式是 sip 模式                    |
| <i>及</i> 起叮叫俗式         | tel:呼出的格式是 tel 模式                     |
| SIP DSCP 等级            | Sip 包发送的优先级                           |
| 携带P-Asserted-Identity字 |                                       |
| 段                      | 定百任反起吁叫的协议中货币 P-Asserted-Identity 子校。 |

#### 基本设置

| rport:                       | 关闭            | • | 对contact头域进行自动<br>伪装:    | 关闭           |
|------------------------------|---------------|---|--------------------------|--------------|
| User-Agent:                  |               |   | 被叫号码选择:                  | request-line |
| 点对点忽略连接状态:                   | 忽略连接状态        | • | 呼入SIP来显选择:               | 取账号          |
| 18x协议要求100rel呼叫<br>进展确认:     | 启用            | ¥ | Supported头域携带<br>100rel: | 启用           |
| user=phone:                  | 不携带user=phone | ٣ | 呼出的显示名选择:                | 不设置          |
| Reason头域是否携带<br>Q.850:       | 禁用            | ¥ | 发起呼叫格式:                  | sip          |
| 呼叫本机SIP中继账号采<br>用内部交换:       | 禁用            | ¥ | SIP DSCP 等级:             | BE           |
| 携带P-Asserted-Identity<br>字段: | 禁用            | ¥ |                          |              |

#### 5.5.2. 注册设置

| 注册设置           |                   |
|----------------|-------------------|
| 初始注册携带鉴权信息     | 第一次发起注册是否携带鉴权信息   |
| sip 账号全部注册失败处理 | 所有的 sip 中继账号都注册失败 |
| 每秒发起的注册数       | 每秒注册账号的个数         |

| 注册设置               |     |   |           |   |
|--------------------|-----|---|-----------|---|
| 初始注册携带鉴权信息:        | 关闭  | Y | 每秒发起的注册数: | 5 |
| sip账号全部注册失败处<br>理: | 不处理 | ¥ |           |   |

#### 5.5.3. 会话定时器

| 会话定时器  |                          |
|--------|--------------------------|
| 会话更新方  | 本端指定会话由哪一方发起更新协议。        |
|        | 关闭:不携带会话定时协议             |
|        | 无更新方:不指定,根据协议自适应由哪方更新    |
|        | UAC 更新会话时间:指定本端更新会话      |
|        | UAS 更新会话时间:指定服务器更新会话     |
| 会话超时时间 | 更新会话的超时时间,超时时间到会更新会话     |
| 会话更新协议 | update: 使用 UPDATE 协议更新会话 |
|        | invite: 使用 INVITE 协议更新会话 |
| 会话定时器  |                          |

| 今任 面 新 方·  | 关闭   | • |         |        |
|------------|------|---|---------|--------|
| 2.04320073 |      |   |         |        |
| 会话超时时间:    | 1800 |   | 会话更新协议: | invite |

#### 5.5.4. 呼叫保持设置

| 呼叫保持设置     |                            |
|------------|----------------------------|
|            | update: 使用 UPDATE 协议保持会话   |
| 拍叉协议类型     | invite: 使用 INVITE 协议保持会话   |
|            | notify: 使用 NOTIFY 协议保持会话   |
| 呼叫保持协议类型   | 呼叫保持选择使用不同的协议              |
| 呼叫保持设置     | 1                          |
| 拍叉协议类型: ii | nvite • 呼叫保持协议类型: sendolny |

#### 5.5.5. 心跳设置

| 心跳设置            |                                            |
|-----------------|--------------------------------------------|
|                 | 关闭:关闭不发送心跳包                                |
|                 | 开启 UDP 心跳:发送 udp 心跳包                       |
| Sip 中继心跳开关      | 开启 option 心跳:发送 option 心跳包                 |
|                 | 同时开启 UDP 心跳和 option 心跳:同时发送 udp 和 option 心 |
|                 | 跳包                                         |
| SIP 中继心跳时间(秒)   | 每隔 xx 秒向 sip 中继服务器发送一次心跳包                  |
|                 | 关闭:关闭不发送心跳包                                |
|                 | 开启 UDP 心跳:发送 udp 心跳包                       |
| Sip 点对点心跳开关     | 开启 option 心跳:发送 option 心跳包                 |
|                 | 同时开启 UDP 心跳和 option 心跳:同时发送 udp 和 option 心 |
|                 | 跳包                                         |
| SIP 点对点心跳时间(秒)  | 每隔 xx 秒向 sip 点对点对端地址发送一次心跳包                |
| option 心跳不携带用户名 | Option 协议是否携带用户名                           |

心跳设置

| Sip中继心跳开关:          | 开启UDP心跳 | ¥ | Sip点对点心跳开关:    | 开启option心跳模式 |
|---------------------|---------|---|----------------|--------------|
| SIP中继心跳时间(秒):       | 30      |   | SIP点对点心跳时间(秒): | 15           |
| option心跳不携带用户<br>名: | 关闭      | • |                |              |

### 5.5.6. 早期媒体协议

| 早期媒体协议                      |                                    |
|-----------------------------|------------------------------------|
|                             | 183(SDP),180: 先发送183再发送180         |
| 彩铃协议                        | 183(SDP): 只发送 183                  |
|                             | 180(SDP),183: 先发送180 再发送183        |
| 彩缺 109 戶 190 问原时词 (ma)      | 发送的 183 没有 100rel 响应, 延时 xx 毫秒发送下一 |
| 杉枝 105 凸 100 间隔时间 (IIIS)    | 个彩铃协议                              |
| 携带P-Early-Media:supported头域 | 呼出是否携带 P-Early-Media: supported 头域 |
| 呼出时没有早期媒体协议是否本地             | 对方没有早期媒体协议的支持,是否开启本地播放回            |

| 播放回铃音              | 铃音                           |
|--------------------|------------------------------|
| 呼入播放彩铃后摘机携带媒体(sdp) | 18x 协议带了 sdp, 摘机协议是否带 sdp 协议 |

| 彩铃协议:                       | 183(sdp),180 | ~ | 携带P-Early-Media:supported<br>头域: | 禁用  |
|-----------------------------|--------------|---|----------------------------------|-----|
| 彩铃183后180间隔时间(ms):          | 2000         |   | 呼出时没有早期媒体协议是否<br>本地播放回铃音:        | 不处理 |
| 乎入播放彩铃后摘机 <mark>携带媒体</mark> | 无sdp         | ~ |                                  |     |

### 5.6. 域名解析配置

| 域名解析配置    |                                       |
|-----------|---------------------------------------|
| 域名解析间隔(秒) | 域名解析的间隔时间,多少秒重新解析一次域名                 |
| ip 地址优先模式 | 域名解析完成后返回的 IP 地址是 IPv6 优先、IPv4 优先、或者只 |
|           | 返回 IPv4 或 IPv6                        |
| 地址拷贝模式    | 简单顺序拷贝: 根据解析结果顺序返回解析到的 IP 地址列表        |
|           | 根据上一次顺序拷贝: 根据上次的解析的结果返回解析到的 IP        |
|           | 地址列表                                  |
| 域名解析配置     |            |    |         |                |   |
|------------|------------|----|---------|----------------|---|
| 域名解析间隔(秒): | 60         |    | 地址拷贝模式: | 根据上一次的顺序返回IP列表 | ~ |
| ip地址优先模式   | 自动(ipv4优先) | ~  |         |                |   |
|            |            | 提交 |         |                |   |
| 域名解析状态     |            |    |         |                |   |
|            | 名称         |    |         | 参数             |   |
|            | 域名:        |    |         |                |   |
|            | IPv4-0:    |    |         |                |   |
|            | IPv4-1:    |    |         |                |   |
|            | IPv4-2:    |    |         |                |   |
|            | IPv4-3:    |    |         |                |   |
|            | IPv6-0:    |    |         |                |   |
|            | IPv6-1:    |    |         |                |   |
|            | IPv6-2:    |    |         |                |   |
|            | IPv6-3:    |    |         |                |   |

# 5.7. 传真参数配置

### 5.7.1. 传真参数配置

| 传真参数配置      |                                   |  |  |
|-------------|-----------------------------------|--|--|
| 传真模式        | 透传:传真语音透传,协议不进行处理                 |  |  |
|             | T30: 发送 T30 协议切换传真通道              |  |  |
|             | T38: 发送 T38 协议切换传真通道              |  |  |
|             | 自动切换,T38优先:根据对端的支持的传真模式,优先选择      |  |  |
|             | T38                               |  |  |
| PCM 到 IP 增益 | 传真的 PCM 到 IP 输出增益, "跟随系统"为通道参数配置的 |  |  |
|             | 增益                                |  |  |
| IP 到 PCM 增益 | 传真的 IP 到 PCM 输出增益,"跟随系统"为通道参数配置的  |  |  |
|             | 增益                                |  |  |
| 传真回音抵消      | 传真回音抵消值,"自动 xx ms"为根据高低速传真自动开启    |  |  |
|             | 或者关闭回音抵消, "跟随系统"为通道参数配置的回音抵       |  |  |
|             | 消参数                               |  |  |

| 发送传真主叫切换 T30/T38 |                 | 发送传真时是否主动切换 T30/T38 |                      |        |
|------------------|-----------------|---------------------|----------------------|--------|
| 检测 v21 信号        | 是否检测设备的传真 v21 信 |                     | <u>1</u><br>J        |        |
| 传真参数配置           |                 |                     |                      |        |
| 传真模式:            | T38             | ۲                   | 传真回音抵消:              | 自动64ms |
| PCM到IP增益:        | 跟随系统            | ٣                   | 发送传真主叫切换<br>T30/T38: | 禁用     |
| IP到PCM增益:        | 跟随系统            | •                   | 检测v21信号:             | 禁用     |

### 5.7.2. T30 传真参数配置

| T30 传真参数配置            |                            |  |  |  |
|-----------------------|----------------------------|--|--|--|
| T.30 媒体属性             | auto: 根据高低速传真自动设置媒体属性;     |  |  |  |
|                       | 其他值为手动强制设置                 |  |  |  |
| IETF 标准 silencesupp   | 设置 IETF 标准的 silencesupp 参数 |  |  |  |
| ITUT 标准 vbd           | 设置 ITUT 标准的 vbd 参数         |  |  |  |
| T30传真参数配置             |                            |  |  |  |
| T.30 媒体属性: auto       | • •                        |  |  |  |
| IETF标准silencesupp: 禁用 | J ITUT标准vbd: 禁用            |  |  |  |

### 5.7.3. T38 传真参数配置

| T38 传真参数配置  |               |  |  |  |
|-------------|---------------|--|--|--|
| 最大传输速率      | T38 传真的最大传输速率 |  |  |  |
| 误码纠错模式      | ECM 误码纠错模式    |  |  |  |
| T38传真参数配置   |               |  |  |  |
| 最大传输速率: 960 | 00 误码纠错模式: 禁用 |  |  |  |

### 5.8.FXS 参数配置

### 5.8.1. FXS 参数

| FXS 参数 |                    |
|--------|--------------------|
| 话机来显模式 | 先振铃后来显:在第一声振铃之后送来显 |
|        | 先来显后振铃:在振铃之前先送来显   |

| Alert-Info 区分振铃 | 根据 Alert-Info 信息对话机振铃进行区分;正常振铃为1 秒振 |
|-----------------|-------------------------------------|
|                 | 铃4秒空闲,区分振铃为0.5秒振铃0.5空闲再0.5秒振铃3.5    |
|                 | 秒空闲                                 |
| VMWI 留言灯方式      | 点亮留言灯的方式                            |

FXS参数

| 话机来显模式:         | 先振铃后来显 | ~ |
|-----------------|--------|---|
| Alert-Info区分振铃: | 禁用     | ~ |
| VMWI留言灯方式:      | 关闭     | ~ |

### 5.8.2. 风扇控制

| 风扇开关 | 风扇开关,适用于 IAD 等网关产品       |  |
|------|--------------------------|--|
|      | 自动: 定时启停风扇, 并在有呼叫通话时自动启动 |  |
|      | 一直开启:一直开启风扇              |  |
|      | 停止:风扇停止工作                |  |
| 风扇控制 |                          |  |

风扇控制

风扇开关:

自动

### 线路参数配置 5.8.3.

| 线路参数配置 |                                             |  |  |
|--------|---------------------------------------------|--|--|
| 低功耗    | 低功耗:开启模拟用户电路的低功耗模式,减少设备功耗和热量                |  |  |
|        | 正常模式:关闭低功耗,正常模式运行                           |  |  |
| 馈电参数   | 设置 FXS 模块的馈电参数,默认值为 DCFEED_48V_20MA。        |  |  |
|        | 注:正常情况下无需更改该值,如需修改,请联系我方技术支持。               |  |  |
| FSK 参数 | FSK 来显参数                                    |  |  |
| 振铃参数   | 设置 FXS 模块的振铃参数,默认值 RING_F25_58RMS_0VDC_LPR。 |  |  |
|        | 注: 正常情况下无需更改该值,如需修改,请联系我方技术支持               |  |  |
| 阻抗参数   | 设置 FXS 模块的阻抗参数,默认值 ZSYN_200_680_100_xx_10。  |  |  |

~

| · 1.L.• |  | 注: | 正常情况下无需更改该值, | 如需修改, | 请联系我方技术支持 |
|---------|--|----|--------------|-------|-----------|
|---------|--|----|--------------|-------|-----------|

配置完成后,点击"复位 FXS"生效以上设置,复位 FXS 后,所有的通话会中断,2分钟后完成配置的生效。

| 低功耗                  | 正常模式            | Y | 振铃参数: | RING_F25_58VRMS_0VDC_LPR |
|----------------------|-----------------|---|-------|--------------------------|
| 馈电参 <mark>数</mark> : | DCFEED_48V_20MA | ¥ | 阻抗参数: | ZSYN_200_680_100_xx_10   |
| FSK参数:               | 0               | ¥ |       |                          |

### 5.8.4. 拍叉参数配置

| 拍叉参数配置      |                                    |
|-------------|------------------------------------|
| 是否允许话机拍叉    | 根据选项,来选择是否允许话机拍叉。                  |
|             | 电话机手柄放下去的位置上有一个活动按钮,称之为叉簧。拍叉       |
|             | 又叫 flash-hook, 拍叉是一个将叉簧快速按下又放开的过程, |
|             | 本质上是切断直流通路大约 80 到 200ms,一般情况下,拍一下叉 |
|             | 簧,会保持住这个呼叫,不会挂机;这里设置拍叉时电路通断的       |
|             | 最大最小时长, 拍叉时如果超过这个最大时长则系统认为是挂       |
|             | 机,小于这个时长则忽略这个拍叉操作。                 |
| 最小拍叉时间 (ms) | 最小的拍叉时长毫秒计算                        |
| 最大拍叉时间 (ms) | 最大的拍叉时长毫秒计算                        |

### 拍叉参数配置

| 是否允许话机拍叉:   | 启用   | • |
|-------------|------|---|
| 最小拍叉时间(ms): | 80   |   |
| 最大拍叉时间(ms): | 1500 |   |

### 5.8.5. 复位 FXS

复位所有的的 FXS 模块,所有的通话会中断,2分钟后完成复位操作。

# 复位FXS 复位FXS: 提交

### 5.9.FX0 参数配置

FX0 英文全称是 Foreign Exchange Office,外部交换局。它是一种话音接口,是中央 交换局交换机和电话交换系统之间的一个中继端连接。相对于中心局而言,它模拟一台 PBX 分机,可实现一部普通电话机与一部多路复用器的连接。FX0 可以接公司内部的 PBX 的分机 口和电信局的直线,通俗的讲,FX0 就是一部电话机,那么就只要从公司内部的 PBX 引一条 内线至 FX0 端口就可以了,或者直接从电信申请一条直线直接接在 FX0 上。

| FX0 参数配置      |                                           |
|---------------|-------------------------------------------|
| 忙音检测次数        | 设置忙音检测次数,表示连续检测到多少个忙音节拍才判定为有              |
|               | 效忙音。                                      |
| 检测反极信号        | IP 呼叫 FXO 侧时, FXO 应答主叫的方式是检测反极信号, 启用      |
|               | 此功能后,若检测到反极信号,则上报给主叫进行应答。如果外              |
|               | 线无法提供反极信号功能,启用此功能, IP 侧将不能接通。             |
| 是否发送 18x 协议   | IP 呼叫 FX0 侧时,是否发送 18x 协议指示对方振铃。           |
| 摘机延迟发号(ms)    | IP 呼叫 FX0 侧时, FXO 摘机后延迟多少毫秒开始拨号。          |
| 添加#号结尾加速拨号    | IP 呼叫 FXO 侧时,会自动在原始被叫号码后添加#作为结束符一         |
|               | 起向外线拨出。                                   |
| 拨号完成后 IP 摘机延迟 | IP 呼叫 FXO 侧时, FXO 端口拨号完成后, 间隔指定时间后向 IP    |
| (ms)          | 侧回复主叫摘机(默认 Oms)。                          |
| 摘机延迟发号(ms)    | IP 呼叫 FXO 侧时, FXO 摘机后延迟多少毫秒开始拨号。          |
| 检测来显模式        | 先振铃后送来显:检测到振铃表示有来电,再开启来显检测。               |
|               | 先来显后送振铃:一直开启来显检测,检测到振铃表示有来电。              |
| 呼叫被拒绝 FXO 摘挂机 | FX0 呼叫 IP 侧时, IP 侧拒绝呼叫, FX0 会模拟摘机 x 毫秒再挂机 |
| 间隔(ms)        | 的操作,挂断通话。                                 |
| 等待来显检测的时间(s)  | FX0 呼叫 IP 侧时, FX0 检测到铃流后等待多久时间检测来显号码。     |

| FXO参数配置       |         |   |                    |      |
|---------------|---------|---|--------------------|------|
| 忙音检测次数:       | 4       |   |                    |      |
| FXO呼出         |         |   |                    |      |
| 检测反极信号:       | 禁用      | ~ | 添加#号结尾加速拨号:        | 启用   |
| 是否发送18x协议:    | 禁用      | ~ | 拨号完成后ip侧摘机延时(ms):  | 0    |
| 摘机延迟发号(ms):   | 800     |   |                    |      |
| FXO呼入         |         |   |                    |      |
| 检测来显模式:       | 先振铃后送来显 | ~ | 呼叫被拒绝FXO摘挂机间隔(ms): | 1500 |
| 等待来显检测的时间(s): | 5       |   |                    |      |

### 5.10. NAT 穿越配置

网关对处于内部局域网支持 NAT 穿透,检测设备的真实外网 IP 地址。NAT 穿越方式支持: STUN 和静态 NAT。

STUN (Simple Traversal of UDP over NATs): 是一种网络协议, 它允许 位于 NAT (或多重 NAT) 后的客户端找出自己的公网地址。设备会向 STUN 服务 器发送请求,之后, 服务器就会向 STUN 客户端报告 NAT 路由器的公网 IP 地址 以及 NAT 为允许传入流量传回内网而开通的端口。

静态 NAT 外网地址:当路由器外网为固定 IP 地址时,可启用静态 NAT,设置外网地址。启用后 SIP 消息中 Contact 头域和携带的 SDP 都将使用 NAT 地址。

| NAT 穿越配置   |                                    |
|------------|------------------------------------|
| NAT 模式     | 当前为公网 IP: 当前设备配置的网络地址位公网 IP        |
|            | 静态 NAT 外网地址:路由器配置的为静态的公网 IP        |
|            | STUN: 使用 STUN 协议获取外网地址             |
| 外网地址       | NAT 模式选择静态 NAT 外网地址时,此处设置固定的外网的 IP |
|            | 地址                                 |
| STUN 服务器地址 | 配置 STUN 服务器 IP 地址, 支持 IP 或域名       |

| STUN 服务器端口     | 配置 STUN 服务器端口                     |
|----------------|-----------------------------------|
| STUN 刷新周期(s)   | NAT 穿透方式选择 STUN 时,每隔一段时间查询 NAT 地址 |
| STUN 检测到的外网 IP | STUN 检测到的设备外网 IP 地址               |

### NAT穿越配置

| NAT模式:        | STUN            | ~ |
|---------------|-----------------|---|
| STUN服务器地址:    | 122.240.204.111 |   |
| STUN服务器端口:    | 3478            |   |
| STUN刷新周期(s):  | 30              |   |
| STUN检测到的外网IP: |                 |   |

### 5.11. 线路自检

线路自检可以综合电阻、电容、电压的各个参数来判断线路是否故障,以及判断线路故 障的原因。还可以检测话机接入的状态,是否有接话机,是否存在并机等。

| - |      | 10401   |          |          |        | 线        | 路自检      |        |       |       |        |        |       |
|---|------|---------|----------|----------|--------|----------|----------|--------|-------|-------|--------|--------|-------|
|   | 端口   | 直流电压    | T线对地直流电压 | R线对地直流电压 | 交流电压   | T线对地交流电压 | R线对地交流电压 | 话机接入状态 | 并机值   | TR线电容 | T线对地电容 | R线对地电容 | ↓ TR线 |
|   | 0000 | 0.206v  | 0.123v   | -0.083v  | 0.700v | 0.000v   | 0.000v   | 未连接    | 8150  | 5.0nF | 5.0nF  | 5.0nF  | 2.00M |
|   | 0001 | -0.047v | 0.101v   | 0.148v   | 0.200v | 0.100v   | 0.000v   | 已连接话机  | 57969 | 5.0nF | 5.0nF  | 5.0nF  | 0.03M |
|   | 0002 | 0.000v  | 0.000v   | 0.000v   | 0.000v | 0.000v   | 0.000v   | 未连接    | 0     | 0.0nF | 0.0nF  | 0.0nF  | 0.00M |

### 5.12. 性能参数

设备工作的各个性能指标,数据统计。

| 生能统计 | 链路告警       |      |
|------|------------|------|
|      | 项目名称       | 具体参数 |
|      | 发送的rtp语音包: | 0    |
|      | 接收的rtp语音包: | 0    |
|      | 试呼的呼入呼叫次数: | 0    |
|      | 应答的呼入呼叫次数: | 0    |
|      | 接通的呼入呼叫次数: | 0    |
|      | 失败的呼入呼叫次数: | 0    |

# 6. VOIP 设置

# 6.1. 通道参数

| 通道参数              |                                                   |
|-------------------|---------------------------------------------------|
| 物理号               | 物理端口的序号                                           |
| 开关                | 选择"启用"开启对应物理号端口                                   |
|                   | 端口号码可设置相应分机号。                                     |
| 端口号码              | SOT600-IAD 系列产品需要设置端口号码,其他带有 MCU 的程控交换机           |
|                   | (SOC8000、SOC9000、JSY2000-06、GW等)不需要设置。            |
|                   | FX0 呼入时, DID 作为直线号码送到 IP 侧。                       |
| DID               | SOT600-OG-S产品或者带有 FXO 板卡 SOT600-IAD 需要设置 DID, 其他产 |
|                   | 品不需要设置。                                           |
| 通道状态              | 可显示此物理号通道当前状态,挂机,振铃,通话                            |
| 光口子               | 端口是否存在异常                                          |
| <b>垧口</b> {{\}/\念 | 注:此选项对 SOT600-IAD-128U 有效,其他机型请忽略                 |
| <b>注扫 {</b> 公園]   | 检测端口是否有话机接入                                       |
| L白 们 L 仰 L 仰      | 注:此选项对 SOT600-IAD-128U 有效,其他机型请忽略                 |
| 板号                | 板 0, 板 1,                                         |
| 类型                | FXS: 用户, FXO: 环路, E1: E1 信令                       |
| 组号                | 可根据项目要求对物理号进行分组                                   |
| 回音消除              | 回声消除技术,以消除己方回音传输对对端的影响                            |
| IP 到 PCM 增益       | 话机听筒增益控制                                          |
| PCM 到 IP 增益       | 话机话筒增益控制                                          |
| 拨号音增益             | 话机拨号音增益控制                                         |
| 热线号码              | 热线号码, 详见"功能开通说明"                                  |
| 呼入等待              | 选择"启用"开启呼入等待功能                                    |
| 来显方式              | 可选择"FSK", "FSK MDMF", "DTMF"三种模式                  |

| 反极开关      | 用于开启反极功能                          |
|-----------|-----------------------------------|
| FXS 听筒增益  | 用户的听到的增益                          |
|           | 注:此选项对 SOT600-IAD-128U 有效,其他机型请忽略 |
| FXS 拾音器增益 | 用户通过拾音器发送的增益                      |
|           | 注:此选项对 SOT600-IAD-128U 有效,其他机型请忽略 |
| 描述        | 对此物理号的描述                          |

"参数初始化"会自动根据机型和板卡的类型进行参数的初始化。对于新增 voip 中继板卡的设备建议"参数初始化"。

|            |      |      |                 |      |        |    |       |    | 通道   | 参数表  |      |      |    |     |                 |      |        |              |
|------------|------|------|-----------------|------|--------|----|-------|----|------|------|------|------|----|-----|-----------------|------|--------|--------------|
| 参          | 数初始化 | K C  | 的编辑             |      |        |    |       |    |      |      |      |      |    | 搜   | 袁               |      |        | <b>III</b> • |
|            | 操作   | 物理号  | <del>开关</del> 🕴 | 端口   | 号码 🕴   | 通道 | 状态 🕴  | 端口 | ₩态 🕴 | 话机检测 | 板号 ♦ | 类型 🕴 | 组号 | ¢   | 回音》             | i除 🕴 | IP到PCM | 增益           |
|            | 1    | 0000 | 启用              | 8000 | 8000   |    |       | 正常 |      | 未接话机 | 板0   | FXS  | 0  |     | 64ms            |      | -3db   |              |
|            | 1    | 0001 | 启用              | 8001 | 8001   |    | 挂机 正常 |    |      | 未接话机 | 板0   | FXS  | 0  |     | 64ms            |      | -3db   |              |
|            | 1    | 0002 | 启用              | 8002 | 8002   |    |       | 正常 |      | 未接话机 | 板0   | FXS  | 0  |     | 64ms            |      | -3db   |              |
|            | 1    | 0003 | 启用              | 8003 |        | 挂机 |       | 正常 |      | 未接话机 | 板0   | FXS  | 0  |     | 64ms            |      | -3db   |              |
|            | 1    | 0004 | 启用              | 8004 |        | 挂机 |       | 正常 |      | 未接话机 | 板0   | FXS  | 0  |     | 64ms            |      | -3db   |              |
| <b>8</b> 4 | 如始化  | 6    | 编辑              |      |        |    |       |    |      |      |      |      |    | 搜   | 索               |      |        | III •        |
| ¢          | 回音消  | 除    | IP到PCM增         | 曾益   | PCM到IP | 増益 | 拨号音   | 曾益 | 热线号码 | 呼入等待 | 来显方式 | 反极开关 | FX | S听信 | <sup>销</sup> 增益 | FXS提 | 音器增益   | 描述           |
|            | 64ms |      | -3db            | 4    | -3db   |    | -6db  |    |      | 禁用   | FSK  | 禁用   | 默认 |     |                 | 默认   |        |              |
|            | 64ms |      | 4ms -3db -3db   |      | -6db   |    |       |    | 禁用   | FSK  | 禁用   | 默认   |    |     | 默认              |      |        |              |
|            | 64ms |      | -3db            |      | -3db   |    | -6db  |    |      | 禁用   | FSK  | 禁用   | 默认 |     |                 | 默认   |        |              |
|            | 64ms |      | -3db            |      | -3db   |    | -6db  |    |      | 禁用   | FSK  | 禁用   | 默认 | (   |                 | 默认   |        |              |
|            | 64ms |      | -3db            | 9    | -3db   |    | -6db  |    |      | 禁用   | FSK  | 禁用   | 默认 |     |                 | 默认   |        |              |

### 6.2. SIP 中继参数

在网页的"VoIP设置"-->"sip 中继参数"添加中继号码。设置 SIP 中继号码与运营 商对接,或者其他兼容 SIP 的服务器对接。

"基础"选项卡:

| 基础      |                     |  |  |  |  |
|---------|---------------------|--|--|--|--|
| 注册开关    | 需选择"启用"SIP账号才可以开启使用 |  |  |  |  |
| 显示名     | 显示名和用户名一样,一般不填      |  |  |  |  |
| SIP 用户名 | SIP 中继的账号           |  |  |  |  |

| 密码         | SIP 账号的密码                           |
|------------|-------------------------------------|
| 批量         | 勾选后可批量递增添加 SIP 账号                   |
| 鉴权认证账号     | 账号进行鉴权认证时使用的鉴权号码                    |
| 域          | 服务器域名或者服务器 IP 地址                    |
| 代理服务器      | SIP 服务器地址,域名或者 IP                   |
| 备用代理服务器    | 备用 SIP 服务器地址,代理服务器注册不上将切换到备用代理服务器注册 |
| 服务器 SIP 端口 | SIP 服务器的端口号                         |
| 组号         | 对 SIP 账号进行分组,可根据项目要求进行设置            |
| 专用分机       | 此 SIP 账号对应的端口分机号码                   |
| 虚拟总机       | 设置虚拟总机,呼出时不对分机号码进行匹配,呼入到虚拟总机号码      |
| 通道数        | 0表示不限制通道数                           |

SIP中继参数新增

| 基础 高级     |                                      |
|-----------|--------------------------------------|
| 注册开关:     | 启用 •                                 |
| 显示名:      |                                      |
| SIP话机账号:  | +8657756890000                       |
| 密码:       |                                      |
| ■ 批量:     | 个号码                                  |
| 鉴权认证账号:   | +8657756890000@ims.zj.chinamobile.co |
| 域:        | ims.zj.chinamobile.com               |
| 代理服务器:    | 211.140.33.22                        |
| 备用代理服务器:  |                                      |
| 服务器SIP端口: | 5060                                 |
| 组号:       | 0                                    |
| 专用分机:     | 8000                                 |
| 通道数:      | 0                                    |

"高级"选项卡:

高级

|                   | 逐个:每个账号逐个注册到服务器                              |
|-------------------|----------------------------------------------|
| 注册方式              | 代理(主):代理主账号注册到服务器                            |
|                   | 代理(从):代理从账号不注册,注册状态跟随代理主账号状态                 |
| 注册组               | 代理注册账号的注册组,代理(主)和代理(从)账号需要设置同一组              |
| 此政论吅性十            | FX0 注册模式: SIP 中继号码作为 FX0 的通道                 |
| 符殊注册模式            | 点对点注册模式: 以 sip 中继注册的模式实现点对点应用                |
| 传输协议组             | 使用哪个传输协议组的传输协议                               |
| 济皿切叶叶间            | SIP 帐号的注册超时时间,帐号超时时间的一半将重新发起注册,若无            |
| 注 <b>册</b> 超时 时 时 | 特殊要求使用默认值即可                                  |
| 毛沙胆叶闪楼中           | SIP 账号重注册的时间,可以选择平台回复时间的二分之一或者平台时            |
| 里注册时间惧式           | 间发起重注册。                                      |
|                   | AUTO: 带内透传和 RFC2833 模式自动协商, RFC2833 优先       |
|                   | RFC2833 EVEMT: 以 RTP EVENT 封包的方式承载 DTMF 信息   |
|                   | INBAND:带内透传,以 DTMF 语音的方式透传                   |
| DIMF              | RFC2833 TONE: 以 RTP TONE 封包的方式承载 DTMF 信息     |
|                   | SIP INFO(dtmf): 以 INFO 封包的方式承载 DTMF 信息       |
|                   | SIP INFO(dtmf-relay): 以 INFO 封包的方式承载 DTMF 信息 |
| RFC2833 payload   | RFC2833 的 PAYLOAD 值,默认为 101,范围 96 至 127      |
| 重注册鉴权             | 重注册是否携带鉴权                                    |
|                   | 禁用:关闭彩铃                                      |
| 可とと人              | Voip 彩铃文件: 呼入播放彩铃文件                          |
| 杉符                | mcu彩铃:呼入播放 MCU(USO 话务台)上设置的彩铃                |
|                   | 强制播放回铃音:呼入播放回铃音                              |
| 彩铃序号              | 自录语音的序号                                      |
| 第一编码              | 选择优先级第一的语音编码                                 |
| ptime             | RTP 封包的时间长度(媒体报文打包时长)                        |
| 第二编码              | 选择优先级第二的语音编码                                 |
| 第三编码              | 选择优先级第三的语音编码                                 |

| 第四编码       | 选择优先级第四的语音编码 |
|------------|--------------|
| 订阅事件列表     | 订阅留言消息等      |
| 订阅事件租约     | 订阅事件的超时时间    |
| 域名解析模式     | 域名解析采用哪种模式   |
| 媒体 srtp 加密 | RTP 语音进行加密传输 |
| 中继描述       | 对此中继号码的描述说明  |

| IP中继参数         | 新增           |   |
|----------------|--------------|---|
| 基础高            | 级            |   |
| 注册方            | 式: 逐个        | ~ |
| 注册             | 组: 0         |   |
| 传输协议           | 组: 0         | ~ |
| 注册超时时          | 间: 3600      |   |
| 重注册时间模         | 式: 平台时间的一半   | ~ |
| DTMF模          | 式: AUTO      | ~ |
| RFC2833 paylo  | ad: 101      |   |
| 重注册鉴           | 权: 携带        | ~ |
| 9 <del>7</del> | 铃: 禁用        | ~ |
| 彩铃序            | 号: 自录语音0     | ~ |
| 第一编            | 码: G.711alaw | ~ |
| ptin           | e: 20MS      | ~ |
| 第二编            | 码: G.711ulaw | ~ |
| ptin           | e: 20MS      | ~ |

| 第二编码:     | G.711ulaw       | ~    |
|-----------|-----------------|------|
| ptime:    | 20MS            | ~    |
| 第三编码:     | 停用              | ~    |
| 第四编码:     | 停用              | ~    |
| 订阅事件列表:   | ✓ 关闭            |      |
|           | reg             |      |
|           | presence.winfo  |      |
|           | message-summary |      |
| 订阅事件租约:   | 1800            |      |
| 域名解析模式:   | ✓A查询查询          |      |
|           | □ipv6的A查询       |      |
|           | □srv查询          |      |
|           | □NAPTR查询        |      |
| 媒体srtp加密: | 关闭              | ~    |
| 中继描述:     |                 |      |
|           |                 |      |
|           |                 | 提交关闭 |

### 6.3. SIP 点对点参数

点对点模式下,只需要输入对方 sip 服务器的 IP 地址、SIP 端口,通话走点对点的时候会直接发送呼叫到对方的 sip 设备。请在网页的 "VoIP 设置"--> "sip 点对点参数"--> "新建"中设置点对点配置。

"基础"选项卡:

| 基础         |                           |  |  |  |
|------------|---------------------------|--|--|--|
| 开关         | 需选择"启用"用于开启 SIP 点对点通道     |  |  |  |
| 域          | 服务器域名,设置为对端的域             |  |  |  |
| 对端 ip 地址   | 服务器 IP 地址,设置为对端的 IP 地址    |  |  |  |
| 服务器 SIP 端口 | 默认"5060",设置为对端的服务器 SIP 端口 |  |  |  |
| 组号         | 对 SIP 点对点进行分组,可根据项目要就进行设置 |  |  |  |
| 通道数        | 根据实际开通通道数填写               |  |  |  |
| 描述         | 对此中继的描述说明                 |  |  |  |

### SIP点对点参数新增

| 基础        | 高级  |      |   |
|-----------|-----|------|---|
| Э         | 开关: | 禁用   | • |
|           | 域:  |      |   |
| 对端ipt     | 地址: |      |   |
| 服务器SIP端口: |     | 5060 |   |
| ł         | 组号: | 0    |   |
| 通过        | 道数: | 18   |   |
| ŧ         | 描述: |      |   |

"高级"选项卡:

| 高级              |                                              |
|-----------------|----------------------------------------------|
| 传输协议组           | 使用哪个传输协议组的传输协议                               |
|                 | AUTO: 带内透传和 RFC2833 模式自动协商, RFC2833 优先       |
|                 | RFC2833 EVEMT: 以 RTP EVENT 封包的方式承载 DTMF 信息   |
| DTWE 档子         | INBAND:带内透传,以 DTMF 语音的方式透传                   |
| DIMF            | RFC2833 TONE: 以 RTP TONE 封包的方式承载 DTMF 信息     |
|                 | SIP INFO(dtmf): 以 INFO 封包的方式承载 DTMF 信息       |
|                 | SIP INFO(dtmf-relay): 以 INFO 封包的方式承载 DTMF 信息 |
| RFC2833 payload | RFC2833的 PAYLOAD 值,默认为 101,范围 96 至 127       |
|                 | 禁用:关闭彩铃                                      |
| 亚石本             | Voip彩铃文件:呼入播放彩铃文件                            |
| 1512            | mcu彩铃:呼入播放 MCU(USO 话务台)上设置的彩铃                |
|                 | 强制播放回铃音:呼入播放回铃音                              |
| 彩铃序号            | 自录语音的序号                                      |
| 第一编码            | 选择优先级第一的语音编码                                 |
| ptime           | RTP 封包的时间长度(媒体报文打包时长)                        |
| 第二编码            | 选择优先级第二的语音编码                                 |
| 第三编码            | 选择优先级第三的语音编码                                 |

| 第四编码   | 选择优先级第四的语音编码 |
|--------|--------------|
| 域名解析模式 | 域名解析采用哪种模式   |

SIP点对点参数新增

基础 高级 0 • 传输协议组: DTMF模式: AUTO ۲ RFC2833 101 payload: Ŧ 彩铃: 禁用 v 彩铃序号: 自录语音0 ۳ 第一编码: G.711alaw 20MS ۲ ptime: v G.711ulaw 第二编码: ۳ ptime: 20MS ٧ 第三编码: 停用 ۳ 第四编码: 停用 ☑ A查询查询 域名解析模式: ■ipv6的A查询 ■srv查询 ■NAPTR查询

### 6.4. 出局路由

设置出局路由,出局路由让内部分机根据规则到对应的中继出局。请在网页的"VoIP设置" --->"出局路由"--->"新建"中设置路由规则。最大支持 1024 条出局路由。

"基础"选项卡:

| 基础     |                                  |  |  |
|--------|----------------------------------|--|--|
| 出局字头   | 为空表示任意字头,可设置任意字头用于出局的被叫号码匹配      |  |  |
| 限定被叫规则 | 可设置"任意长度","大于","小于","等于"。根据实际情况设 |  |  |
| 和号长    | 置,默认为"任意长度"可不修改                  |  |  |
| 限定主叫号码 | 可根据主叫的号码,来限制是否使用本出局字头            |  |  |
| 限定主叫规则 | 可设置"任意长度","大于","小于","等于"。根据实际情况设 |  |  |
| 和号长    | 置默认为"任意长度"可不修改                   |  |  |

| 主叫组类型 | 可选择主叫类型                                |
|-------|----------------------------------------|
| 主叫组号  | 可根据需求,进行分组                             |
| 出局组类型 | 可选择"模拟", "sip 中继", "sip 点对点", 根据实际情况设置 |
| 出局组号  | 可根据需求,进行分组                             |

| 基础 | 高级        |            |
|----|-----------|------------|
|    | 出局字头:     | (为空表示任意字头) |
|    | □ 批量:     |            |
| 限長 | 宝被叫规则和号长: | 任意长度       |
|    | 限定主叫号码:   |            |
| 限5 | 宦主叫规则和号长: | 任意长度 🔻     |
|    | 主叫组类型:    | 模拟  ▼      |
|    | 主叫组号:     | 空表示组号不限    |
|    | 出局组类型:    | sip中继      |
|    | 出局组号:     |            |

"高级"选项卡:

| 高级                       |                                     |  |  |
|--------------------------|-------------------------------------|--|--|
| 夕田山已汨米刑                  | 备用,可选择"模拟中继", "sip 中继", "sip 点对点"根据 |  |  |
| <b>奋</b> 用山 <b>凤</b> 组天至 | 实际情况设置                              |  |  |
| 备用出局组号                   | 可根据需求,进行分组                          |  |  |
| 被叫替换                     | 选择"启用"将开启替换字头功能                     |  |  |
| 替换前字头                    | 需要替换的字头                             |  |  |
| 替换后字头                    | 替换后输出的字头                            |  |  |
| 备用被叫替换                   | 选择"启用"将开启备用替换字头功能                   |  |  |
| 备用替换前字头                  | 备用需要替换的字头                           |  |  |
| 备用替换后字头                  | 备用替换后输出的字头                          |  |  |
| 主叫替换                     | 选择"启用"将开启主叫替换功能                     |  |  |

|             | +号码 x: 主叫字头加发号码 x。如主叫来显是 8888, 设置"+9", |  |  |
|-------------|----------------------------------------|--|--|
|             | 则来显号码变成 98888                          |  |  |
|             | -扣发位数 x: 主叫字头扣发号码 x 个。如主叫来显是 8888,设置   |  |  |
|             | "-2",则扣掉2位号码来显变成88                     |  |  |
| 主叫替换后字头     | x->y:主叫x字头替换为y字头。如主叫来显是8888,设置"88->9", |  |  |
|             | 则号码来显变换为 988                           |  |  |
|             | 号码 x: 主叫号码全部替换成号码 x。如主叫来显是 8888,设置     |  |  |
|             | "8000",则号码来显变换为8000                    |  |  |
|             |                                        |  |  |
| 被叫加发        | 选择"启用"将开启被叫加发功能                        |  |  |
| 被叫加发字头      | 加发一个预设的前缀数字或者号码                        |  |  |
| 被叫交替加发      | 选择"启用"将开启被叫替换加发功能                      |  |  |
| 被叫交替加发的号码1  | 被叫交替加发的号码 1                            |  |  |
| 被叫交替加发的号码 2 | 被叫交替加发的号码 2                            |  |  |
| 被叫加发字尾      | 加发一个预设的后缀数字或者号码                        |  |  |
| 限制通话时长(分钟)  | 设定后可限制本条入局通话时长                         |  |  |

| 基础 | 高级             |    |    |
|----|----------------|----|----|
|    | 备用出局组类型:       | 禁用 | Y  |
|    | 备用出局组号:        |    |    |
|    | 被叫替换:          | 禁用 | ¥  |
|    | <b>替换前字头</b> : |    |    |
|    | 替换后字头:         |    |    |
|    | 备用被叫替换:        | 禁用 |    |
|    | 备用替换前字头:       |    |    |
|    | 备用替换后字头:       |    |    |
|    | 主叫替换:          | 禁用 | Ŧ  |
|    | 主叫替换后字头:       |    |    |
|    | 被叫加发:          | 禁用 | ेष |
|    | 被叫加发字头:        |    |    |
|    | 被叫交替加发:        | 禁用 | ¥  |
| 被叫 | 交替加发的号码1:      |    |    |
| 被叫 | 交替加发的号码2:      |    |    |
|    | 被叫加发字尾:        |    |    |
| 限  | 制通话时长(分钟):     |    |    |

# 6.5.入局路由

设置入局路由,入局路由让外部的号码根据规则到对应的目的地。请在网页的"VoIP设置" --->"入局路由"--->"新建"中设置路由规则。最大支持 1024 条入局路由。

"基础"选项卡:

| 基础     |                                  |
|--------|----------------------------------|
| 入局字头   | 为空表示任意字头,可设置任意字头用于入局的被叫号码匹配      |
| 限定被叫规则 | 可设置"任意长度","大于","小于","等于"。根据实际情况设 |
| 和号长    | 置,默认为"任意长度"可不修改                  |
| 限定主叫号码 | 可根据主叫的号码,来限制是否使用本入局字头            |

| 限定主叫规则 | 可设置"任意长度","大于","小于","等于"。根据实际情况设     |  |  |  |
|--------|--------------------------------------|--|--|--|
| 和号长    | 置默认为"任意长度"可不修改                       |  |  |  |
| 主叫组类型  | 可选择主叫类型, "sip 中继", "sip 点对点"         |  |  |  |
| 主叫组号   | 可根据需求,进行分组                           |  |  |  |
| 入局组类型  | 可选择"模拟", "FXO"根据实际情况设置               |  |  |  |
| 入局组号   | 可根据需求,进行分组                           |  |  |  |
|        | 禁用:指定 FXO 的组号                        |  |  |  |
|        | 循环升序: 自动选择入局组号 x 中 FXO 的通道,以升序方式循环占用 |  |  |  |
| 入局组循环  | 循环降序: 自动选择入局组号 x 中 FXO 的通道,以降序方式循环占用 |  |  |  |
|        | 升序:每次从入局组号 x 中的第一个 FXO 通道开始,以升序方式占用  |  |  |  |
|        | 降序:每次从入局组号 x 中的最后一个 FXO 通道开始,以降序方式占用 |  |  |  |

| 一種入局 | 路由         |            |   |
|------|------------|------------|---|
| 基础   | 高级         |            |   |
|      | 入局字头:      | (为空表示任意字头) |   |
|      | □批量:       | 个号码        |   |
|      | 限定被叫规则和号长: | 任意长度 >     |   |
|      | 限定主叫号码:    |            |   |
|      | 限定主叫规则和号长: | 任意长度 🖌     |   |
|      | 主叫组类型:     | sip中继      | ~ |
|      | 主叫组号:      | 空表示组号不限    |   |
|      | 入局组类型:     | 模拟         | ~ |
|      | 入局组号:      |            |   |
|      | 入局组循环:     | 禁用         | ~ |

"高级"选项卡:

| 高级                |                                     |  |
|-------------------|-------------------------------------|--|
| <b>夕田)已</b> 纽米刊   | 备用,可选择"模拟中继", "sip 中继", "sip 点对点"根据 |  |
| 奋用八向组矢至           | 实际情况设置                              |  |
| 备用入局组号 可根据需求,进行分组 |                                     |  |
| 被叫替换              | 选择"启用"将开启替换字头功能                     |  |

| 替换前字头              | 需要替换的字头                                |  |  |
|--------------------|----------------------------------------|--|--|
| 替换后字头              | 替换后输出的字头                               |  |  |
| 备用被叫替换             | 选择"启用"将开启备用替换字头功能                      |  |  |
| 备用替换前字头            | 备用需要替换的字头                              |  |  |
| 备用替换后字头            | 备用替换后输出的字头                             |  |  |
| 主叫替换               | 选择"启用"将开启主叫替换功能                        |  |  |
|                    | +号码 x: 主叫字头加发号码 x。如主叫来显是 8888, 设置"+9", |  |  |
|                    | 则来显号码变成 98888                          |  |  |
|                    | -扣发位数 x: 主叫字头扣发号码 x 个。如主叫来显是 8888,设置   |  |  |
| <b>之则</b> 恭挽 丘 今 礼 | "-2",则扣掉2位号码来显变成88                     |  |  |
| 土叫省殃口子大            | x->y:主叫x字头替换为y字头。如主叫来显是8888,设置"88->9", |  |  |
|                    | 则号码来显变换为 988                           |  |  |
|                    | 号码 x: 主叫号码全部替换成号码 x。如主叫来显是 8888,设置     |  |  |
|                    | "8000",则号码来显变换为8000                    |  |  |
| 被叫加发               | 选择"启用"将开启被叫加发功能                        |  |  |
| 被叫加发字头             | 加发一个预设的前缀数字或者号码                        |  |  |
| 被叫交替加发             | 选择"启用"将开启被叫替换加发功能                      |  |  |
| 被叫交替加发的号码1         | 被叫交替加发的号码1                             |  |  |
| 被叫交替加发的号码 2        | 被叫交替加发的号码 2                            |  |  |
| 被叫加发字尾             | 加发一个预设的后缀数字或者号码                        |  |  |
| 限制通话时长(分钟)         | 设定后可限制本条入局通话时长                         |  |  |

新建入局规则

| 基础 高级       |    |   |
|-------------|----|---|
| 备用入局组类型:    | 禁用 | ¥ |
| 备用入局组号:     |    |   |
| 被叫替换:       | 禁用 | • |
| 替换前字头:      |    |   |
| 替换后字头:      |    |   |
| 备用被叫替换:     | 禁用 | × |
| 备用替换前字头:    |    |   |
| 备用替换后字头:    |    |   |
| 主叫替换:       | 禁用 | × |
| 主叫替换后字头:    |    |   |
| 被叫加发:       | 禁用 | × |
| 被叫加发字头:     |    |   |
| 被叫交替加发:     | 禁用 | v |
| 被叫交替加发的号码1: |    |   |
| 被叫交替加发的号码2: |    |   |
| 被叫加发字尾:     |    |   |
| 限制通话时长(分钟): |    |   |

### 6.6. 数图拨号规则

在"开关"启用的情况下,模拟用户拨号,只要符合速拨表里面的规则就会立即呼出号码; 不符合则需要等待"拨号间隔的时间"到了才呼出号码。具体时间设置请到"系统参数"--> "VOIP 参数配置"-->"拨号间隔时间(秒)"和"拨号间隔短定时器(秒)"中参看。最大支 持 4096 条速拨数据。

| 数图模板          |             |
|---------------|-------------|
| 初始化数图 8 位固话模板 | 数图初始化为8位的数图 |
| 初始化数图7位固话模板   | 数图初始化为7位的数图 |

速拨规则支持对象:话机上的 0-9 的数字,或者 A, B, C, D, \*, #字符。

| 规则 | 含义                                             |
|----|------------------------------------------------|
| Х  | 代表 0 到 9 之间的任意一个数字。                            |
| [] | 取值范围为中括号内的 DTMF 号码,但只能取其中之一。比如[*#567-9]表示取*、#、 |
|    | 5、6、7、8、9之间的任意一个数,其他不包括。                       |
| _  | 两个号码有分隔符,可以代表所有这两个符号间的号码,该区域必须处于中括号内。          |
| •  | 表示匹配任意个(包括0个)"."字符前面的号码。例:*.11,表示可以匹配0个        |
|    | 或者任意多个*。用户拨*11 立即发号,用户拨 11 时也会立即发号。            |
| Т  | T 表示部分匹配成功时,发号延迟"拨号间隔短定时器"时间                   |
|    | 分隔前后两条规则。                                      |

数图显示₽

| 开关: 开                 | ¥  | 模式: | ●初始化数图8位固话模板 | ◎初始化数图7位固话模板 |
|-----------------------|----|-----|--------------|--------------|
| 010xxxxxxxx           |    |     |              |              |
| 01[34578]xxxxxxxx     |    |     |              |              |
| 02xxxxxxxxx           |    |     |              |              |
| 0[3456789]xxxxxxxTx   |    |     |              |              |
| 100[015678]x          |    |     |              |              |
| 11[02479]             |    |     |              |              |
| 11[13568]Tx.T         |    |     |              |              |
| 12[0268]              |    |     |              |              |
| 12[134579]x.T         |    |     |              |              |
| 1[34578]xxxxxxxxx     |    |     |              |              |
| 16xxxxxxTxxx          |    |     |              |              |
| [23567]xxxxxx         |    |     |              |              |
| [48]00xxxxxxx         |    |     |              |              |
| [48]0[123456789]xxxxx |    |     |              |              |
| [48][123456789]xxxxxx |    |     |              |              |
| 9xxxxTx.T             |    |     |              |              |
| XXXXXXXXXXX.T         |    |     |              |              |
| [*#]XX#               |    |     |              |              |
| *#xx#                 |    |     |              |              |
| [*#][0-9*#]x[0-9*].#  |    |     |              |              |
|                       | 提示 | *   |              |              |

示例 digit map:

1. 010xxxxxxx: 匹配 101 开头的 11 位号码;假设用户已经输入"010"了,当用户再输入 任意 8 位号码,号码完全匹配,认为收号结束。

01[34578] xxxxxxxx: 匹配 01 开头的 12 位号码;表示号码 01 开头,后面是为 3457
 8 之间任意一个数字,后面跟任意 9 位数字。

3. 16xxxxxTxxx:完全匹配 16 开头的 11 位号码,部分匹配 16 开头的 8 位号码;表示号码 16 开头,后面跟任意 6 位数字,T 说明部分匹配成功,拨号间隔短定时器(默认 2 秒) 后发号;号码 16 开头,后面跟任意 9 位数字,说明完全匹配,马上发号。

### 6.7.分机组

根据企业内部组织架构,将分机按部门分组。在配置呼出路由、呼入路由时,你可以直接选择分机组,无需逐个选择分机。最大支持64组的分机组,每个分机组支持256个分机号码。

| 分机组    |                               |  |  |  |
|--------|-------------------------------|--|--|--|
| 开关     | 是否启用分机组                       |  |  |  |
|        | 直拨分机:入局路由到分机组时呼入到对应的直拨分机号码    |  |  |  |
| 呼入模式   | 听语音:入局路由到分机组时听语音              |  |  |  |
|        | 循环升序: 自动选择对分机组中的分机, 以升序方式循环呼入 |  |  |  |
|        | 循环降序: 自动选择对分机组中的分机, 以降序方式循环呼入 |  |  |  |
| 直拨分机号码 | 呼入模式选"直拨分机"时填写                |  |  |  |
|        | 填写匹配的分机号码,可直接填写分机号码或者使用匹配规则   |  |  |  |
| 7570L  | (以'_'开头,参考数图拨号规则)             |  |  |  |

| 开关:     | 启用                               | ~ |  |
|---------|----------------------------------|---|--|
| 呼入模式:   | 循环升序                             | ~ |  |
| 直拨分机号码: |                                  |   |  |
| 分机:     | 8000<br>8001<br>8002<br>800[3-9] |   |  |

### 6.8. 传输协议组

传输协议组是为本端的 SIP 服务提供传输协议,服务端口,协议族,数据加密配置等使用。

| 传输协议组 |                  |
|-------|------------------|
| 传输协议  | 传输协议选择使用 UDP、TCP |

| 服务端口     | 配置 SIP 本端的服务端口,默认 5060     |  |
|----------|----------------------------|--|
| 协议族      | 协议族选择 IPv4、IPv6            |  |
| 加密       | 对传输协议是否加密                  |  |
| 传输协议组号   | 组号用来区分不同的协议组               |  |
| 本地 IP 地址 | 配置了多个本地 IP 地址时,选择使用哪个本地 IP |  |

|    |     |          |      | 传输协议组 | 1    |       |      |        |   |
|----|-----|----------|------|-------|------|-------|------|--------|---|
| +; | 確 ( | 3编辑 - 删除 |      |       |      |       | 搜索   |        | • |
|    | 操作  | 传输协议     | 服务端口 | 协议族   | 加密 🕴 | 传输协议组 | 8号 🕴 | 本地IP地址 | ÷ |
|    | / × | UDP      | 5060 | IPv4  | 未加密  | 0     |      | 自动     |   |
|    | / × | UDP      | 5060 | IPv6  | 未加密  | 0     |      | 自动     |   |
|    | / × | TCP      | 5060 | IPv4  | 未加密  | 1     |      | 自动     |   |
|    | / × | TCP      | 5060 | IPv6  | 未加密  | 1     |      | 自动     |   |

### 6.9.TLS 证书

设置 TLS 加密传输时,上传私钥文件,证书等。

TLS证书

| 验证证书:    | 关闭     | ~     |
|----------|--------|-------|
| 根证书:     | 选择文件   | 🗁 选择  |
|          |        | 删除    |
| 客户講私钥:   | 选择文件   | ☞ 选择… |
|          |        | 删除    |
| 春户满私钥密码: |        |       |
| 客户講证书:   | 选择文件   | ┣ 选择… |
|          |        | 删除    |
| 服务端私钥:   | 选择文件   | 늘 选择  |
|          |        | 删除    |
| 服务满私钥密码: |        |       |
| 服务講证书:   | 选择文件   | ☞ 选择… |
|          |        | 删除    |
|          | 坦六 王军  |       |
|          | ·淀父 里直 |       |

# 7. 防火墙设置

### 7.1. 防火墙配置

防火墙配置,包含了基础防火墙,远程管理端口等配置,它承担数据进入设备时的安全过滤规则,无效的数据包或者是疑是攻击的数据包将会被防火墙丢弃,保证设备的稳定和安全。

| 防火墙配置            |                                    |
|------------------|------------------------------------|
|                  | 设备网络防火墙的全局总开关                      |
|                  | 高: 防火墙将对 WAN 口和 LAN 口生效            |
| 防火墙总开大           | 中: 防火墙将对 WAN 口生效而对 LAN 口开放         |
|                  | 禁用:关闭所有网络防火墙的功能                    |
| 端口扫描过滤           | 开启对设备进行端口扫描攻击的抵御                   |
|                  | 启用防火墙中针对 MAC 地址的过滤                 |
| MAC 地址过滤开        | 白名单: 仅允许列表中的设备的访问本设备               |
| 关                | 黑名单:禁止列表中的设备访问本设备                  |
|                  | 关闭:关闭 MAC 地址过滤功能                   |
|                  | 启用防火墙中针对 IP 地址的过滤                  |
| TD 바니 가냥 고 꾼     | 白名单: 仅允许列表中的设备的访问本设备               |
| IP 地址过滤开大        | 黑名单:禁止列表中的设备访问本设备                  |
|                  | 关闭:关闭 IP 地址过滤功能                    |
|                  | 若开启该功能,广域网的计算机将不能 Ping 设备。开启防火墙全局总 |
| 元计 PING          | 开关之后有效                             |
| 长 ICMP 包过滤       | 丢弃大于 1024 字节的 ping 包               |
| 过滤非法 TCP 包       | 丢弃设置了非法 TCP 标志位的包                  |
| 端口扫描过滤           | 开启对设备进行端口扫描攻击的抵御                   |
|                  | 当非法的扫描包超过"端口扫描防御阈值"时,设备会将扫描的 IP 地址 |
| 场口扫抽 <u>数</u> 据包 | 加入临时黑名单,丢弃其所有的数据包,直到设定的阈值超时,新的数据   |
| 國伹               | 包才会开放                              |
| ICMP-FLOOD 攻击    | 开启对设备进行 ICMP 包 DDOS 攻击的抵御          |

| 过滤            |                                            |
|---------------|--------------------------------------------|
|               | 限制设备接收 ICMP 包的数量,在一定程度上抵御 DDOS 攻击,该功能并     |
| ICMP-FLOOD 数据 | 不能有效的抵御 DDOS 攻击,它最大作用是防止 DDOS 攻击导致设备 CPU   |
| 包阈值           | 被大量消耗。"ICMP-FLOOD 数据包阈值"表示每秒接收 ICMP 包的数量,1 |
|               | 秒内超过这个数量的 ICMP 包会被防火墙丢弃                    |
| SYN FLOOD     | 开启对设备进行 SYN DDOS 攻击的抵御                     |
|               | 限制设备接收 SYN 包的数量,在一定程度上抵御 DDOS 攻击,该功能并不     |
| SYN FLOOD 数据  | 能有效的抵御 DDOS 攻击,它最大作用是防止 DDOS 攻击导致设备 CPU 被  |
| 包阈值           | 大量消耗。"TCP的 SYN包 DDOS防御阈值"表示每秒接收 SYN 包的数量,1 |
|               | 秒内超过这个数量的 SYN 包会被防火墙丢弃                     |
| UDP FLOOD     | 开启对设备进行 UDP DDOS 攻击的抵御                     |
|               | 限制设备接收 UDP 包的数量,在一定程度上抵御 DDOS 攻击,该功能并不     |
| UDP FLOOD 数据  | 能有效的抵御 DDOS 攻击,它最大作用是防止 DDOS 攻击导致设备 CPU 被  |
| 包阈值           | 大量消耗。"UDP包 DDOS 防御阈值"表示每秒接收 UDP 包的数量,1 秒内  |
|               | 超过这个数量的 UDP 包会被防火墙丢弃                       |

防火墙配置

| 防火墙总开关:          | 禁用    | • |
|------------------|-------|---|
| MAC地址过滤开关:       | 关闭    | ٣ |
| IP地址过滤开关:        | 关闭    | • |
| 允许PING:          | 允许    | • |
| 长ICMP包过滤:        | 关闭    | • |
| 过濾非法TCP包:        | 关闭    | • |
| 端口扫描过滤:          | 关闭    | ٣ |
| 端口扫描数据包阈值:       | 10    |   |
| ICMP-FLOOD攻击过滤:  | 关闭    | • |
| ICMP-FLOOD数据包阈值: | 10000 |   |
| SYN FLOOD:       | 关闭    | * |
| SYN FLOOD 数据包阈值: | 10000 |   |
| UDP FLOOD:       | 关闭    | Ŧ |
| UDP FLOOD 数据包间值: | 10000 |   |

### 7.2. 防火墙规则

防火墙规则可以在基础防火墙基础上额外开放指定的端口。设备出厂时会预置一些常用规则,删除这些默认规则可能会导致一些关键应用失效(比如删除 HTTP 规则会导致无法使用网页登陆设备)。

注意:添加或编辑规则"提交"后,会立即生效,请确认好规则避免出现故障。

| 防火墙规则       |                                                  |  |  |
|-------------|--------------------------------------------------|--|--|
| 开关          | 启用或者禁用此规则                                        |  |  |
| 目的开始端口      | 如协议配置了 TCP 协议或 UDP 协议在这里可以指定协议中的起始端口             |  |  |
| 目的结束端口      | 如协议配置了 TCP 协议或 UDP 协议在这里可以指定协议中的结束端口             |  |  |
|             | 防火墙规则过滤的协议                                       |  |  |
|             | TCP: TCP 协议                                      |  |  |
|             | UDP: UDP 协议                                      |  |  |
| IF MK       | ALL: TCP 协议和 UDP 协议                              |  |  |
|             | 自定义: 自定过滤的协议号, 协议号列表可以在下面的网站查看                   |  |  |
|             | http://www.iana.org/assignments/protocol-numbers |  |  |
|             | all: 应用到所有接口                                     |  |  |
| 接口          | wans: 应用到所有 WAN 口                                |  |  |
|             | lans: 应用到所有 LAN 口                                |  |  |
|             | 自定义:应用到指定的接口,比如 eth0, eth1, wlan0 等              |  |  |
| 源地址 IP 地址起始 | 配置过滤的 IP 起始地址                                    |  |  |
| 源地址 IP 地址结束 | 配置过滤的 IP 结束地址                                    |  |  |
| 服务描述        | 对此规则的描述                                          |  |  |

| 防火墙规则修改                       |                   |   |
|-------------------------------|-------------------|---|
| 开关:                           | 启用                | ۲ |
| 目的开始端口:                       | 5060              |   |
| 目的结束端口:                       | 5060              |   |
| IP协议:                         | udp<br>(0-255)    |   |
| 接口:                           | wans              |   |
| 源地 <mark>址IP地址起</mark> 始:     |                   |   |
| 源地 <mark>址</mark> IP地址结<br>束: |                   |   |
| 服务描述:                         | sysAuto_sipServer |   |

### 7.3. 静态路由表

静态路由是一种特殊的路由,在网络中使用合适的静态路由可以减少路由选择问题和路 由选择数据流的过载,提高数据包的转发速度。通过设定目的 IP 地址、子网掩码和网关地 址等可以确定一个路由条目,其中目的 IP 地址和子网掩码用来确定一个目标网络/主机,之 后设备会将数据包发往指定的目标网络/主机。

| 静态路由     |                                      |  |  |
|----------|--------------------------------------|--|--|
| 开关       | 启用或者禁用此条路由规则                         |  |  |
| 目的 IP 地址 | 设置静态路由的目的地址,例如192.168.1.0            |  |  |
| 子网掩码     | 设置静态路由的网络掩码                          |  |  |
| 网关       | 设置静态路由的网关,作为转发数据包下一个跃点的路由器或主机的 IP 地址 |  |  |
|          | 静态路由新增                               |  |  |
|          | 开关: 禁用 ▼                             |  |  |

|       | <br> |  |
|-------|------|--|
| 子网掩码: | <br> |  |
| 网关:   |      |  |
|       |      |  |

### 7.4. IP 地址过滤

IP 地址过滤可以拒绝或允许网络中的其他设备和本设备之间的通信。可以拒绝或允许 特定 IP 地址的特定的端口号或所有端口号。

| IP 地址过滤  |                                    |  |
|----------|------------------------------------|--|
| 开关       | 启用或者禁用此条 IP 地址过滤规则                 |  |
| 起始 IP 地址 | 需要过滤的 IP 地址规则范围起始                  |  |
| 结束 IP 地址 | 需要过滤的 IP 地址规则范围结束                  |  |
| 过滤协议     | 需要过滤的 IP 地址规则协议,如果选 ALL,那么下面的端口将忽略 |  |
| 起始端口     | 需要过滤的 IP 地址规则 TCP 或 UDP 端口起始       |  |
| 结束端口     | 需要过滤的 IP 地址规则 TCP 或 UDP 端口结束       |  |

IP地址过滤新增

| 开关:     | 禁用  | ۲ |
|---------|-----|---|
| 起始IP地址: |     |   |
| 结束IP地址: |     |   |
| 过滤协议:   | ALL | • |
| 起始端口:   |     |   |
| 结束端口:   |     |   |

### 7.5. 端口映射

端口映射,它能使通过公共 IP 地址访问 Web 或 FTP 等服务的远程用户自动转向到局域 网中的本地服务器。它仅在 LAN 口上开启 NAT 服务时才起作用。默认情况下内置的防火墙特 性能过滤掉未被识别的包,保护您的局域网络,局域网中所有的设备都不能被外界看到。

端口映射可以定义一个服务端口,外网所有对此端口的服务请求都将改发给指定的局域网中的 IP 地址,这样外网的用户便能成功访问局域网中的设备,而不影响局域网内部的网络安全。

### 端口映射

| 开关       | 启用或者禁用此规则的端口映射功能                   |  |
|----------|------------------------------------|--|
| WAN 起始端口 | 对外开放服务的WAN口起始端口,若将内网设备的http服务需要开放, |  |
|          | 则端口填内网设备的 http 端口,如 80             |  |
| WAN 结束端口 | 对外开放服务的 WAN 口结束端口                  |  |
| LAN 起始端口 | 内网设备对外开放服务的起始端口,若将内网设备的 http 服务需要开 |  |
|          | 放,则端口填内网设备的 http 端口,如 80           |  |
| LAN 结束端口 | 内网设备对外开放服务的结束端口                    |  |
| LAN 🏳 IP | 局域网需要对外开放某个服务,在此处填写设备的 IP 地址       |  |
| 映射协议     | 选择被控制的数据包所使用的协议                    |  |
| 服务描述     | 对此映射的描述                            |  |

端口映射增加

| 开关:      | 禁用  | ٣ |
|----------|-----|---|
| WAN起始端口: |     |   |
| WAN结束端口: |     |   |
| LAN起始端口: |     |   |
| LAN结束端口: |     |   |
| LANDIP:  |     |   |
| 映射协议:    | ALL | • |
| 服务描述     |     |   |

### 7.6. 流量控制

| 流量控制   |                                    |
|--------|------------------------------------|
| 总开关    | 开启或关闭全局的流量控制功能                     |
| 最大上传速率 | 设置设备 WAN 口最大的上传速率, 根据你接入的运营商网络情况设置 |
| 最大下载速率 | 设置设备 WAN 口最大的下载速率, 根据你接入的运营商网络情况设置 |

| 总开关:    | 禁用       | ٣ |
|---------|----------|---|
| 最大上传速率: | 0        |   |
|         | Kbit/Sec |   |
| 最大下载速率: | 0        |   |
|         | Kbit/Sec |   |

| 流量控制数据   |                             |
|----------|-----------------------------|
| 开关       | 启用或者禁用此条流量控制规则              |
| 优先级      | 设置规则在流控表的优先级 0~7, 数字越大优先级越高 |
| 上传最大速率   | 设置本条规则限制的上传最大速率             |
| 上传最小速率   | 设置本条规则限制的上传最小速率             |
| 下载最大速率   | 设置本条规则限制的下载最大速率             |
| 下载最小速率   | 设置本条规则限制的下载最小速率             |
| QOS 过滤协议 | 设置本条规则需要限制的 TCP 或 UDP 协议    |
| 起始 IP    | 设置本条规则需要限制的起始 IP            |
| 结束 IP    | 设置本条规则需要限制的结束 IP            |
| 起始端口     | 设置本条规则需要限制的起始端口             |
| 结束端口     | 设置本条规则需要限制的结束端口             |
| 带宽分配模式   | 设置本条规则带宽分配模式                |
| 流量控制数据接口 | 设置本条规则需要限制的接口(可选)           |
| 描 述      | 对此规则的描述                     |

| 流量控制新增        |      |   |
|---------------|------|---|
| 开关:           | 禁用   | ۲ |
| 优先级:          |      |   |
| 上传最大速率:       |      |   |
| 上传最小速率        |      |   |
| 下载最大速率:       |      |   |
| 下载最小速率:       |      |   |
| QOS过滤协议:      | ALL  | ٣ |
| 起始IP:         |      |   |
| 结束IP:         |      |   |
| 起始端口:         |      |   |
| 结束端口:         |      |   |
| 带宽分配模式:       | 共享带宽 | ٣ |
| 流量控制数据接<br>口: |      |   |
| 描述            |      |   |

### 7.7. MAC 地址过滤

MAC 地址过滤功能通过 MAC 地址允许或拒绝局域网中计算机访问广域网,有效控制局域 网内用户的网络权限。您可以利用按钮添加新条目来增加新的过滤规则;或者通过"修改"、 "删除"链接来修改或删除旧的过滤规则。

| MAC 地址过滤 |                                      |
|----------|--------------------------------------|
| 开关       | MAC 地址过滤的开启开关                        |
| MAC 地址   | 需要过滤的计算机 MAC 地址                      |
| 描 述      | 描述说明 MAC 地址的属性,便于区分多条 MAC 地址过滤信息,可选配 |
|          | MAC地均可滤增加                            |

| 开关:    | 禁用 | ٣ |
|--------|----|---|
| MAC地址: |    |   |
| 描述     | -  |   |

# 7.8.ARP 控制参数

| ARP 控制参数    |                                              |  |  |
|-------------|----------------------------------------------|--|--|
|             | 开启静态 ARP 功能,系统会启用 IP 地址和 MAC 地址静态绑定,可以在一     |  |  |
| 总开关         | 定程度上抵御局域网 ARP 欺骗,静态绑定的具体参数需要在"静态 ARP         |  |  |
|             | 和 DHCP 客户端"页面配置                              |  |  |
| ADD 陆山埵     | 开启 ARP 防火墙功能,设备会在 LAN 口上仅允许"静态 ARP 和 DHCP 客户 |  |  |
| ARP 防火垣     | 端"页面配置的 IP 地址访问,它需要同时开启"静态 ARP"功能才能生         |  |  |
|             | 效。大多数情况下它用于管理访问设备 NAT 功能的权限                  |  |  |
| 功能掩码区       | 可以分别设置 dhcp 服务分配绑定, ARP 绑定, NDP 绑定           |  |  |
| 绑定的 MAC 地址  | ARP/NDP 协议绑定的 MAC 地址                         |  |  |
| 绑定的 ip 地址   | ARP 协议绑定的 IPv4 地址                            |  |  |
| 绑定的 ipv6 地址 | NDP 协议绑定的 IPv6 地址                            |  |  |
| 描 述         | 对此 ARP 参数的描述                                 |  |  |

| RP控制参数 |    |    |         |    |   |
|--------|----|----|---------|----|---|
| 总开关:   | 禁用 | 7  | ARP防火墙: | 禁用 | ٣ |
|        |    | 提交 | 还原      |    |   |

| ARP控制参数新增 |
|-----------|
|-----------|

| 功能掩码区:        |  |
|---------------|--|
| 绑定的MAC地<br>址: |  |
| 绑定的ip地址:      |  |
| 绑定的ipv6地址:    |  |
| 描述            |  |

# 8. 网管设置

### 8.1. 网管基本参数

网管基本参数用于设置和公司网管对接的一些基本参数设置,如设置平台地址、设 备名称等等。

| 网管基本参数     |                                          |  |  |
|------------|------------------------------------------|--|--|
| 设备机型       | 默认自动,提交后自动生产机型。也可以手动选择机型。                |  |  |
| 温度下限(°C)   | 设备下限温度                                   |  |  |
| 温度上限(°C)   | 设备上限温度                                   |  |  |
| omc ip 地址  | 网管平台地址                                   |  |  |
| omc 端口     | 网关平台端口, 默认 5985                          |  |  |
| 设备 license |                                          |  |  |
| 设备名称(最大    | 网管平台显示名称                                 |  |  |
| 120 个字符)   |                                          |  |  |
| 网管透传端口     | V0IP 网管透传端口, 默认 6000                     |  |  |
| 告警产生系统域    |                                          |  |  |
| 名          |                                          |  |  |
| 单位名称       |                                          |  |  |
| 产生告警的设备    |                                          |  |  |
| 类型及标识符     | 以 <b>金</b> 你 你 何 , 旋 义 加 日 列 生 <b></b> 风 |  |  |

| 网管其他参数     |                         |  |  |
|------------|-------------------------|--|--|
| 心跳开关       | 发送心跳协议                  |  |  |
| 心跳间隔时间     | 生光水肿的问题时间               |  |  |
| (15–1800s) | 次心觉的问题的问                |  |  |
| 远程话务台认证    | 运租 USO 开关。户田后零两田户夕家矶门证  |  |  |
| 开关         | 见在 0.50 开天,后用后而安用广石窑屿以证 |  |  |

| 告警开关      | 是否发送告警的开关      |
|-----------|----------------|
| mcu 分机告警  | 是否检测分机线路发送告警开关 |
| 端口检测周期    | 日田林大洞八九体四叶门    |
| (0-255)分钟 | 同别任位测力机线路时间    |

| 告警发送地址 |                   |
|--------|-------------------|
| IP     | 网管平台的告警地址         |
| Port   | 网管平台的告警端口,默认 5985 |

| 网管基本参数            |                |                  |                      |
|-------------------|----------------|------------------|----------------------|
| 设备机型:             | SOT600IAD_Z    | 设备名称(最大120个字符):  | 600IAD_测试            |
| 温度下限(°C):         | 7              | 网管透传端口:          | 6000                 |
| 温度上限(°C):         | 45             | 告警产生系统域名:        |                      |
| omc ip地址:         | 192.168.250.93 | 单位名称:            |                      |
| omc 講口:           | 5985           | 产生告警的设备类型及标识符    | soc70-b0-8c-80-d6-9e |
| 设备license:        |                |                  |                      |
| 网管其它参数            |                |                  |                      |
| 心跳开关:             | 开启             | 告警开关:            | 开启                   |
| 心跳间隔时间(15-1800s): | 15             | mcu分机告警:         | 关闭                   |
| 远程话务台认证开关:        | 关闭             | 端口检测周期(0-255)分钟: | 0                    |
| 告警发送地点            |                |                  |                      |
| + 🛍               |                |                  |                      |
| 192.168.250.93    |                | 5985             |                      |

### 8.2. 网管自动部署

网管自动部署用于自动从服务器获取 voip 的 SIP 中继、通道号码、出局、入局路 由的配置,并自动设置到 voip 系统,方便客户开通设备。在服务器的配置数据变化之 后,voip 系统能自动更新配置,无需手动操作。如与软交换对接开通自动部署具体设 置查看说明书内的"对接 SOC1000 软交换自动部署开通流程"。在本页面可以查看自动 部署是否成功的状态显示等。

### 网管自动部署参数

自动部署总开关 是否启用自动部署开关

| 服务器地址  | 软交换平台地址           |
|--------|-------------------|
| 用户名    | 获取部署文件的 http 登入账号 |
| 密码     | 获取部署文件的 http 登入密码 |
| 重复周期开关 | 是否周期性自动获取数据开关     |
| 间隔(秒)  | 周期性自动获取时间间隔       |

# 网管自动部署状态 获取服务器文件成功时间 成功获取服务器文件时间 更新本地配置文件时间 成功配置本地 SIP 配置时间 状态 显示自动部署获取后是否成功的状态

| 网管自动部署参数            |                     |   |        |                |
|---------------------|---------------------|---|--------|----------------|
| 自动部署总开关:            | 开启                  | ~ | 服务器地址: | 192.168.250.96 |
| 用户 <mark>名</mark> : |                     |   | 密码:    |                |
| 重复周期开关:             | 关闭                  | ~ | 间隔(秒): | 600            |
| 网管自动部署状态            |                     |   |        |                |
| 获取服务器文件成功时间:        | 2022-09-22 15:26:33 |   |        |                |
| 更新本地配置文件时间:         | 2022-09-22 15:26:34 |   |        |                |
| 状态:                 | 自动部署成功              |   |        |                |
# 9. 系统管理

# 9.1. 系统语音

系统语音用于设置语音网关的系统语音,客户可以在此页面更新语音包,选择系统使用 的语音。

| 系统语音                                   |
|----------------------------------------|
| 选择文件】未选择任何文件                           |
| 提交                                     |
| 系统语音<br>语言切换: 中文/Chinese v 提交          |
| 语音内容                                   |
| your-account.wav                       |
| sorry-noanswer.wav                     |
| your_extension_number_is.wav           |
| ipput-ip-followed-by-the-pound-key.wav |
| agent-pass.wav                         |
| send-success.wav                       |
| port.wav                               |
| format-invalid.wav                     |
| sorry-no-permission-dial.wav           |
| vm-password.wav                        |

## 9.2. 自录语音

自录语音用于 IVR 语音导航,彩铃等的语音提示问题。导入的语音文件格式为: wav 格式 8000 采样率 a-law, 64kbps, 单声,文件名字必须是字母、数字,不能包含中文和特殊字符。语音文件的上传请到网页"系统管理"-->"自录语音"中设置,上传后可以在线播放查看是否正确。

设置一个语音文件的名称,点击"浏览"上传语音文件。然后就可以在 IVR 语音导航、 彩铃中选择使用这个语音文件。

| 自录语音 |                                          |  |
|------|------------------------------------------|--|
|      | 选择文件 未选择任何文件                             |  |
|      | 语曾文件类型:wav文件类型;a-law, 8000hz, 64kbps, 单声 |  |
|      | 提交                                       |  |

| 全部清空 |      | 自录语音      |    |    |
|------|------|-----------|----|----|
|      | 彩铃序号 | 语音内容      | 播放 | 删除 |
|      |      | 没有找到匹配的记录 |    |    |

# 9.3.账号管理

| 账号管理        |                                     |
|-------------|-------------------------------------|
|             | admin: 管理员账号, 权限最高                  |
| 账号          | user: 用户账号                          |
|             | 自定义: 用户账号                           |
|             | admin:默认出厂密码是 voip                  |
| 旧密码         | user:默认出厂密码是 123456                 |
|             | 自定义: 自定义的密码                         |
| <u> </u>    | 密码设置要求(长度 6-32 位),有中文,数字,符号等起码两种组成, |
| 利留码         | 用来相对应的账号登录凭证                        |
| 确认新密码       | 输入与新密码一致                            |
| TD HIL447   | 设置后仅限绑定 IP 能登录此网页账户,格式: IP 地址/掩码位数, |
| IF 1四约      | 例子: 192.168.250.1/24                |
| w 日共结时间(八社) | 账号登陆后无操作动作后保持登录状态的持续时间,最低持续时间1      |
| 赋亏持续时间(分钟)  | 分钟                                  |
|             | 永久激活:此用户账号任何时间段都能登录网页               |
| 账号状态        | 时段激活:限制用户在相应时间段才能登录网页,超出时间段无法       |
|             | 登录网页                                |
| 家珂山建次粉上阳    | 网页登录时能输错密码的次数,超过出错次数后会被限制一段时间       |
| 孟屿山垣八奴上限    | 无法登录网页,0为无限次出错                      |
|             | 永久激活:此用户账号任何时间段都能登录网页               |
| 账号状态        | 时段激活:限制用户在相应时间段才能登录网页,超出时间段无法       |
|             | 登录网页                                |
| 账号激活起始时间    |                                     |

| 账号激活结束时间                               |                      |                         |         |             |        |        |  |
|----------------------------------------|----------------------|-------------------------|---------|-------------|--------|--------|--|
|                                        |                      | 登录时能输错                  | 昔密码的次数, | 超过出错次       | 数后会被限  | 制一段时间  |  |
| 密码出错次数上限                               | 于注》                  | 谷壶网页。0                  | 为无限次出错  |             |        |        |  |
| 密码错误拒绝登录 超过智                           |                      |                         |         |             |        |        |  |
|                                        |                      | 密码出错次数                  | x后会被限制相 | 目应 xx 分钟升   | 已法登录网页 | 页,0为密码 |  |
| xx 分钟                                  | 错误                   | 拒绝登录0分                  | •钟,即不拒绝 | <b></b> •登录 |        |        |  |
| 密码生存周期 (天)                             |                      |                         |         |             |        |        |  |
| 不可访问的页面                                | 可设                   | 置对应账号不                  | 下可访问的页面 | 面,可以更细      | 致的管理账  | 关号的操作权 |  |
|                                        | 限                    |                         |         |             |        |        |  |
| admin user 自定义                         |                      |                         |         |             |        |        |  |
|                                        | <mark>账号</mark> :    | admin                   |         |             |        |        |  |
| ſ                                      | □旧密码:                |                         |         |             |        |        |  |
| ſ                                      | ■新密码:                |                         |         |             |        |        |  |
| 🗆 确认新密码:                               |                      | (长度6-32位)               |         |             |        |        |  |
|                                        |                      | (长度6-32位)               |         |             |        |        |  |
|                                        | IP捆绑:                | IPJB#: 192.168.250.1/24 |         |             |        |        |  |
| 账号持续时                                  | 间(分钟):               | 59                      |         |             |        |        |  |
| J                                      | 账号状态:                | 永久激活                    |         |             |        |        |  |
| 账号激活                                   | 起始 <mark>时间</mark> : | 0000                    | 年 00    | 月           | 00     | B      |  |
|                                        |                      | 00                      | 时 00    | 分           | 00     | 秒      |  |
| 账号激活                                   | 结束时间:                | 0000                    | 年 00    | 月           | 00     | B      |  |
|                                        |                      | 00                      | 时 00    | 分           | 00     | 秒      |  |
| 密码出错》                                  | 欠数上限:                | 0(0为不限制)                |         |             |        |        |  |
| 密码错误拒绝登;                               | 录xx分钟:               | 10<br>(0)上了四大的          |         |             |        |        |  |
| 家田井方                                   | 周期(干)・               | (U万小限制)                 |         |             |        |        |  |
| ~~~~~~~~~~~~~~~~~~~~~~~~~~~~~~~~~~~~~~ | 四尺川(八).              | (0为永久有效)                |         |             |        |        |  |
| 不可访问                                   | 问的页面:                | 请选择                     |         |             |        |        |  |

# 9.4. 数据备份和恢复

备份还原功能支持对语音网关系统的 voip 配置、网络参数、自录录音等进行备份还原。 还可以选择对系统进行恢复出厂设置,功能码恢复数据的操作,请到"功能码"网页查看。

## 9.4.1. 恢复出厂设置

| 恢复出厂设置         |                             |
|----------------|-----------------------------|
| VOIP 参数恢复出厂    | 只清除 Voip 相关参数设置,网络参数保留      |
| 全部恢复出厂         | 清除系统设置的所有参数,包括通话记录          |
| 网络和路由参数的恢复出厂   | 只清楚网络和路由参数, VOIP 参数保留       |
| 恢复出厂设置         | ·                           |
| VOIP参数恢复出厂: 恢复 | 网络和路由参数的恢复出厂: 恢复 全部恢复出厂: 恢复 |

## 9.4.2. 自动备份

打开网页"系统管理"-->"数据备份与恢复"-->"自动备份"。

|             |        | 自动备份参数 |    |    |    |
|-------------|--------|--------|----|----|----|
| 自动定时备份:     | : 关闭   |        |    | •  |    |
| 自动定时备份文件数量为 | : 3    |        |    | Ŧ  |    |
|             |        | 提交     |    |    |    |
|             |        | 自动备份表格 |    |    |    |
| 份文件名        | 备份文件大小 | 备份时间   | 下载 | 恢复 | 删除 |

| 定时备份        |                  |
|-------------|------------------|
| 自动定时备份      | 选择多久运行一次备份。      |
|             | 关闭:不自动运行备份       |
|             | 每天:每天午夜运行一次      |
|             | 每周:每周的星期天午夜运行一次  |
|             | 每月:每月的月初午夜运行一次   |
|             | 每年:每年的1月1号午夜运行一次 |
| 自动定时备份文件数量为 | 只保留设置的自动备份文件个数。  |

## 9.4.3. 手动备份

打开网页"系统管理"-->"数据备份与恢复"-->"选择手动备份内容",点击"运行

手动备份",系统将完成数据的备份。

|       |                    | 备份文件上传                 |      |    |    |
|-------|--------------------|------------------------|------|----|----|
|       | 选择要上传的备份文件:        | 选择文件 未选择任何文件           |      |    |    |
|       |                    | 提交                     |      |    |    |
|       | 选择手动备份内容: 系统参数, Vi | pip参数, 网管参数, 防火墙参数, 自录 | 语音参数 |    |    |
|       |                    | 运行手动备份                 |      |    |    |
|       |                    | 备份文件列表                 |      |    |    |
| 备份文件名 | 备份文件大小             | 备份时间                   | 下载   | 恢复 | 删除 |

#### 9.4.4. 恢复数据

打开网页"系统管理"-->"数据备份与恢复"-->"备份文件上传"。

在备份文件上传中"选择文件"上传备份的文件,点击"恢复"进行数据恢复。

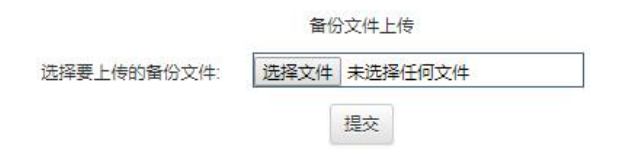

在"系统管理"-->"数据备份与恢复"-->"备份文件列表"。找到需要恢复的文件, 点击"恢复",系统将自动重启完成数据的恢复操作。

| 备份文件列表                                    |         |                  |    |    |    |  |  |
|-------------------------------------------|---------|------------------|----|----|----|--|--|
| 备份文件名                                     | 备份文件大小  | 备份时间             | 下载 | 恢复 | 删除 |  |  |
| 70b08c83e17f_2.0.26_20210813132153.tar.gz | 20.81KB | 2021年 8月13日13:21 | ۲  | ø  | â  |  |  |

## 9.5. 在线升级

请在网页的"系统管理"-->"在线升级"中升级系统固件,选取本地电脑的升级包并 上传。点击激活,系统将会自动重启升级。升级过程中请勿断电,系统启动过程中 RUN 灯快 闪,正常工作后 RUN 指示灯以 2 秒慢闪烁,这时就可以登录网页配置参数了。

| 系统在       | 线升级                 |                  |         |                                                     |    |        |
|-----------|---------------------|------------------|---------|-----------------------------------------------------|----|--------|
|           |                     | 选择文件             | 未选择任何文件 |                                                     |    |        |
|           |                     |                  | 提交      |                                                     |    |        |
|           |                     |                  |         |                                                     |    |        |
|           |                     |                  | 系统文件表   |                                                     |    |        |
| <b>茅号</b> | 系统文件版本号             | 系统文件大小           | 系统文件状态  | 上传时间                                                | 激活 | 删除     |
|           | VOIP_MS_V2.0.8      | 6.16MB           | 未启用     | 出厂时间                                                | 激活 | ×      |
|           |                     |                  |         |                                                     |    |        |
|           | VOIP_MS_V2.0.13_aes | 6.45MB           | 未启用     | Sun Jul 4 07:40:11 2021                             | 激活 | ×      |
|           | VOIP_MS_V2.0.13_aes | 6.45MB<br>6.45MB | 未启用     | Sun Jul 4 07:40:11 2021<br>Tue Jul 13 09:39:16 2021 | 激活 | ×<br>× |

注意 在升级过程中请勿断电,否则可能导致系统可以无法正常运行!

## 9.6. ARM 在线升级

请在网页的"系统管理"-->"ARM 在线升级"中升级 ARM 程序,选取本地电脑的升级 包并上传。上传成功后,程序会自动进行升级,升级完成后"系统信息"页面中 MCU 协议版 本可以看到升级后的版本信息。

注:此网页只对 SOC600-IAD-128U 有效,其他机型请忽略。

| ARM在线升级 |              |  |
|---------|--------------|--|
|         | 选择文件】未选择任何文件 |  |
|         | 升级           |  |

# 9.7.重启

请在网页的"系统管理"-->"重启"中选择重启系统。

| 重启       |                 |
|----------|-----------------|
| 重启系统     | 系统会马上重启,通话会立即中断 |
| 系统重启     |                 |
| 系统重启: 重启 |                 |

# 10.系统日志

# 10.1. 通话记录

通话记录提供了用户通话的历史记录,通话时长,请在网页的"系统日志"-->"通话记录"中参看呼叫记录。

|    |                     |        |       |       |       | 通道    | 站记录   |      |      |       |                      |          |     |
|----|---------------------|--------|-------|-------|-------|-------|-------|------|------|-------|----------------------|----------|-----|
|    |                     |        |       |       |       |       |       |      |      |       | 搜索                   |          |     |
| 方向 | 呼叫日期                | 主叫     | 主叫类型  | 主叫物理号 | 资源号码  | 资源类型  | 资源物理号 | 被叫   | 被叫类型 | 被叫物理号 | 服务器                  | 通话时长     | 挂机  |
| 呼出 | 2021-07-16 01:28:28 | 8007   | 模拟    | 7     |       |       | 0     | 802  |      | 0     |                      | 00:00:00 | 出局非 |
| 呼入 | 2021-07-11 14:19:39 | 667780 | sip中继 | 1     | 80926 | sip中继 | 1     | 8007 | 模拟   | 7     | 192.168.250.155:5060 | 00:00:00 | 对端  |
| 呼入 | 2021-07-11 14:19:33 | 667780 | sip中继 | 9     | 80926 | sip中继 | 1     | 8007 | 模拟   | 7     | 192.168.250.155:5060 | 00:00:00 | 对端  |
| 呼入 | 2021-07-11 14:18:32 | 667780 | sip中继 | 7     | 80926 | sip中继 | 1     | 8007 | 模拟   | 7     | 192.168.250.155:5060 | 00:00:00 | 对端  |

# 10.2. 会话监控

请在网页的"系统日志"-->"会话监控"中查看系统的通话状况。通话的状态会自动 刷新。

| 方向 | 呼叫日期 | 0 主叫 | 主叫类型 | 主叫物理号 | 资源号码 | 资源类型 | 资源物理号 | 被叫 | 被叫类型 | 被叫物理号 | 服务器 | 通话时长 | 挂机原因 |
|----|------|------|------|-------|------|------|-------|----|------|-------|-----|------|------|
| 呼出 |      | 8007 | 模拟   | 7     |      |      | 0     |    |      | 0     |     |      |      |

# 10.3. 操作日志

请在网页的"系统日志"-->"操作日志"中查看网页的操作日志。

| 操作日志 |        |                 |       |                 |      |                |    |                    |  |  |
|------|--------|-----------------|-------|-----------------|------|----------------|----|--------------------|--|--|
| from | action | 操作时间            | 操作账号  | 操作IP            | type | item           | id | data               |  |  |
| web  | edit   | 2021-08-13 13:2 | admin | 192.168.250.219 | sys  | manual_backup  |    | 0                  |  |  |
| web  | login  | 2021-08-13 13:1 | admin | 192.168.250.219 | sys  |                | 0  | 0                  |  |  |
| web  | edit   | 2021-08-13 10:4 | admin | 192.168.250.219 | sys  | web_management | 2  | {"username"."", "i |  |  |

## 10.4. 日志管理

请在网页的"系统日志"-->"日志管理"中设置系统的日志等级。下载各种调试的日志文件,交给技术人员分析问题。

| 日志管理        |             |
|-------------|-------------|
| 仅发送登录日志到主机: | 关闭          |
| 日志服务器       |             |
| 系统日志等级:     | debug       |
| sip系统日志等级:  | emerg •     |
| sip协议日志等级:  | emerg •     |
| DSP日志等级:    | emerg •     |
| DNS管理器日志等级: | emerg       |
| 串口通信日志等级:   | err         |
| 任务日志等级:     | emerg       |
| 日志下载        | 提交重置        |
| 处理信息日志下载:   | 日志1下载 日志1删除 |
| 网页信息日志下载:   | 日志下载日志删除    |
| 操作日志下载:     | 日志下载        |
| 启动日志下载:     | 日志下载        |
| Event:      | 提交          |

# 10.5. 诊断工具

## 10.5.1. 网络抓包

在"系统日志"-->"诊断工具"-->"抓包监控"中,点击"启动",开始抓包,然后进行电话呼叫测试,完成后点击"停止",下载文件。

| 抓包监控 |       |        |   |
|------|-------|--------|---|
|      | 抓包协议: | UDP    | × |
|      | 抓包功能: | 启动 ④下载 |   |

### 10.5.2. 端口镜像

在"系统日志"-->"诊断工具"-->"端口镜像"中,上联口指网线接到 GPon 或者 internet, 监控口指网线连到本端计算机上,选择框内的 FE1, FE2, FE3, FE4 对应设备网口的 FE1, FE2, FE3, FE4,选择好后点击"启动",进行电话测试,就可以在本端计算机的本地抓 包软件中看到抓包情况,完成后点击"停止",具体连线也可见如下框图。

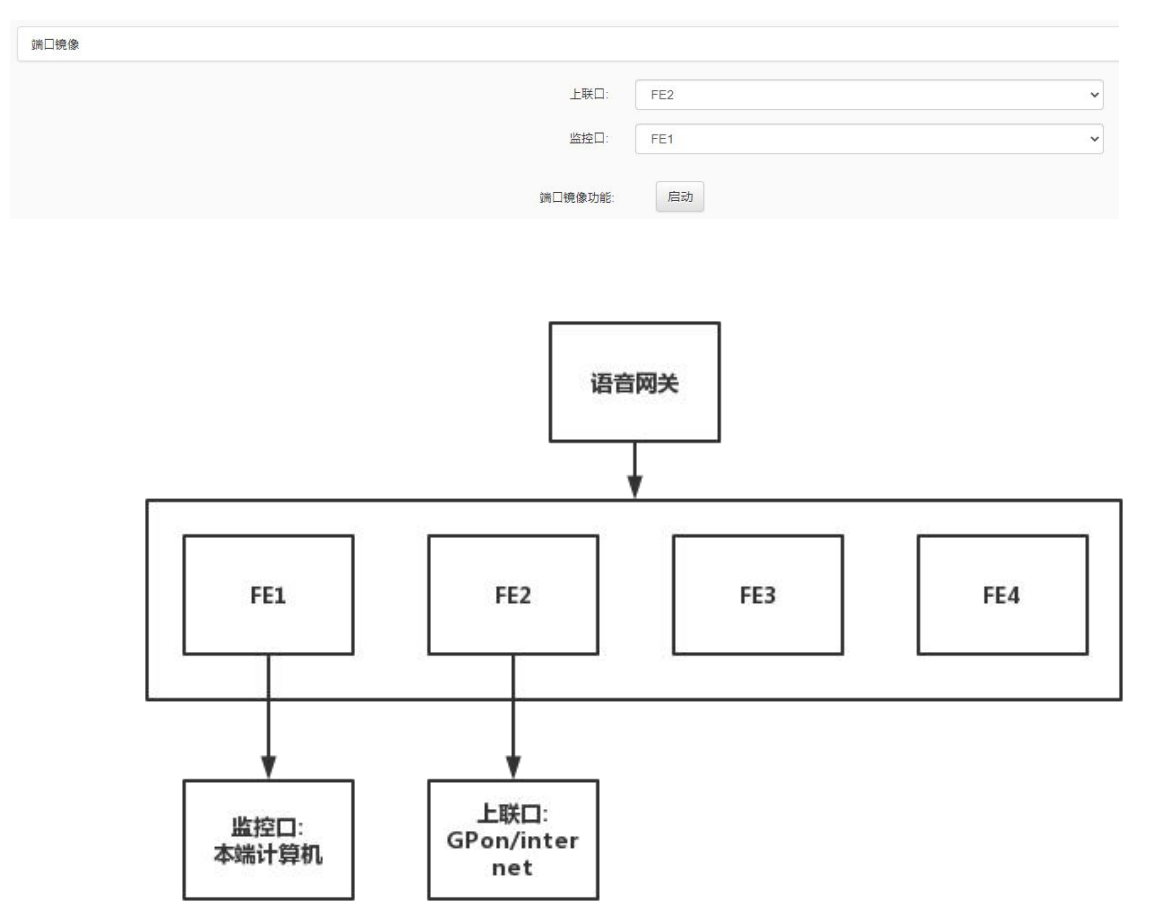

#### 10.5.3. FX0 录制

FXO 录制功能可以用来录制 FXO 口的来显,用来诊断 0 口的来显检测问题。使用方法为选择要录制的 FXO 端口序号,点击"启动"录制,0 口呼入,呼入主叫端听到回铃音 3 声后可以挂机结束通话,再"下载"录音文件即可。

|        |              | Ping | Traceroute | FXO录制 | 端口镜像 | 抓包监控 |
|--------|--------------|------|------------|-------|------|------|
| 36     | 录制的端口: 36    |      |            |       |      |      |
| 启动 ④下载 | 录制FXO囗来显: 启动 |      |            |       |      |      |

#### 10.5.4. Traceroute

路由追踪命令利用 ICMP 协议定位您的计算机和目标计算机之间的所有路由器。它可显示数据包在 IP 网络经过的路由器的 IP 地址。我们可以用这个命令来查看数据包途径的网络节点和 ISP, 从而排除一部分网络问题。

|    | ing                | Traceroute | FXO录制 | 端囗镜像 | 抓包监控 |
|----|--------------------|------------|-------|------|------|
|    | 请输入要traceroute的地址: |            |       |      |      |
| 5  | Traceroute 次数:     |            |       |      |      |
| 提交 |                    |            |       |      |      |

### 10.5.5. ping

ping 是一种网络包探索器,用于测试网络连接状况。在"系统日志"-->"诊断工具" -->"ping"中,输入要 ping 的 IP 地址或者域名,次数默认即可,点击"提交",稍等片 刻等待结果显示。

| Ping         |                                                                                                    |                                                                                                  |
|--------------|----------------------------------------------------------------------------------------------------|--------------------------------------------------------------------------------------------------|
|              | 请输入要Ping的IP地址:                                                                                                    |                                                                                                  |
|              | Ping 次数: 5                                                                                                    |                                                                                                  |
|              |                                                                                                    | 提交                                                                                               |
|              |                                                                                                    |                                                                                                  |
|              | PING 192.168.250.219 (192.168.250<br>64 bytes from 192.168.250.219; seq=0                                                                                    | 0.219): 56 data bytes<br>ttl=128 time=1.384 ms                                                   |
|              | 64 bytes from 192.168.250.219; seq=1<br>64 bytes from 192.168.250.219; seq=2<br>64 bytes from 192.168.250.219; seq=3<br>64 bytes from 192.168.250.219; seq=4 | ttl=128 time=1.653 ms<br>ttl=128 time=1.187 ms<br>ttl=128 time=1.572 ms<br>ttl=128 time=2.163 ms |
|              | 192.168.250.219 ping s<br>5 packets transmitted 5 packets rece                                                                                               | itatistics<br>aived 0% packet loss                                                               |
|              | round-trip min/avg/max = 1.187/                                                                                                    | /1.591/2.163 ms                                                                                  |
| 如果可以 ping 通, | 则会显示"0% packet loss"丢包                                                                                                    | 率为0%,如下图所示                                                                                       |
|              |                                                                                                    |                                                                                                  |

--- 192.168.250.219 ping statistics ---5 packets transmitted, 5 packets received 0% packet loss round-trip min/avg/max = 1.429/1.718/1.945 ms

如果 ping 不通,则显示"100% packet loss" 丢包率为 100%,请重新查看网络参数和 网络连接情况。

# 10.6. MCU 通信日志

请在网页的"系统日志"-->"MCU 通信日志"中查看 MCU 通信日志,记录了 mcu 通信的记录。

|                         |      | MCU通信日志 |    |  |  |  |  |
|-------------------------|------|---------|----|--|--|--|--|
| -104%                   |      |         | 搜索 |  |  |  |  |
| 事件产生时间                  | 事件方向 | 呼叫协议    |    |  |  |  |  |
| 显示策 1 到第 1 条记录,总共 1 条记录 |      |         |    |  |  |  |  |

# 11.功能开通说明

## 11.1. 彩铃

彩铃即个性化多彩回铃音业务(Color Ring Back Tone)的简称,电话呼入时由被叫为 主叫播放音乐。

1、听 MCU 主控板上的彩铃,到网页 "VOIP 设置"--> "SIP 中继参数"--> "SIP 中继 参数修改"或 "SIP 中继参数新增"--> "高级"选项卡--> "彩铃"选项选 "mcu 彩铃"即 可。"mcu 彩铃"适用于带 MCU 板卡的设备,如 SOC8000、SOC9000、JSY2000-06、GW 等设 备。

| 重注册鉴权: | 携带    |   |
|--------|-------|---|
| 彩铃:    | mcu彩铃 | v |
| 彩铃序号:  | 自录语音0 | • |

2、听 VOIP 板上传的彩铃文件,到网页"VOIP 设置"-->"SIP 中继参数"-->"SIP 中继参数修改"或"SIP 中继参数新增"-->"高级"选项卡-->"彩铃"选项选"voip 彩铃文件"即可;播放的彩铃根据"彩铃序号"选项选取的音乐播放。"voip 彩铃文件"适用于所有机型。

以上两种设置彩铃的方式,根据机型选择一种即可。上传彩铃文件请到网页"系统管理" -->"自录语音"中设置,具体请看说明书"自录语音"部分。

| 重注册鉴权: | 携带       | Ŧ |
|--------|----------|---|
| 彩铃:    | voip彩铃文件 |   |
| 彩铃序号:  | 自录语音0    | • |

3、Voip 主动播放回铃音给呼入的对方设备,到网页"VOIP 设置"-->"SIP 中继参数" -->"SIP 中继参数修改"或"SIP 中继参数新增"-->"高级"选项卡-->"彩铃"选项选"强 制播放回铃音"即可。

| 重注册鉴权: | 携带      | ۲ |
|--------|---------|---|
| 彩铃:    | 强制播放回铃音 | * |
| 彩铃序号:  | 自录语音0   | Ŧ |

### 11.2. 三方通话

三方通话可以三方同时进行通话,首先要有一个会话发起者,由他召集第三方加入会话, 并可会话的的进行。

以下实现的步骤适用于 S0T600-IAD 系列产品,其他程控交换机实现方式请参考程控交换机说明书。

假设用户 B 为发起三方通话的发起者,用户 B 在运营商开通了三方通话业务。

通话流程:

1、用户 A 呼叫用户 B;

2、A、B通话建立成功后,B通过拍叉,保持与A的通话;

3、B呼叫用户C,进入通话状态,用户A会听呼叫保持提示音;

4、用户 B 通过拍插再按 3 键, 实现 A、B、C 的三方通话业务。

### 11.3. 呼入等待

呼叫等待就是用户正在进行通话时,又有呼入的电话进来。这时发起新呼叫的一方被置 于等待,待原通话结束后再将新呼叫接入。

以下实现的步骤适用于 S0T600-IAD 系列产品,其他程控交换机实现方式请参考程控交换机说明书。

假设用户 B 为被叫方,用户 B 在运营商开通了呼叫等待业务。设备端启用了"呼入等待" 开关,设置方法请查看, "VOIP 设置"-->"通道参数"-->"呼入等待"-->"启用"。

#### 通话流程:

1、用户 B 摘机, 拨打用户 A 的号码;

2、A、B通话建立成功后,用户C摘机,拨打B的号码;

3、用户B听到新电话进去的"嘟嘟"提示音;用户C听到"您拨打的用户正在通话,

84

请暂勿挂机,等待回应",处于等待状态;

4、 1)用户 B 挂机,结束与用户 A 的通话后,用户 B 会振铃,摘机可以接通用户 C 的电话。

2) 用户 B 在话机上按 0 键, 可拒绝用户 C 的呼叫, 继续和用户 A 通话。

3) 用户 B 拍叉一下会接通用户 C 的呼叫,用户 A 被保持;之后用户 B 可以通过拍 叉按 1 键恢复和 A 的通话,拍叉按 2 键恢复和 C 的用户;用户 B 通话拍叉+1 或者 2 键 可自由在两部电话间切换。

### 11.4. 呼叫保持(询问转)

呼叫保持就是正在通话的用户,可以暂时中断通话,然后呼叫新的电话,同时与原来的 电话保持联系;当需要回复原来的通话时,可使新呼出的电话处于保持状态,再继续与原来 的通话方通话。

以下实现的步骤适用于 S0T600-IAD 系列产品,其他程控交换机实现方式请参考程控交换机说明书。

假设用户 B 为被叫方,用户 B 在运营商开通了呼叫保持和询问转业务。IAD 设备端选择 运营商支持的"拍叉保持类型",设置方法请查看,"系统参数"-->"SIP 参数配置"--> "拍叉协议类型"。

以对接软交换平台为例,"拍叉协议类型"选择"invite",默认不需要修改。

通话流程:

1、用户 A 摘机,拨打用户 B;

2、A、B通话建立成功后,用户B通过拍叉保持用户A;

3、用户 B 听拨号音输入第三方的号码 C;

4、 1) 用户 B 挂机,结束与用户 A 的通话后,用户 C 会振铃,C 摘机可以接通用户 A 的电话。

2) 用户 B 取消拍叉转接, 拍叉一下, 用户 C 停止振铃, 恢复和用户 A 的通话。

#### 11.5. 盲转

盲转就是将用户正在进行通话,转接给其他用户接听,其他用户不需要接通盲转用户的 电话。 以下实现的步骤适用于 S0T600-IAD 系列产品,其他程控交换机实现方式请参考程控交换机说明书。

假设用户 B 在运营商开通了盲转业务。

1、用户 A 摘机, 拨打用户 B;

2、A、B通话建立成功后,用户B通过拍叉保持用户A,A听保持音

3、用户 B 输入业务码及 C 的号码, "\*1#盲转的号码#", B 听回铃音后挂机。

4、用户C振铃, A听回铃音, C摘机与A通话。

## 11.6. 模拟分机热线号码

模拟分机用户摘机后,在设定的时间内没有拨号,系统将自动呼叫设定的热线号码。热 线功能适用于酒店客房等场所。在网页"VOIP设置"-->"通道参数"-->"热线号码", 设置呼叫的热线号码。

| 拔号音增益: | -6db       | ۲ |
|--------|------------|---|
| 热线号码:  | 1588888888 |   |
| 呼入等待:  | 禁用         | • |

网页"系统参数"-->"VOIP参数配置"-->"热线号码超时发号时间",设置模拟分 机摘机多久时间内不拨号,自动呼叫设置的热线号码,默认为3秒。

| #是否为速拨码:               | 号码结尾#"键作为快速拨号键,不发送 | ٣ |
|------------------------|--------------------|---|
| 热线号码超时发号时间(s):         | 3                  |   |
| 摘机不拨号超时时间(10~<br>30s): | 10                 |   |

## 11.7. 缩位拨号

缩位拨号业务是将号码化长为短,用自己设定的一位或者两位数代替多位数电话号码, 拨打电话时,只需拨1<sup>~</sup>2位数的代码就行了。

例,用户拨13代替用户拨138568900xx,需要在出局字头中设置被叫号码的替换即可

|             |             |                  |                              |        |          | 8       | 局路由表  |          |       |       |
|-------------|-------------|------------------|------------------------------|--------|----------|---------|-------|----------|-------|-------|
| +           | 新建          | 3編編 - 删          | 除                            |        | -        |         |       |          |       |       |
|             | 操作          | 出局字头 🕴           | 限定被叫规则                       | 限定被叫号长 | ◆ 限定主叫号码 | 限定主叫规则  | 限定主叫号 | 长 🕴 主叫组类 | 2 ♦ 主 | 叫组号 🕴 |
|             | / ×         | 13               | 等于                           | 2      |          | 任意长度    | 0     | 模拟       | 不     | 限     |
|             |             |                  |                              |        |          |         | 出局路   | 田表       |       |       |
| ₽<br>Mi     | 2           | 编辑 一册            | 除                            |        |          |         |       |          |       |       |
| <b>₽</b> 35 | 建 で<br>被叫替把 | 编辑 一册<br>换 替换前字头 | 除<br>、<br>替换后 <del>字</del> 头 | 备用被叫替换 | 备用替换前字头  | 备用替换后宁头 | 主叫替换  | 主叫替换后宁头  | 被叫加   | 发被叫加  |

## 11.8. 功能码

用户在电话机上输入指定的功能码,可实现特定的功能,如播放本机号码,设置 IP,恢复数据等,以下的功能码都以默认值的形式说明。用户可以自定义设置功能码和禁用功能码。

| 功能码         |         |    |  |
|-------------|---------|----|--|
| □ 重置网络参数:   | *88*80# | 启用 |  |
| □ 设置临时IP:   | *88*81# | 启用 |  |
| □ 重置网页账号:   | *88*82# | 启用 |  |
| □ 播放端口序号:   | *88*83# | 启用 |  |
| □ 播放分机号码:   | *88*84# | 启用 |  |
| □ 播放账号号码:   | *88*85# | 启用 |  |
| □ 自振铃:      | *88*86# | 启用 |  |
| □ 播放IPv4地址: | *88*87# | 启用 |  |
| □ 播放IPv6地址: | *88*88# | 启用 |  |

以上功能码 SOT600-IAD 系列产品可直接拨号使用,其他带有 MCU 的程控交换机 (SOC8000、SOC9000、JSY2000-06、GW 等) 需要做以下设置。

- 1、"拨\*/#出局"设置为是
- 2、"呼出中继拨\*是否拆线"设置为否
- 3、"出局字头"添加\*的出局字头

| 1.系统 | 信息 | 2. 计费开关   | 3.字头管理     | 4. 振铃/拨号 | 5.时长/间隔 | 6. 系统开关 |
|------|----|-----------|------------|----------|---------|---------|
| 编号   |    | 系统参       | 数          |          | 设置      |         |
| 01   |    | 总机编程      | 功能         |          | 锁定      |         |
| 02   |    | 总机部分编     | 程功能        |          | 锁定      |         |
| 03   | 8  | -15中继板EM中 | 继起始板号      |          |         |         |
| 04   |    | ISDN用户机   | <b>反状态</b> |          |         |         |
| 05   |    | 汇接开:      | 关 <b></b>  |          | 开启      |         |
| 07   |    | 拨 * / #   | 出局         |          | 是       |         |
| 08   |    | 呼出中继拨*疑   | 是否拆线       |          | 否       |         |
| 09   |    | 环路中继      | 专网         |          | 禁止      |         |

#### 1.监控管理 3.1 综合参数 3.4.2 出局字头

| 参数提取  | 参数下载 | 字头导入 | 字头导  | 出    | 青空字头        |      |    |    |        |    |
|-------|------|------|------|------|-------------|------|----|----|--------|----|
| 字头    | 加发字头 | 替换字头 | 替换长度 | 加发方式 | 发号间隔(×50ms) | 号码长度 | 组号 | 等位 | 呼出号码显示 | 类型 |
| 缺省字头1 |      |      |      | 普通加发 | 0           | 0    | 0  | 是  | 第一弹编   | 不限 |
| 缺省字头2 |      |      |      | 普通加发 | 0           | 0    | 0  | 是  | 第一弹编   | 不限 |
| 0     |      |      |      | 普通加发 | 0           | 0    | 1  | 否  | 第一弹编   | 不限 |
| 99    |      |      |      | 普通加发 | 0           | 0    | 0  | 是  | 第一弹编   | 不限 |
| *     |      |      |      | 普通加发 | 0           | 0    | 0  | 是  | 第一弹编   | 不限 |

#### 11.8.1. 重置网络参数

电话摘机,拨"\*88\*80#",语音提示输入密码,密码验证成功,设备会重置网络参数 和防火墙等参数,并自动重启系统。

#### 11.8.2. 设置临时 IP 地址

电话摘机,拨"\*88\*81#",语音提示输入密码,密码验证成功,提示输入 IP 地址,设备会在 WAN 设一个临时的 IP 地址。如根据提示设置 192.168.1.200 的 IP,可以输入 192\*168\*1\*200#完成 ip 的设置,用户可以通过这个临时 IP 登录管理网页。

#### 11.8.3. 重置网页账号参数

电话摘机,拨"\*88\*82#",语音提示输入密码,密码验证成功,设备会重置网页登录 密码,并自动重启系统。

### 11.8.4. 播放端口序号

电话摘机,拨"\*88\*83#",语音播放"端口 xxx"。

#### 11.8.5. 播放分机号码

电话摘机,拨"\*88\*84#",语音播放"本机号码 xxx"。

### 11.8.6. 播放账号号码

电话摘机,拨 "\*88\*85#",语音播放账号 "xxx"。

#### 11.8.7. 自振铃

电话摘机,拨"\*88\*86#",话机挂机,话机会自振铃。

#### 11.8.8. 播放 IPv4 地址

电话摘机,拨 "\*88\*87#",语音播放 IPv4 的地址 "xxx. xxx. xxx. xxx"。

#### 11.8.9. 播放 IPv6 地址

## 11.9. SIP 中继和通道参数导入导出

SIP 中继参数和通道参数可以导出为 csv 表格,可以 Excel 表格软件打开,导出后可在 表格中添加或者删除 sip 账号。具体的操作步骤,参看《sip 中继和通道参数导入导出文件 说明》说明书。

注意事项:导入时,上传文件必须为编码 UTF-8 的. csv 的文件,可以用记事本进行编码转换,在另存为内可以选择编码(UTF-8)。

|        |                    |                                  |             |                  | SIP中的                 | 继参数表     |          |      |                 |                                                           |                       |          |             |
|--------|--------------------|----------------------------------|-------------|------------------|-----------------------|----------|----------|------|-----------------|-----------------------------------------------------------|-----------------------|----------|-------------|
| 十新     | 世國                 | 一删除                              | 导出          | <b>ド</b> 寺)      | X                     |          |          |      |                 | 搜索                                                        |                       |          | •           |
|        |                    |                                  |             |                  |                       |          |          |      |                 |                                                           |                       |          |             |
| WPS 表格 | sip trunk          | export.csv                       | <b>.</b>    | +                |                       |          |          |      |                 |                                                           |                       |          |             |
| ☰ 文件   |                    | ବିଭିନ୍ତ ବ                        | Э           | 始插入              | 页面布局                  | 公式       | 数据       | 审阅   | 视图              | 安全 开发                                                     | 〔具  云服                | 务        |             |
| 日和     | メ 剪切 凸<br>口 复制 格式刷 | <del>,</del> πά -<br>Β Ι ⊔ ⊞ - [ | 11<br>2 - 3 | - A* A<br>- A* 6 | x = ≡<br>≥ -          |          | →=<br>←= |      | 〔三〕<br>1 · 自动换行 | 第规 (第规 ) (第一 ) (第一 ) (1 ) (1 ) (1 ) (1 ) (1 ) (1 ) (1 ) ( | 0. 0.→ 000<br>← 00. t |          | E<br>t - 表格 |
|        | A1 ~               | ®, fx en                         | able        |                  | 1                     |          |          |      |                 | 21                                                        |                       |          |             |
| 4      | A B                | C                                |             | D                | E                     | F        | 0        | 3    | Н               | 1                                                         | J                     | K        | L           |
| 1 ena  | ble display        | rusername                        |             | password         | username_             | domain   | outbo    | und  | outbound        | server_pos                                                | roup_no               | internal | virtua      |
| 2      | 1 ' '              | '+86577568                       |             | ***              | ' +8657756            | ims.zj.c | ł 221.   | 1.   | Э.              | 5060                                                      | 2                     | 56890001 |             |
| 3      | 1''                | '+86577569                       |             | skakakakak       | '+8657756             | ims.zj.c | ł 221.   |      | j               | 5060                                                      | 2                     | 80857    |             |
| 4      | 1 ''               | '+865775689                      |             | ***              | <sup>*</sup> +8657756 | ims.zj.c | ł221.    | L. 1 | ).              | 5060                                                      | 2                     | 56890012 |             |
| 5      | 1 ''               | '+865775689                      | ,           | ***              | '+8657756             | ims.zj.c | ł 221.   |      | j               | 5060                                                      | 2                     | 56890009 |             |
| 6      | 1 ''               | '+865775689                      | ,           | ***              | '+8657756             | ims.zi.c | ł 221.   |      | -), T           | 5060                                                      | 2                     | 56890011 |             |
| 7      | 1 ''               | ' +865775689                     | .,          | ***              | ' +8657756            | ims.zj.c | ł 221.   |      | i               | 5060                                                      | 2                     | 56890007 |             |
| 8      | 1 ''               | ' +865775689                     | - C         | ***              | · +8657756            | ims.zj.c | ł 221.   |      | ) <b>.</b>      | 5060                                                      | 2                     | 56890003 |             |
| 9      | 1 ' '              | ' +865775689                     | 2           | ***              | ' +8657756            | ims.zj.c | ł 221.   |      |                 | 5060                                                      | 2                     | 56890002 |             |
| 10     | 1 ''               | ' +865775689                     | 3'          | ***              | ' +8657756            | ims.zj.c | ł 221.   |      |                 | 5060                                                      | 2                     | 56890008 |             |
| 11     | 1 , ,              | ' +965775690r                    | 12          |                  | +9657756              | inc zi c | 1221     | 0    |                 | 5060                                                      | 2                     | 56990019 |             |

## 11.10. 分机组配置

1、"VOIP 设置"-->"SIP 中继参数",设置 sip 中继号码,"专用分机"和"虚拟总机" 不设置,设置一个和其他 sip 中继号码不同的组号。也可以添加一条"SIP 点对点参数"。

|   |    |   |         |           |     |        |        |        | SIP中继参          | 数表              |         |          |        |        |      |       |
|---|----|---|---------|-----------|-----|--------|--------|--------|-----------------|-----------------|---------|----------|--------|--------|------|-------|
| + | 成建 |   | C/99444 |           | R   | ŧλ.    |        |        |                 |                 |         |          |        | 搜索     |      |       |
| 0 | 操作 | F | 注册开关    | 注册状态      | 显示名 | SIP用户名 | 密码     | 鉴权认证账号 | ÷ bet ↔         | 代理服务器           | 备用代理服务器 | 服务器SIP端口 | ● 組号 ♦ | 专用分机 🔅 | 虚拟总机 | ì     |
|   | 1  | × | 禁用      | 未注册       |     | 80983  | ****** | 80983  | 192.168.250.155 | 192.168.250.155 |         | 5060     | 0      |        | 8002 | and a |
|   | 1  | × | 启用      | 已注册(主服务器) |     | 80984  | ****** | 80984  | 192.168.250.155 | 192.168.250.155 |         | 5060     | (1)    |        |      | 222   |

2、"VOIP 设置" -->"分机组",添加一个分机组,设置分机号码和呼入模式。

|    |       |                |               |      |        | 分机组                       |
|----|-------|----------------|---------------|------|--------|---------------------------|
| +1 | rie 🛛 | 546 <b>-</b> B | 除             |      |        |                           |
|    | 组号    | 操作             | <del>开关</del> | 呼入模式 | 直拨分机号码 | 分机                        |
|    | 0000  | / ×            | 启用            | 循环升序 |        | 8002 , 8003 , 8004 , 8005 |

3、"VOIP 设置"-->"出局路由",添加一条出局路由,主叫组类型选择"分机组",主 叫组号设置为分机组的组号。此组分机组里的分机可以通过此路由出局到 sip 中继组 x 的号 码。

|   |               |                                                                                                    |      |        |        |        | 出局路由   | 1表     |       |      |       |      |         |
|---|---------------|----------------------------------------------------------------------------------------------------|------|--------|--------|--------|--------|--------|-------|------|-------|------|---------|
| + | 新建            | Citation Citation Citatio Citation Citation Citation Citation Citation Citation Cita | 一删除  |        |        |        |        |        |       |      |       | 搜索   | III •   |
|   | 优先级           | 操作                                                                                                    | 出局字头 | 限定被叫规则 | 限定被叫号长 | 限定主叫号码 | 限定主叫规则 | 限定主叫号长 | 主叫组类型 | 主叫组号 | 出局组类型 | 出局组号 | 备用出局组类型 |
|   | 1 0000        | 1.                                                                                                    |      | 任意长度   | 0      |        | 任意长度   | 0      | 分机组   | •    | sip中继 | 1    | 禁用      |
|   | <b>1</b> 0001 | 1 *                                                                                                    |      | 任意长度   | 0      |        | 任意长度   | 0      | 模拟    | 不限   | sip中继 | 0    | 禁用      |

4、"VOIP 设置"-->"入局路由",添加一条入局路由,设置主叫组类型和主叫组号,设置入局组类型为"分机组",设置入局组号为分机组的组号。

|   |        |      |      |        |        |        | 八向山田田  | 246    |        |      |       |      |       |       |
|---|--------|------|------|--------|--------|--------|--------|--------|--------|------|-------|------|-------|-------|
| + | 新建     | Cart | -88  |        |        |        |        |        |        |      |       | 搜索   |       | III • |
|   | 优先级    | 操作   | 入局字头 | 限定被叫规则 | 限定被叫号长 | 限定主叫号码 | 限定主叫规则 | 限定主叫号长 | 主叫组类型  | 主叫组号 | 入局组类型 | 入局组号 | 入局组循环 | 0 径   |
|   | 1 0000 | / ×  |      | 任意长度   | 0      |        | 任意长度   | 0      | sip中继  | 1    | 分机组   | 0    | 禁用    | 禁用    |
|   | 10001  | / ×  |      | 任意长度   | 0      |        | 任意长度   | 0      | sip点对点 | 不限   | 模拟    | 0    | 禁用    | 禁用    |

## 11.11. 0G 网关的 SIP 中继注册组网

设备处于内网环境, SIP 服务器部署在公网,这种网络环境可以采用注册模式对接,将 设备注册到 SIP 服务器。这种组网方式可以实现号码异地落地。

1、"VOIP设置"-->"SIP中继参数",配置 SIP 中继账号、密码、SIP 服务器 IP 地址和 SIP 端口,"特殊注册模式"选择"FXO 注册模式",注册到 SIP 服务器。

|   |     |      |           |     |        |       | SIP    | 中继参数表           |                 |         |          |      |      |              |
|---|-----|------|-----------|-----|--------|-------|--------|-----------------|-----------------|---------|----------|------|------|--------------|
| ŧ | 新建  | 区编辑  | 一删除       | Re  | ·A     |       |        |                 |                 |         | 搜索       |      |      | <b>III</b> • |
|   | 操作  | 注册开关 | ♦ 注册状态 ♦  | 显示名 | SIP用户名 | 密码    | 鉴权认证账号 | • <b>1</b> 或 •  | 代理服务器           | 备用代理服务器 | 服务器SIP端口 | ♦ 组号 | 专用分  | 机 🔹          |
|   | / × | 启用   | 已注册(主服务器) |     | 80902  | ***** | 80902  | 192.168.250.155 | 192.168.250.155 |         | 5060     | 0    | 8003 |              |

| +新建           | び編輯    | - 846 | R    | 导出  | <b>科</b> 导入 |         |         |          |        |                 |       |    |
|---------------|--------|-------|------|-----|-------------|---------|---------|----------|--------|-----------------|-------|----|
| 专用分机          | ⇒ 虚拟总机 | ¢ ∄   | E册方式 | 注册组 | 特殊注册模式      | 传输协议组 🕴 | 注册超时时间  | 重注册时间模式  | DTMF模式 | RFC2833 payload | 重注册鉴权 | 彩铃 |
| 8003          |        | 逐     | ē¢.  | 0   | FXO注册模式     | 0       | 3600    | 平台时间的一半  | AUTO   | 101             | 携带    | 关闭 |
| 2 <b>、</b> "V | OIP 设置 | 置"    | >    | "通  | 道参数"        | ,设置)    | 通道参数的   | 的 DID 号码 | 马。FXO  | 呼入和普            | 通呼入   | 不同 |
| 点在于           | FX0 呼  | 入長    | 是不会  | 会送礼 | 波叫号码        | ,所以没    | 有 DID 号 | 闷,我们     | 需要自    | 定义一个日           | DID 号 | 码作 |
| 为被叫           | 号码。    |       |      |     |             |         |         |          |        |                 |       |    |

| 通道参数表 |      |      |      |        |       |      |      |     |     |        |                     |
|-------|------|------|------|--------|-------|------|------|-----|-----|--------|---------------------|
| *     | 数初始化 | K 🛛  | 编辑   |        |       |      |      |     |     |        | 搜索                  |
|       | 操作   | 物理号  | 开关 ♦ | 端口号码 💠 | DID 👙 | 通道状态 | 板号 ♦ | 类型  | 组号) | 回音消除 🕴 | IP到PCM增益            |
|       | 1    | 0032 | 启用   | 8032   |       | 挂机   | 板4   | FXS | 0   | 64ms   | -3db                |
|       | 1    | 0033 | 启用   | 8033   |       | 挂机   | 板4   | FXS | 0   | 64ms   | -3db                |
|       | 1    | 0034 | 启用   | 8034   |       | 挂机   | 板4   | FXS | 0   | 64ms   | -3db                |
|       | 1    | 0035 | 启用   | 8035   |       | 挂机   | 板4   | FXS | 0   | 64ms   | -3db                |
|       | 1    | 0036 | 启用   | 8036   |       | 挂机   | 板4   | FXS | 0   | 64ms   | -3db                |
|       | 1    | 0037 | 启用   | 8037   |       | 挂机   | 板4   | FXS | 0   | 64ms   | -3db                |
|       | 1    | 0038 | 启用   | 8038   |       | 挂机   | 板4   | FXS | 0   | 64ms   | -3db                |
|       | 1    | 0039 | 启用   | 8039   |       | 挂机   | 板4   | FXS | 0   | 64ms   | -3db                |
|       | 1    | 0040 | 启用   |        | 8040  | 挂机   | 板5   | FXO | 0   | 64ms   | -3db                |
|       | 1    | 0041 | 启用   |        | 8041  | 挂机   | 板5   | FXO | 0   | 64ms   | -3db                |
|       | 1    | 0042 | 启用   |        | 8042  | 挂机   | 板5   | FXO | 0   | 64ms   | -3db                |
|       | 1    | 0043 | 启用   |        | 8043  | 挂机   | 板5   | FXO | 0   | 64ms   | - <mark>3</mark> db |

3、FXO 呼叫 IP 侧时,设置"VOIP 设置"-->"出局路由",设置路由 FXO 通过 sip 中继出局。

|   |     |        |        |        |        | 出局路由家  | 長      |       |        |       |      |         |
|---|-----|--------|--------|--------|--------|--------|--------|-------|--------|-------|------|---------|
| ł | 新建  | C/编辑 - | ·删除    |        |        |        |        |       |        | 搜索    |      | <b></b> |
|   | 操作  | 出局字头   | 限定被叫规则 | 限定被叫号长 | 限定主叫号码 | 限定主叫规则 | 限定主叫号长 | 主叫组类型 | • 主叫组号 | 出局组类型 | 出局组号 | 各用出     |
|   | / × |        | 任意长度   | 0      |        | 任意长度   | 0      | 模拟    | 不限     | sip中继 | 0    | 禁用      |

4、IP 呼叫 FXO 侧时,设置"VOIP 设置"-->"入局路由",设置路由 sip 中继通过 FXO 出局,并指定"入局组循环"方式。

|   |     |        |        |        |        | 入局路    | 由表     |       |      |       |        |      |              |
|---|-----|--------|--------|--------|--------|--------|--------|-------|------|-------|--------|------|--------------|
| + | 新建  | 0996 - | 一副時余   |        |        |        |        |       |      |       | 搜索     |      | <b>III</b> • |
|   | 操作  | 入局字头   | 限定被叫规则 | 限定被叫号长 | 限定主叫号码 | 限定主叫规则 | 限定主叫号长 | 主叫组类型 | 主叫组号 | 入局组类型 | ♦ 入局组号 | 入局组循 | 环            |
|   | / × |        | 任意长度   | 0      |        | 任意长度   | 0      | sip中继 | 不限   | FXO   | 0      | 禁用   |              |

# 11.12. 防火墙白名单等安全策略配置

设置防火墙白名单功能,可以保证只有指定的 ip 能访问设备,可以有效的防御网络攻

击,恶意扫描设备,电话盗打等。

1、"防火墙设置"-->"IP地址过滤",设置白名单 IP地址。

开关: 输入过滤启用

起始 IP 地址、结束 IP 地址:设置白名单 IP 地址,只允许这里的 ip 访问设备

过滤协议: ALL

起始端口:1

结束端口: 65535

| +ŝ | fite - IIII | <u>۽</u> |          |   |           |            |     | 搜索 |       |  |
|----|-------------|----------|----------|---|-----------|------------|-----|----|-------|--|
|    | 操作          | 开关       | ≑ 起始IP地址 | ÷ | 结束IP地址    | \$<br>过滤协议 | 起始端 |    | 结束端口  |  |
|    | 7 ×         | 输入过滤启用   | 1.1.1.1  |   | 1,1,1,100 | ALL        | 1   |    | 65535 |  |

2、Telnet、SSH、FTP 端口禁用, "防火墙设置" —> "防火墙规则", telnet, ssh, ftp 协议的开关选择"禁用"

| +3 | 稲建 | - | 删除   |        |        |       |      |           |           | 搜索                    |
|----|----|---|------|--------|--------|-------|------|-----------|-----------|-----------------------|
|    | 操作 | F | 开关 🕴 | 目的开始端口 | 目的结束端口 | IP协议  | 接口   | 源地址IP地址起始 | 源地址IP地址结束 | 服务描述                  |
|    | 1  | × | 启用   | 5060   | 5060   | UDP协议 | wans |           |           | sysAuto_sipServer     |
|    | 1  | × | 启用   | 17000  | 32000  | UDP协议 | wans |           |           | sysAuto_sipRtp        |
|    | 1  | × | 启用   | 6000   | 6000   | TCP协议 | all  |           |           | sysAuto_nmserver      |
|    | 1  | × | 启用   | 161    | 161    | UDP协议 | all  |           |           | sysAuto_snmp          |
|    | 1  | × | 启用   | 5985   | 5985   | TCP协议 | all  |           |           | sysAuto_omcTcp        |
|    | 1  | × | 启用   | 5985   | 5985   | UDP协议 | all  |           |           | sysAuto_omcUdp        |
|    | 1  | × | 启用   | 40000  | 40000  | TCP协议 | all  |           |           | sysAuto_configNm      |
|    | 1  | × | 启用   | 2427   | 2427   | UDP协议 | wans |           |           | sysAuto_mgcpCtrl      |
|    | 1  | × | 启用   | 2727   | 2727   | UDP协议 | wans |           |           | sysAuto_mgcpCallAgent |
|    | 1  | × | 启用   | 8080   | 8080   | TCP协议 | all  |           |           | sysAuto_webHttp       |
|    | 1  | × | 启用   | 4434   | 4434   | TCP协议 | all  |           |           | sysAuto_webHttps      |
|    | 1  | × | 禁用   | 21     | 21     | TCP协议 | all  |           |           | sysAuto_ftp           |
|    | 1  | × | 禁用   | 22     | 22     | TCP协议 | all  |           |           | sysAuto_ssh           |
|    | 1  | × | 禁用   | 23     | 23     | TCP协议 | all  |           |           | sysAuto_telnet        |

显示第 1 到第 14 条记录,总共 14 条记录

3、"防火墙设置"-->"防火墙配置",防火墙等级设置为中,IP地址过滤开关选择"白 名单"(如果白名单 ip 没有设置,选择"禁用")

| 火墙配置     |          |   |
|----------|----------|---|
| 防火墙总开    | 关: 安全等级中 | ~ |
| MAC地址过滤开 | 关: 关闭    | ~ |
| IP地址过滤开  | 关: 白名单   | ~ |
| 允许PIN    | IG: 允许   | ~ |
| 长ICMP包过  | 滤: 关闭    | ~ |
| 过滤非法TCP  | 包、关闭     | ~ |

注: 注 2. X 版本程序中一般设备都已经不存在 LAN 口,所以不能通过 192.168.10.1 登陆设备。所以启用 IP 地址过滤开关之前必须确认"IP 地址过滤"地址正确,自己电脑的 IP 在 IP 地址过滤的白名单里面,保证设备能访问。

4、"系统管理"-->"账号管理",禁用 user 账号,减少其他用户登录修改数据的风险。

| admin user 自定义 |                  |
|----------------|------------------|
| 启用则            | 账号: 禁用           |
| Ę              | K号: user         |
| □新西            | 密码:<br>(长度6-32位) |
| □ 确认新智         | 名码:<br>(长度6,32位) |

admin 账号设置一定复杂度的密码,如包含数字、字母大小写、特殊字符、长度大于 6 的密码。

| admin user 自定义 |           |
|----------------|-----------|
|                | 账号: admin |
|                | 日密码:      |
| □新             | 所密码:      |
|                | (长度6-32位) |
| □ 确认新          | 后密码:      |
|                | (长度6-32位) |

# 11.13. 对接 SOC1000 软交换自动部署开通流程

### 一. Soc1000 软交换设置:

自动部署功能软交换网页版本要求: 1.1.15-20180920(N) 以上

1. 网络配置: 如下图

| Shenou #ERii                   | 通信                     |               |      |    |     |                                                              |                      | 西                  |
|--------------------------------|------------------------|---------------|------|----|-----|--------------------------------------------------------------|----------------------|--------------------|
| <b>蒸烧 帐</b>                    | À                      | 拨号踏由          | 应用程序 | 状态 | 高级  | 网络                                                           |                      |                    |
| 版本:2309<br>WAN( 速率:1000Mb/s 连接 | <b>状态:连接 )</b><br>接口名: | eth0 v        |      |    |     | Fail2ban<br>IP和MAC绑定<br>NTP时间服务器<br>VLAN<br>VPN客户域<br>VPN服务器 |                      | <b>4</b> 55        |
| 接口串                            | 空格为分隔落                 | ⊊, 如eth1 eth2 |      |    | LAN | 动态域名<br>抓包<br>编目映射   影言名                                     | a: et                | th0 v              |
| 协议:                            | 静态                     | -             |      |    |     | <b>网络</b><br>网络涂斯                                            |                      |                    |
| IP地址:                          | 172.168.1              | .2            |      |    |     | 防火墙<br>静态路由                                                  | зясан <del>н</del> . | 至施为分赐符,如 eth1 eth2 |
| 子网掩码:                          | 255.255.2              | 55.0          |      |    |     |                                                              | NAT:                 | ×                  |
| 阿关:                            | 192.168.1              | .254          |      |    |     |                                                              | IP地址                 | 192.168.250.90     |
| 第二IP地址:                        |                        |               |      |    |     | 7                                                            | 4网掩码                 | 255.255.255.0      |
| 第二子网掩码:                        |                        |               |      |    |     | 第二                                                           | IP地址                 |                    |

WAN 口:设置运营商分配 IP 地址。

LAN 口:设置内部组网分配 IP 地址。

### 2. 域名配置:如下图

| Shenou #          | 瓯通信 |         |                           |                    | <sup>er</sup> nen en  |    |    | U     |
|-------------------|-----|---------|---------------------------|--------------------|-----------------------|----|----|-------|
| 系统                | 帐户  | 拔号路由    | 应用程序                      | 状态                 | 高级                    | 网络 |    |       |
|                   |     |         |                           |                    | CDR配置                 |    |    |       |
|                   |     |         |                           |                    | LDAP                  |    |    |       |
| 域名                |     |         |                           |                    | SIP配置                 |    |    | 拉索    |
| 控制域来管理列表。         |     |         |                           |                    | SMTP邮箱                |    |    |       |
|                   |     |         |                           | -                  | 升级                    |    |    |       |
| 107               |     |         |                           | _                  |                       |    | 摘述 |       |
| <u>soc1000.cn</u> |     |         |                           |                    | <u>致新聞切探見</u><br>文件社宣 |    |    | I × × |
|                   |     |         |                           |                    | 文件共享                  |    |    |       |
|                   |     |         |                           |                    | 热器                    |    |    |       |
| 端口鄉定              |     |         |                           | -                  | 系统告答                  |    |    |       |
| 端口绑定              |     |         |                           |                    | 网页管理                  |    |    |       |
|                   |     | 上联绑定IP: | 172 168 1 2               |                    | 访问控制                  |    |    |       |
|                   |     |         | 上联注册到MS或                  | 湯的服务器使用的IP         | 连选                    |    |    |       |
|                   |     | 上联绑定端口: | 5080                      |                    |                       |    |    |       |
|                   |     | >       | 上联注册到MS表                  | 同的服务器使用的演          | 口,默认5080              |    |    |       |
|                   |     | 内部绑定iP: | 192.168.250.5<br>提供给外部主册和 | 90)<br>所绑定的P,默认wan | -                     |    |    |       |
|                   |     | 内部绑定端口: | 5060                      | 所现在的满口,默认50        | 060                   |    |    |       |

上联绑定 IP: 与上端平台对接 IP; 默认: 运营商分配 IP (WAN 口 IP)

内联绑定 IP: 下端注册 IP; 默认: IAD 和 IP 话机向软交换注册 IP(LAN 口 IP)

设置内容填写完成后,点击网页最下方一一"复位程序"后生效。

#### 3. 设置自动部署

"帐户"——>"自动部署"

| Shenou #                  | 中欧通信                                                                     |                 |       |    |            |    | ш                                 |
|---------------------------|--------------------------------------------------------------------------|-----------------|-------|----|------------|----|-----------------------------------|
| 系统                        | 帐户                                                                       | 拨号路由            | 应用程序  | 状态 | 高级         | 网络 |                                   |
| 自动配置<br>自动分配账号。话机配<br>浏览… | H323网关<br>SIP网关<br>TDM<br><sup>2</sup> XMPP <del>账号</del><br>分机<br>注自动部署 | 网页端口/provision/ |       |    |            |    | 搜索                                |
|                           |                                                                          |                 | 总条数:1 |    |            |    |                                   |
| MAC地址                     | 标                                                                        | 签 供应商           | 启用    | 1  | 模板         | 描述 |                                   |
| 70b08c81912f              |                                                                          | shenou          | π     |    | shenou/IAD |    | <ul><li>✓ ×</li><li>+ ×</li></ul> |

#### 添加自动部署

| Shenou                  | I BERI | 通信                  |        |                         |       |        |    | [ता       |
|-------------------------|--------|---------------------|--------|-------------------------|-------|--------|----|-----------|
| 系统                      | ŧ      | ( <del>)</del>      | 拨号路由   | 应用程序                    | 状态    | 高级     | 网络 | 1         |
| <b>自动配置</b><br>以下信息被用来规 | 定端点。   |                     |        |                         |       |        |    | 返回】复制【保存】 |
|                         | MAC地址: | 70b08c81<br>输入MAG的数 | 912f   | ]                       |       |        |    |           |
|                         | 标签:    | 输入设备标签              | E.     |                         |       |        |    |           |
|                         | 模板:    | shenou/IA<br>选择 个模板 | ND     | ~                       |       |        |    |           |
|                         | 线:     | 线                   | 用户ID   | 呼出代理/端口                 | 呼出代理备 | 用/端口备用 | 传输 | 注册超时      |
|                         |        | 1 ~                 | 8000 ~ | 192.168.250.196<br>5060 |       |        |    | 1800      |
|                         |        | 2 ~                 | 8001 ~ | 192.168.250.196<br>5060 |       |        |    | 1800      |
|                         |        | ~                   | ~      | ]                       |       |        |    | 1800      |
|                         |        |                     |        |                         |       |        |    |           |

MAC 地址: 填写 IAD 设备 MAC

模板: shenouIAD

线:线号1对应IAD模拟端口号0,一一对应。

用户名:分机账号

呼出代理\端口: 软交换服务器 IP 地址和端口

注册超时:默认1800s

4.NTP 服务器设置:

| NTP服务器: | 192.168.250.196 |  |
|---------|-----------------|--|
|         |                 |  |

备注:NTP 允许同步 IP 的情况下设置才生效,如下图:

"网络" ——> "NTP 时间服务器"

| NTP配置        |               |
|--------------|---------------|
| NTP 服务器:     |               |
| NTP 服务器:     |               |
| NTP 服务器:     |               |
| 允许同步本机时间的IP: | 192.168.50.0  |
| 允许同步本机时间的掩码: | 255.255.255.0 |
| 允许同步本机时间的IP: | 192.168.250.0 |
| 允许同步本机时间的掩码: | 255.255.255.0 |
| 允许同步本机时间的IP: |               |
| 允许同步本机时间的掩码: |               |
|              | 保存            |

## 自动部署表格导入格式:

自动部署可进行表格文件导入导出方便开通

| 1                |            |      |                                         |          |            | 1                 |         |                |                                                                                                    |            |            |            |              |                      | -          |
|------------------|------------|------|-----------------------------------------|----------|------------|-------------------|---------|----------------|----------------------------------------------------------------------------------------------------|------------|------------|------------|--------------|----------------------|------------|
| ら WPS 表悟 、       |            |      |                                         | 10       | devices(2) | .xis * [兼容視式] - ' | WPS 表悟  |                |                                                                                                    |            | ♥ 申認計画     | B 🕑 🔹 🗘    | 0 0 . ? .    | 111 -                | - ×        |
| 开始 插入 员          | 页面布局 公式    | #X   | 据 审阅 视图                                 | 开发工具 2   | 制服务 智      | 能工具箱              |         |                |                                                                                                    |            |            |            |              |                      |            |
| 🚔 🐰 剪切 \prec     | Calibri    | × 1  | 1 • A <sup>+</sup> A <sup>-</sup> = = 3 |          | 73         | 文本                | *       |                |                                                                                                    | Σ          | 7. 4       |            | <b>H</b> III |                      | (250       |
| お防マ 「 毎別 格式用     | BTUE       |      | * A . A . = =                           |          | 現中 - 自己    | MAIT . %          | 9 20 00 | 各性格式           | - 英格祥式 - 教修丁目的                                                                                                    | a 19€0 -   | 御法 林底      | • 格式 • 行   | の別 - 工作事     | - 冻结部格,              | - 奇抄       |
| 0                |            | 1220 |                                         |          |            | 0                 | 00 00   | and the second | and a second second sec | all Sector | the second | 10.500 121 | 10 2 - LIPS  | in the second second |            |
| 📂 🖻 😰 🖶 🗔 🤊 🔊    | 🝽 👻 😾 我的W  | PS × | devices(2).xls *                        | × +      |            |                   |         |                |                                                                                                    |            |            |            | 0            | 見 (点比)               | <b>查找命</b> |
| Н6 -             | Q fx       |      |                                         |          |            |                   |         |                |                                                                                                    |            |            |            |              |                      |            |
| A                | B C        | D    | E F                                     | G H      | i i        | J K               | L L     | M              | N                                                                                                    | 0          | P          | 0          | R            | S T                  |            |
| 1 MAC地址 1        | 标注模板       | 启用   | 描iNTP服务器                                | NTP服务IP地 | 山子网#网      | 关线                | 用户ID    | 传输             | 呼出代理                                                                                                    | 端口         | 呼出代理       | 端口备用法      | 册招时          |                      | -          |
| 2 70b08c82f2da   | shenou/IAD | true | 192.168.250.196                         |          |            | 1                 | 9000    | udp            | 192.168.250.196                                                                                                    | 5060       |            | 1          | 300          |                      | _          |
| 3 70b08c82f2da   | shenou/IAD | true | 192.168.250.196                         |          |            | 2                 | 9001    | udp            | 192.168.250.196                                                                                                    | 5060       |            | 14         | 300          |                      | 7          |
| 4 70b08c82f2da   | shenou/IAD | true | 192.168.250.196                         |          |            | 3                 | 9002    | udp            | 192.168.250.196                                                                                                    | 5060       |            | 11         | 300          |                      |            |
| 5 70b08c82f2da   | shenou/IAD | true | 192.168.250.196                         |          |            | 4                 | 9003    | udp            | 192.168.250.196                                                                                                    | 5060       |            | 14         | 300          |                      | - 1        |
| 6 70b08c82f2da   | shenou/IAD | true | 192.168.250.196                         | 1        |            | 5                 | 9004    | udp            | 192.168.250.196                                                                                                    | 5060       |            | 13         | 300          |                      |            |
| 7 70b08c82f2da   | shenou/IAD | true | 192.168.250.196                         |          |            | 6                 | 9005    | udp            | 192.168.250.196                                                                                                    | 5060       |            | 13         | 300          |                      |            |
| 8 70b08c82f2da   | shenou/IAD | true | 192.168.250.196                         |          |            | 7                 | 9006    | udp            | 192.168.250.196                                                                                                    | 5060       |            | 13         | 300          |                      |            |
| 9 70b08c82f2da   | shenou/IAD | true | 192.168.250.196                         |          |            | 8                 | 9007    | udp            | 192.168.250.196                                                                                                    | 5060       |            | 14         | 300          |                      |            |
| 0 70b08c82f2da   | shenou/IAD | true | 192.168.250.196                         |          |            | 9                 | 9008    | udp            | 192.168.250.196                                                                                                    | 5060       |            | 11         | 300          |                      |            |
| 1 70b08c82f2da   | shenou/IAD | true | 192.168.250.196                         |          |            | 10                | 9009    | udp            | 192.168.250.196                                                                                                    | 5060       |            | 13         | 300          |                      |            |
| 2 70b08c82f2da   | shenou/IAD | true | 192.168.250.196                         |          |            | 11                | 9010    | udp            | 192.168.250.196                                                                                                    | 5060       |            | 13         | 300          |                      |            |
| .3 70b08c82f2da  | shenou/IAD | true | 192.168.250.196                         |          |            | 12                | 9011    | udp            | 192.168.250.196                                                                                                    | 5060       |            | 14         | 300          |                      |            |
| 4 70b08c82f2da   | shenou/IAD | true | 192.168.250.196                         |          |            | 13                | 9012    | udp            | 192.168.250.196                                                                                                    | 5060       |            | 11         | 300          |                      |            |
| 5 70b08c82f2da   | shenou/IAD | true | 192.168.250.196                         |          |            | 14                | 9013    | udp            | 192.168.250.196                                                                                                    | 5060       |            | 13         | 300          |                      |            |
| .6 70b08c82f2da  | shenou/IAD | true | 192.168.250.196                         |          |            | 15                | 9014    | udp            | 192.168.250.196                                                                                                    | 5060       |            | 13         | 300          |                      |            |
| 7 70b08c82f2da   | shenou/IAD | true | 192.168.250.196                         |          |            | 16                | 9015    | udp            | 192.168.250.196                                                                                                    | 5060       |            | 13         | 300          |                      | _          |
| .8 70b08c82f2da  | shenou/IAD | true | 192.168.250.196                         |          |            | 17                | 9016    | udp            | 192.168.250.196                                                                                                    | 5060       |            | 13         | 300          |                      |            |
| 9 70b08c82f2da   | shenou/IAD | true | 192.168.250.196                         |          |            | 18                | 9017    | udp            | 192.168.250.196                                                                                                    | 5060       |            | 11         | 300          |                      |            |
| 0 70b08c82f2da   | shenou/IAD | true | 192.168.250.196                         | -        |            | 19                | 9018    | udp            | 192.168.250.196                                                                                                    | 5060       |            | 13         | 300          |                      |            |
| 1 70b08c82f2da   | shenou/IAD | true | 192.168.250.196                         |          |            | 20                | 9019    | udp            | 192.168.250.196                                                                                                    | 5060       | _          | 13         | 300          |                      | _          |
| 2 70b08c82f2da   | shenou/IAD | true | 192.168.250.196                         |          |            | 21                | 9020    | udp            | 192.168.250.196                                                                                                    | 5060       | _          | 13         | 300          |                      |            |
| 3 70b08c82f2da   | shenou/IAD | true | 192.168.250.196                         |          |            | 22                | 9021    | udp            | 192.168.250.196                                                                                                    | 5060       |            | 1:         | 300          |                      |            |
| 4 70b08c82f2da   | shenou/IAD | true | 192.168.250.196                         |          |            | 23                | 9022    | udp            | 192.168.250.196                                                                                                    | 5060       | _          | 1          | 300          |                      |            |
| 25 70b08c82f2da  | shenou/IAD | true | 192.168.250.196                         |          |            | 24                | 9023    | udp            | 192.168.250.196                                                                                                    | 5060       | _          | 13         | 300          |                      | _          |
| 6 70b08c82f2da   | shenou/IAD | true | 192.168.250.196                         |          |            | 25                | 9024    | udp            | 192.168.250.196                                                                                                    | 5060       | _          | 13         | 300          |                      | _          |
| 7 70b08c82f2da   | shenou/IAD | true | 192.168.250.196                         |          | -          | 26                | 9025    | udp            | 192.168.250.196                                                                                                    | 5060       |            | 14         | 300          |                      | _          |
| d d b bl devices | +          |      | 100 100 000 100                         |          |            |                   | 0000    | 1.1.1          | 1                                                                                                    | FACA       |            |            | 100          |                      | F 1        |
| Genees           |            |      |                                         |          |            |                   |         |                |                                                                                                    |            |            |            |              |                      | 1          |

#### 二. VOIP 设置:

网页"网管设置"-"网管自动部署",设置自动部署参数,自动部署成功后,部署状态会

更新部署成功的时间。(VOIP 自动部署功能版本要求: V2.5.16 及以上版本)

自动部署总开关: 启用

服务器地址: 软交换服务器地址

用户名和密码: 空

重复周期开关:关闭 (关闭:提交或者重启后只更新一次。启用:定时向服务器获取 SIP 配置文件)

间隔:自动向服务器获取时间间隔。默认 600 秒。

| 部署参数               | (                   |   |        |                |
|--------------------|---------------------|---|--------|----------------|
| 自动部署总开关:           | 开启                  | ~ | 服务器地址: | 192.168.250.96 |
| 用户名:               |                     |   | 密码:    |                |
| 重复周期开关:            | 关闭                  | ~ | 间隔(秒): | 600            |
| 爭署状态               |                     |   |        |                |
| <b>设务器</b> 文件成功时间: | 2022-09-22 15:26:33 |   |        |                |
| 所本地配置文件时间:         | 2022-09-22 15:26:34 |   |        |                |
|                    |                     |   |        |                |

# 12.平台对接说明

## 12.1. 钉钉对接

IAD、程控交换机、GW等 VoIP 设备需要和客户的钉钉手机客户端语音通信,我们可以 设置 SIP 点对点和钉钉的服务器对接,实现设备的分机和钉钉手机客户端语音通信。

对接的时候我们需要提供本设备的信息给钉钉平台,本设备的 IP 地址(网络参数), 对接的 SIP 端口(默认是 5060),语音编码(默认 PCMA、PCMU)。

钉钉需要提供对接的服务器地址、对接的域名、对接的 udp 端口、x-access-number (企业接入号码)、x-access-token (钉钉侧提供厂家做身份认证用)。

1、"系统参数" --> "SIP 参数配置", User-Agent 设置为 DingTalk, 呼入 SIP 来显
选择设置为"取 PAI", x-access-number 设置为钉钉提供的号码, x-access-token 设置为
钉钉提供的 token 号码。

| 系统参数     | 基本设置                           |               |          |                      |              |
|----------|--------------------------------|---------------|----------|----------------------|--------------|
| 系统信息     | rport:                         | 开启            | <b>~</b> | 对contact头域进行自动伪装     | 关闭           |
| 网络参数配置   | User-Agent:                    | DingTalk      |          | 被叫号码选择:              | request-line |
| 系统参数配置   | 点对点忽略连接状态:                     | 忽略连接状态        | ~        | 呼入SIP来显选择:           | 12 PAI       |
| VOIP参数配置 | 18x协议要求100rel呼叫进展确认:           | 启用            | ~        | Supported头城携带100rel: | 启用           |
| SIP参数配置  | user=phone:                    | 携带user=phone  | ~        | 呼出的显示名选择:            | 不设置          |
| 域名解析配置   | Reason头域是否携带Q.850:             | 蒸用            | ~        | 发起呼叫槒式:              | sip          |
| 传真参数配置   | 携带P-Asserted-Identity字段:       | 蔡用            | ~        | SIP DSCP 等级:         | BE           |
| FXS参数配置  | x-access-number:               | 075589667073  |          |                      |              |
| FXO参数配置  | x-access-token:                | dingtalk82008 |          |                      |              |
| NAT穿越配置  | 呼叫 <del>牛机SID中继账号采用内部交换。</del> | ###           |          |                      | •            |
| 性能参数     | 注册设置                           |               |          |                      |              |
| VoIP设置   | 初始注册携带鉴权信息                     | 关闭            | ~        | 每秒发起的注册数             | 5            |

2、"VoIP 设置" --> "SIP 点对点参数",如果钉钉的域名对应的是很多 ip 地址,那 所用到的 ip 都要添加一条点对点。参数需要设置的有:域名,对端 ip 地址,对端 SIP 端口 数据,这些参数都有钉钉提供,其他参数默认。

| 系统参数     |   |     |     |      |              |                 |         |     | SIP点对点参 | 裁表     |                 |       |
|----------|---|-----|-----|------|--------------|-----------------|---------|-----|---------|--------|-----------------|-------|
| VolP设置   | + | 新建  | 医癫痫 | 一删除  |              |                 |         |     |         |        |                 |       |
| 通道参数     |   | 操作  | 开关  | 连接状态 | ji di di di  | 对端ip地址 ∳        | 对端SIP端口 | 组号) | 传输协议组   | DTMF模式 | RFC2833 payload | 域名    |
| sip中继参数  |   | / × | 启用  | 已连接  | ying.css.com | 192.168.250.71  | 6789    | 0   | 0       | AUTO   | 101             | looku |
| sip点对点参数 |   | / × | 启用  | 已连接  | ying.css.com | 192.168.250.181 | 6789    | 0   | 1       | AUTO   | 101             | looku |
| 出局路由     |   |     |     |      |              |                 |         | _   |         |        |                 |       |

3、"VoIP设置"-->"出局路由"

|   |        |     |      |        |         |          | 出局路由   | 表      |       |      |        |      |   |
|---|--------|-----|------|--------|---------|----------|--------|--------|-------|------|--------|------|---|
| + | 脈建     | 國總輯 | 一删除  |        |         |          |        |        |       |      |        | 搜索   |   |
|   | 优先级    | 操作  | 出局字头 | 限定被叫规则 | 限定被叫号长。 | 限定主叫号码 👙 | 限定主叫规则 | 限定主叫号长 | 主叫组类型 | 主叫组号 | 出局组类型  | 出局组号 | 备 |
|   | 1 0000 | / × |      | 任意长度   | 0       |          | 任意长度   | 0      | 模拟    | 不限   | sip点对点 | 0    | 禁 |

## 4、"VoIP设置"-->"入局路由"

|   |         |     |      |        |        |        | 入局路由   | 表      |        |      |       |      |       |  |
|---|---------|-----|------|--------|--------|--------|--------|--------|--------|------|-------|------|-------|--|
| + | 新建      |     | 一删除  |        |        |        |        |        |        |      |       | 搜索   |       |  |
|   | 优先级     | 操作  | 入局字头 | 限定被叫规则 | 限定被叫号长 | 限定主叫号码 | 限定主叫规则 | 限定主叫号长 | 主叫组类型  | 主叫组号 | 入局组类型 | 入局组号 | 入局组循环 |  |
|   | \$ 0000 | × × |      | 任意长度   | 0      |        | 任意长度   | 0      | sip点对点 | 不限   | 模拟    | 0    | 禁用    |  |

## 13.常见问题

#### 13.1. 忘记网页登录密码

设备的网页登录忘记的情况,可以通过以下几种方式恢复密码。

**方式1、**通过登录CLI 命令行,对密码进行修改,具体操作步骤请看说明书《VOIP 语音 网关 CLI 命令行手册》

方式 2、通过登录 CLI 命令行,输入命令重置网页账号参数,具体操作步骤请看说明书 《VOIP 语音网关 CLI 命令行手册》

**方式 3、**话机摘机,通过输入功能码(默认\*88\*82#)的方式,重置网页账号参数,具体请看本说明书的"功能码"部分的说明

方式 4、对于部分机型有"RST"按钮的,可以长按 RST 按钮 5 秒以上设备会恢复出厂 设置

## 13.2. 忘记设备 IP 地址

设备的 IP 地址忘记的情况,可以通过以下几种方式查看。

**方式1、**话机摘机,通过输入功能码(默认\*88\*87#)的方式,话机会播放设备的 IP 地址,具体请看本说明书的"功能码"部分的说明

方式 2、通过登录 CLI 命令行,输入命令查看设备的 IP 地址,具体操作步骤请看说明书《VOIP 语音网关 CLI 命令行手册》

**方式 3、**话机摘机,通过输入功能码(默认\*88\*81#)的方式,设置设备临时 IP 地址, 然后可以通过设置的 IP 地址登录设备,具体请看本说明书的"功能码"部分的说明

方式 4、话机摘机,通过输入功能码(默认\*88\*80#)的方式,重置网络参数配置,重 置后所有网络相关的配置和防火墙配置就会恢复出厂设置,具体请看本说明书的"功能码" 部分的说明

方式 5、通过登录 CLI 命令行,输入命令重置网络参数配置,重置后所有网络相关的配置和防火墙配置就会恢复出厂设置,具体操作步骤请看说明书《VOIP 语音网关 CLI 命令行手册》

方式 6、通过"IPCF. exe"软件,搜索局域网所有在网的设备。操作步骤:将设备的 WAN 口(或者 FE 口)和电脑的网口连到同一个网络,打开 IPCF 软件,选择电脑的网卡(适配器),点击"搜索设备",同一个网络的所有设备会被发现。(注:voip 程序版本需 2.2.3

100

以上)

| 田旦代       |                      | >                                                                                                    |
|-----------|----------------------|----------------------------------------------------------------------------------------------------|
| 适配器:      | 3. Realtek USB GbE F | amily Controller #2 🗾 刷新本机网卡                                                                                                    |
| 设备列制      | ŧ                    |                                                                                                    |
| 设备IP      |                      | 信息                                                                                                    |
| 192. 168. | 250.215              | SOT6001AD_Z<br>IFv4:192.168.250.215<br>Mask:24<br>Gateway:192.168.250.155<br>VLAN:0ff 0<br>Port:8080<br>MAC:[70:50:80:10:12:13]<br>IFv6:fa80::72b0:80ff:fs10:1213 |
| 192. 168. | 1.100                | S0T600IAD_128U<br>IP+4:192.168.1.100<br>Mash:24<br>Gateway:192.168.1.100<br>VLAN:0ff 0<br>Port:8080<br>MAC:[70:10:38:54:47:7f]<br>IPv6:fe80::72b0:8off:fe84:477f  |
|           |                      |                                                                                                    |

## 13.3. 注意事项

#### 13.3.1. 开放公网访问注意事项

设备需要提供外网链接的时候,需要将设备暴露在公网,因互联网上有很多恶意扫描设备的行为,会对设备造成安全威胁。当设备暴露在公网上时,必须对设备做如下安全性修改,防止设备被入侵,电话盗打。

1、开启设备网络防火墙(默认:开),防火墙设置-->防火墙配置-->防火墙总开关--> 安全等级中(或者高)。

2、修改本地的 SIP 端口(默认: 5060), VOIP 设置-->传输协议组-->服务端口。

3、修改默认网页管理员密码,系统管理-->账号管理-->admin-->修改密码。

4、尽量避免管理网页对公网开放,防火墙设置-->防火墙规则-->设置网页端口(默认: 8080)的源 IP 地址。

### 13.3.2. 防范电话盗打

防范设备的电话被盗打,需要技术人员注意以下几个方面的配置。

1、不要将 SIP 端口、网页端口等映射在公网

2、如果端口需要映射到公网,需要修改端口号,并开启防火墙(参考"开放公网访问

注意事项")

- 3、在防火墙中设置"IP地址过滤白名单"
- 4、提高账号密码的安全性
- 5、对于有汇接功能的设备,要严格把控汇接字头的设置

# 文档修订记录

| 版本号    | 修订日期         | 修订概述             | 修订人 | 审批人 | 备注 |
|--------|--------------|------------------|-----|-----|----|
| 1.0.0  | 2021. 6. 1   | 初稿               |     |     |    |
| 1.0.12 | 2021. 3. 1   | 增加功能配置和 FXO 内容   |     |     |    |
| 1.2.9  | 2023. 02. 20 | S0T600-0G-S 内容增删 |     |     |    |
|        |              |                  |     |     |    |
|        |              |                  |     |     |    |
|        |              |                  |     |     |    |
|        |              |                  |     |     |    |
|        |              |                  |     |     |    |
|        |              |                  |     |     |    |
|        |              |                  |     |     |    |
|        |              |                  |     |     |    |
|        |              |                  |     |     |    |

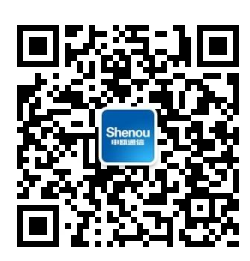

申瓯通信设备有限公司

地址: 温州市牛山北路高新区炬光园中路 118 号 总机: 0577-56960066 56890000 客服热线: 4001 700 700